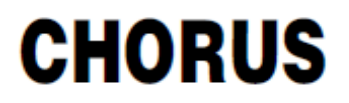

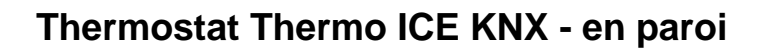

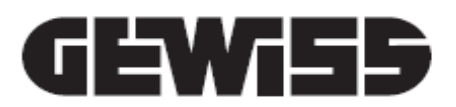

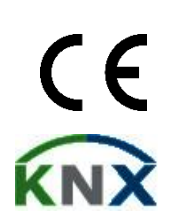

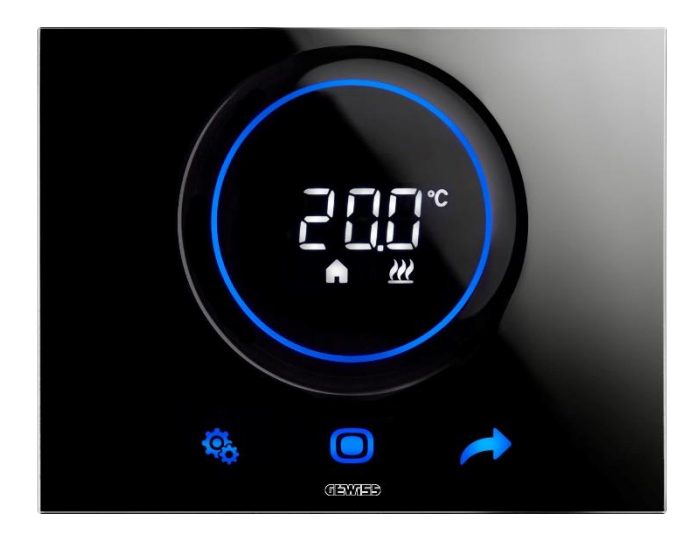

GW16976CB GW16976CN GW16976CT

Manuel de programmation

| 1   | So         | ommaire                                                                            |     |
|-----|------------|------------------------------------------------------------------------------------|-----|
| 1   | sc         | OMMAIRE                                                                            | 2   |
| 2   | OE         | BJET DE LA PUBLICATION                                                             | 5   |
| 3   | FI         |                                                                                    |     |
| 4   | CC         | ONDITIONS REQUISES A L'INSTALLATION · POSITIONNEMENT                               | 7   |
| 5   | TE         |                                                                                    |     |
| 5   |            |                                                                                    | 0   |
| 0   |            |                                                                                    | 10  |
| 1   |            |                                                                                    | 13  |
|     | 7.1        | ACTIVATION DE L'ECRAN DU THERMOSTAT                                                | 13  |
|     | 73         |                                                                                    | 15  |
|     | 7.3        | CHOISIR CETTE PAGE-ECRAN D'INFORMATION POUR AFFICHER                               | 14  |
|     | 7.5        | DESACTIVER LE STAND-BY                                                             | 15  |
|     | 7.6        | REACTIVER LE STAND-BY                                                              | 16  |
|     | 7.7        | Modifier le point de consigne predefinii                                           | 16  |
|     | 7.8        | AUGMENTER OU DIMINUER LA VITESSE DU VENTILO-CONVECTEUR                             | 16  |
|     | 7.9        | CHANGER DE MODALITE DE FONCTIONNEMENT HVAC                                         | 16  |
|     | 7.10       | ÉTEINDRE LE THERMOSTAT                                                             | 16  |
|     | 7.11       | REACTIVER LE THERMOSTAT                                                            | 16  |
| 8   | ST         | TRUCTURE ET FONCTIONNEMENT                                                         | 18  |
|     | 8.1        | Type de controle : Autonome - Esclave - Hotel                                      | 19  |
|     | 8.2        | TYPE DE FONCTIONNEMENT : CHAUFFAGE - CLIMATISATION                                 | 20  |
|     | 8.3        | Modalite de fonctionnement : HVAC - Point de consigne                              | 21  |
|     | 8.4        | Algorithmes de controle                                                            | 22  |
| 9   | UT         | TILISATION ET REGLAGE DU THERMOSTAT                                                | 24  |
|     | 9.1        | INTRODUCTION                                                                       | 24  |
|     | 9.2        | Passage de chauffage a climatisation et inversement                                | 24  |
|     | 9.2        | 2.1. Comment changer de type de fonctionnement (chauffage - climatisation)         | 24  |
|     | 9.3        | Modalite de fonctionnement : HVAC et Point de consigne                             | 26  |
|     | 9.3        | 3.1. Changer la modalité HVAC (Type de contrôle : Autonome)                        | 26  |
|     | 9.3        | 3.3. Etablir la modalité HVAC devant être utilisée avec le contrôle Esclave        | 27  |
|     | 9.3        | 3.4. De la modalité HVAC prédéfinie à la modalité OFF (type de contrôle : Esclave) | 27  |
|     | 9.3        | 3.5. Reactiver la modalite HVAC après avoir éteint le thermostat (type de          | 27  |
|     | 00         | 36 Eorcer le point de consigne                                                     | / 2 |
|     | 9.1        | 37 Imposer les valeurs du point de consigne des modalités HVAC                     | 20  |
|     | 9.3        | 3.8. Régler l'intervalle de forcage du point de consigne                           |     |
|     | 9.4        | GESTION DU VENTILO-CONVECTEUR                                                      | 30  |
|     | 9.4        | 4.1. Forçage de la vitesse du ventilo-convecteur en local                          | 30  |
|     |            | 9.4.1.1. FORCER LA VITESSE DU VENTILATEUR AVEC UN REGLAGE A 3 VITESSES             | 30  |
|     |            | 9.4.1.2. FORCER LA VITESSE DU VENTILATEUR AVEC REGULATION CONTINUE DE LA VITESSE   | 30  |
|     | 9.5        | GESTION DE L'HUMIDITE                                                              | 32  |
|     | 9.5        | 5.1. Visualiser le niveau relevé d'humidité                                        | 32  |
|     | 9.         | 5.2. Gestion des seuils d'humidite                                                 | 32  |
|     | 9.0<br>9.7 | CONTACT DE FENETRE                                                                 | 33  |
| 10  | )          | ENTRETIEN                                                                          |     |
| - 1 | -          |                                                                                    |     |

| 10.  | 1 NET     | TOYAGE DE LA PLAQUE                                                                    | 35      |
|------|-----------|----------------------------------------------------------------------------------------|---------|
| 1    | PARA      | METRES : DE BASE ET AVANCES                                                            | 37      |
| 11.  | 1 PAF     | AMETRES DE BASE                                                                        | 37      |
| 11.  | 2 ACC     | CEDER AU MENU SET DE BASE                                                              | 37      |
| 1    | 1.2.1.    | Paramètre de base : SETP_TComfort                                                      | 4       |
| 1    | 1.2.2.    | Paramètre de base : SETP_TPre-Comfort                                                  | 4       |
| 1    | 1.2.3.    | Paramètre de base : SETP TEconomy                                                      | 44      |
| 1    | 1.2.4.    | Paramètre de base : Type de fonctionnement (Auto - Heat - Cool)                        | 4       |
| 1    | 1.2.5.    | Paramètre de base : Réglage de l'heure                                                 | 4       |
| 1    | 1.2.6.    | Paramètre de base : Réglage des minutes                                                |         |
| 1    | 1.2.7.    | Paramètre de base : Heure légale et heures solaire                                     | 4       |
| 11.  | 3 PAF     | RAMETRES AVANCES                                                                       | 4       |
| 11.  | 4 ACC     | CEDER AU MENU SET AVANCE                                                               | . 4     |
| 1    | 141       | P1 - Point de consigne OFF                                                             | <br>⊿   |
| 1    | 142       | P2 - °C/°F                                                                             |         |
| 1    | 143       | P3 - % rétro-éclairage                                                                 | 5       |
| 1    | 1 4 4     | P4 - Signalisation acoustique tactile                                                  | 5       |
| 1    | 1.4.4.    | P5 - Canteur de provimité                                                              | ر<br>ح  |
| 1    | 1.4.5.    | P5 - Capteur de proximite                                                              | .ر<br>ح |
| 1    | 1.4.0.    | P0 - Visualisation Cyclique Stand-by                                                   | כ<br>ב  |
| 1    | 1.4.7.    | P1 - Foliciion du curseur circulaire                                                   | יכ<br>ר |
| 1    | 1.4.6.    | Po - Dande proportionnelle PWM                                                         | 5.<br>- |
| 1    | 1.4.9.    | P9 - Duree d Integration PWM                                                           | 5       |
| 1    | 1.4.10.   | P10 - Duree du cycle PWM                                                               | 5       |
| 1    | 1.4.11.   | P11 - Valeur minimale en % pour l'envoi de la commande (PI continu)                    | 5       |
| 1    | 1.4.12.   | P12 - Amplitude de l'hysteresis (2 points)                                             | 5       |
| 1    | 1.4.13.   | P13 - Amplitude de l'hysteresis (2 points - ventilo-convecteur)                        | 5       |
| 1    | 1.4.14.   | P14 - Bande proportionnelle (PI continu - ventilo-convecteur)                          | 6       |
| 1    | 1.4.15.   | P15 - Durée d'intégration (PI continu - ventilo-convecteur)                            | 6       |
| 1    | 1.4.16.   | P16 - Valeur minimale en % pour l'envoi de la commande (PI continu - ventilo-          |         |
| C    | convect   | eur)                                                                                   | 6       |
| 1    | 1.4.17.   | P17 - P18 - P19 - Hystérésis V1, V2, V3                                                | 6       |
| 1    | 1.4.18.   | P20 - P21 - P22 - Inertie V1, V2, V3                                                   | 6       |
| 1    | 1.4.19.   | P23 - Bande proportionnelle de la vitesse du ventilo-convecteur                        |         |
| (    | PI - vite | sse du ventilateur)                                                                    | 6       |
| 1    | 1.4.20.   | P24 - Durée d'intégration de la vitesse du ventilo-convecteur                          |         |
| (    | PI - vite | sse du ventilateur)                                                                    | 6       |
| 1    | 1.4.21.   | P25 - Valeur minimale en % pour l'envoi de la commande de vitesse du ventilo-          |         |
| C    | convect   | eur (PI - vitesse du ventilateur)                                                      | 6       |
| 1    | 1.4.22.   | P26 - Seuil limite d'intervention du ventilo-convecteur (PI - vitesse du ventilateur). | 6       |
| 1    | 1.4.23.   | P27 - Hystérésis 2e stade                                                              | 6       |
| 1    | 1.4.24.   | P28 - Type de contrôle : Autonome, Esclave                                             | 6       |
| 1    | 1.4.25.   | P29 - P30 - P31 - P32 - P33 - Habilitation des seuils d'humidité                       | 6       |
| 1    | 1.4.26.   | P34 - P35 - P36 - P37 - P38 - Seuils de l'humidité                                     | 7       |
| 1    | 1.4.27.   | P39 - Habilitation du point de rosée                                                   | 7       |
| 1    | 1.4.28.   | P40 - Limites de signalisation de l'alarme du point de rosée                           | 7       |
| 1    | 1.4.29.   | P41 - Hystérésis du seuil d'alarme du point de rosée                                   | 7       |
| 1    | 1.4.30.   | P42 - Facteur de correction du capteur interne de température                          | 7       |
| 1    | 1.4.31.   | P43 - Facteur de correction du capteur interne d'humidité                              | 7       |
| 2    | HOTE      | L                                                                                      | 7       |
| 12.  | 1 INTI    | RODUCTION                                                                              | 7       |
| 12.2 | 2 STA     | ND-BY                                                                                  | 7       |
| 12.  | 3 Mo.     | DIFIER LE POINT DE CONSIGNE                                                            | 7       |

| 1. | 2.4  | VITE | SSE DU VENTILO-CONVECTEUR                                                 | 79 |
|----|------|------|---------------------------------------------------------------------------|----|
| 1. | 2.5  | Мог  | IFIER LA VITESSE DU VENTILO-CONVECTEUR                                    | 79 |
| 1. | 2.6  | Pas  | SER DE LA GESTION MANUELLE A LA GESTION AUTOMATIQUE DU VENTILO-CONVECTEUR | 80 |
| 1. | 2.7  | Étei | NDRE L'INSTALLATION                                                       | 82 |
| 1. | 2.8  | REA  | CTIVER L'INSTALLATION                                                     | 84 |
| 13 | Α    | LGO  | RITHMES                                                                   | 86 |
| 1  | 3.1  | ALG  | DRITHMES DE CONTROLE                                                      |    |
|    | 13.1 | .1.  | Deux points ON-OFF                                                        |    |
|    | 13.1 | .2.  | Deux points 0-100%                                                        | 87 |
|    | 13.1 | .3.  | Proportionnel intégral PWM                                                | 88 |
|    | 13.1 | .4.  | Proportionnel intégral continu                                            | 89 |
|    | 13.1 | .5.  | Ventilo-convecteur avec réglage à 3 vitesses (ON-OFF)                     |    |
|    | 13.1 | .6.  | Ventilo-convecteur avec régulation continue de la vitesse (0-100%)        | 92 |
| 14 | D    | EMA  | NDES FREQUENTES                                                           | 93 |
| 15 | S    | IGNA | LISATIONS ET ERREURS                                                      | 94 |

#### 2 Objet de la publication

Ce manuel a pour objet d'expliciter, à l'installateur et à l'utilisateur, le fonctionnement du thermostat et le réglage des différents paramètres de fonctionnement (point de consigne, type de contrôle, type de fonctionnement, modalité de fonctionnement, etc.).

Toutes les informations relatives aux schémas de raccordement, aux descriptions des commandes et aux instructions de montage sont contenues dans le manuel d'installation, fourni avec le produit et téléchargeable sur le site <u>www.gewiss.com</u>.

#### 3 Fiche technique

| Communication                            | Bus KNX, 29 Vcc TBTS                                                                                                    |
|------------------------------------------|----------------------------------------------------------------------------------------------------|
| Consommation de courant sur le<br>bus    | 10 mA                                                                                                    |
| Alimentation externe                     | 110 - 230 Vca, 50/60 Hz                                                                                                    |
| Absorption de l'alimentation externe     | < 3 W (en stand-by < 1 W)                                                                                                    |
| Câble bus                                | KNX TP1                                                                                                    |
| Éléments de commande                     | 3 commandes tactiles<br>1 curseur circulaire tactile                                                                                                    |
| Entrées                                  | 1 entrée du capteur de température extérieure (par exemple, GWA10800)<br>(Type NTC 10K)                                                                                                    |
| Éléments de visualisation                | 1 écran rétro-éclairé à LED                                                                                                    |
| Éléments de mesure                       | Capteur de température<br>Intervalle de mesure : 0 à +45°C<br>Résolution : 0,1°C<br>Précision de la mesure : ±0,5°C, entre +10 et +30°C<br>Capteur d'humidité relative<br>Intervalle de mesure : 10-95%<br>Résolution : 1%<br>Précision de la mesure : ±5% entre 20 et 90% |
| Intervalles de réglage de la température | Tantigel : 5 à 10°C<br>Tprotection contre les hautes températures : 35 à 40°C<br>Autres points de consigne : 10 à 35°C                                                                                                    |
| Ambiance d'utilisation                   | Intérieure, locaux secs                                                                                                    |
| Température de service                   | -5 à +45°C                                                                                                    |
| Température de stockage                  | -25 à +70 °C                                                                                                    |
| Humidité relative                        | Max 93% (sans condensation)                                                                                                    |
| Plage de réglage de l'humidité           | 20 à 90%                                                                                                    |
| Connexion au bus                         | Borne à fiches, 2 broches Ø 1 mm                                                                                                    |
| Raccordements électriques                | Bornes à vis, section max des câbles : 1,5 mm2                                                                                                    |
| Indice de protection                     | IP20                                                                                                    |
| Dimension (B x H x P)                    | 123,3 x 95,5 x 20,6 mm                                                                                                    |
| Références normatives                    | Directive sur la basse tension 2014/35/EU (DBT)<br>Directive sur la compatibilité électromagnétique 2014/30/EU (CEM)<br>Directive RoHS 2011/65/EU<br>Directive ERP 2009/125/EU                                                                                             |
| Gerundations                             |                                                                                                    |

#### 4 Conditions requises à l'installation : POSITIONNEMENT

Pour le relevé de la température de l'ambiance à contrôler, le thermostat ne doit pas être installé dans des niches, près d'une porte ou d'une fenêtre, près d'un radiateur ou d'un climatiseur et il ne doit pas se trouver dans un courant d'air ou à la lumière directe du soleil.

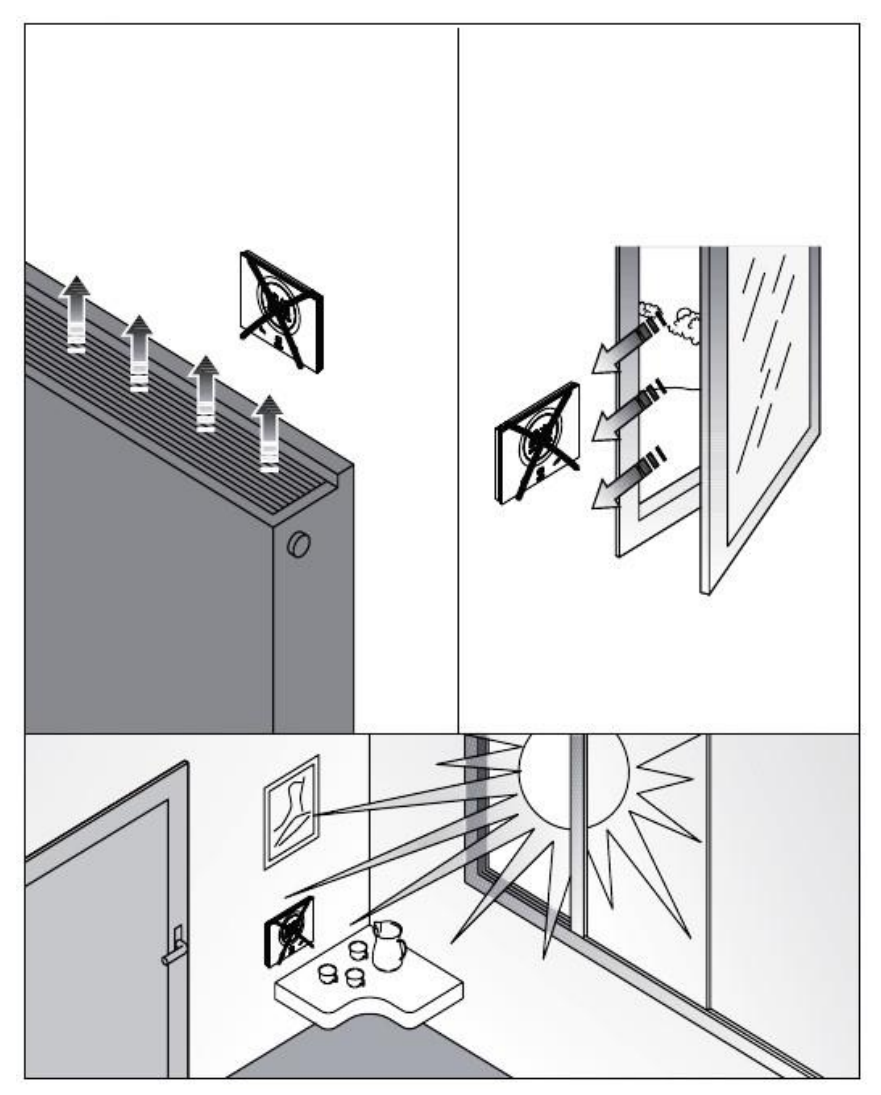

Au besoin, la mesure de la température peut être corrigée à l'aide du paramètre avancé <u>P42</u> (avec un intervalle de ±5°C). Le paramètre peut être réglé par le configurateur et en local.

Cherus

#### 5 Termes utiles

| HVAC :                 | Chauffage, ventilation et air conditionné : Heating / Ventilation / Air-Conditioning                                                                                                    |
|------------------------|----------------------------------------------------------------------------------------------------|
| Local :                | Action activée en agissant directement sur le thermostat                                                                                                    |
| Point de<br>consigne : | Température souhaitée ou modalité de fonctionnement avec lesquelles l'utilisateur peut librement choisir le point de consigne (température cible)                                         |
| Hôtel :                | Type de contrôle du thermostat ne donnant pas accès à la modification d'un paramètre<br>et limitant fortement les réglages autorisées en local. Conçu pour les structures<br>d'accueil    |
| Esclave :              | Type de contrôle du thermostat permettant une limitation plus ou moins grande, selon les impositions choisies à l'aide du configurateur, dans l'utilisation et les réglages du thermostat |
| Autonome :             | Type de contrôle du thermostat donnant accès à tous les paramètres de base et avancés, si l'accès est habilité par le configurateur                                                       |

### LE THERMOSTAT

#### 6 Le thermostat

Le dispositif est composé de deux éléments principaux : une base fixée en paroi ou à une boîte rectangulaire à 3 postes (par exemple : GW24403) et une façade accrochée à la base et bloquée par une vis.

Il s'agit d'un dispositif tactile rétro-éclairé à LED.

L'écran présente 3 commandes principales plus un curseur circulaire, comme illustré sur la figure suivante.

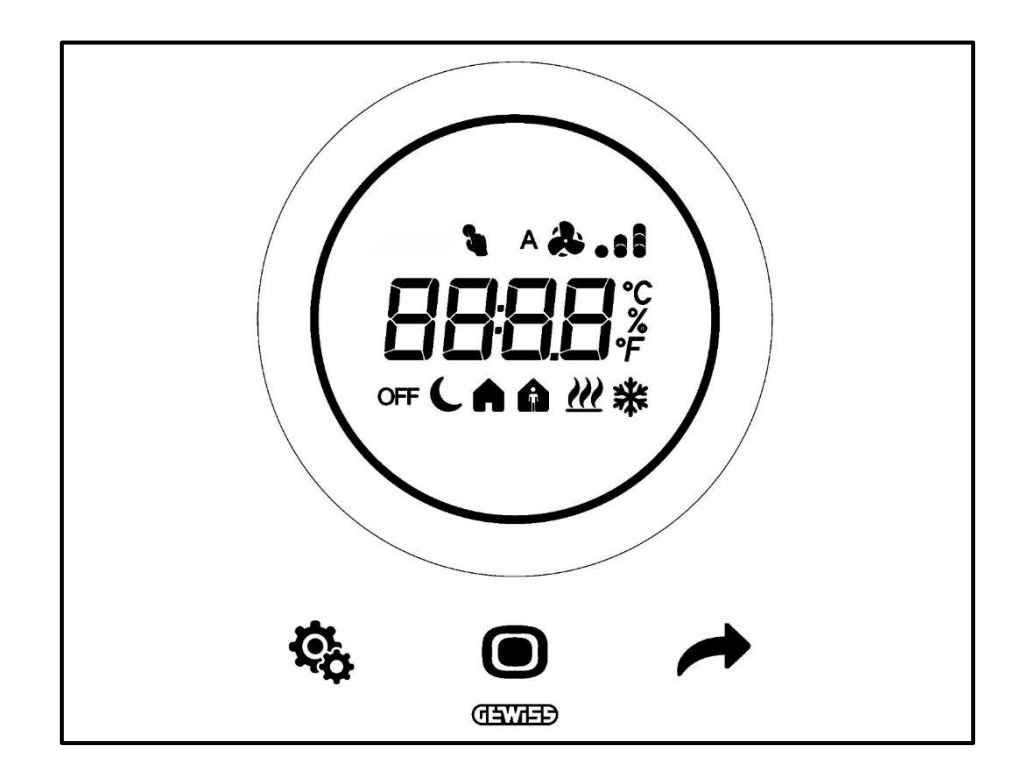

| Logo       | Nom                       | Fonctions                                                                                  |
|------------|---------------------------|--------------------------------------------------------------------------------------------|
|            |                           | Fonctionnement Esclave ou Autonome                                                         |
|            |                           | <ul> <li>MODE : Sélection de la modalité de fonctionnement</li> </ul>                      |
|            |                           | <ul> <li>MODE : Confirmation des valeurs</li> </ul>                                        |
|            | MODE / Entrée             | • MODE : Sélection des pages (en fonctionnement courant) ou des                            |
|            |                           | paramètres (en modalité de configuration des paramètres)                                   |
|            |                           |                                                                                            |
|            |                           | MODE : Visualisation de la page successive                                                 |
|            |                           |                                                                                            |
|            |                           | NEXT : Visualise la page successive     NEXT : Visualise le paramètre successif à modifier |
| -          | NEXT                      | •NEXT : Visualise la valeur successive du paramètre                                        |
|            |                           | Fonctionnement <i>Hôtel</i>                                                                |
|            |                           | Non implémenté                                                                             |
|            |                           | Fonctionnement Esclave ou Autonome                                                         |
| ~          | OCT                       | • SET : entrée dans la modalité de configuration des paramètres                            |
| ×o         | SEI                       | Fonctionnement Hôtel                                                                       |
|            |                           | Non implémenté                                                                             |
|            |                           | Curseur circulaire rétro-éclairé                                                           |
|            |                           | Visualise la valeur précédente et la valeur successive du paramètre                        |
|            | -                         | à modifier                                                                                 |
| $\bigcirc$ | Curseur                   | Variation temporaire du point de consigne                                                  |
|            | circulaire                |                                                                                            |
|            |                           | Le guide de lumière circulaire eclairant la zone de defilement prend                       |
|            |                           | (rouge) de climatisation et de gestion de l'humidité (fuchsia)                             |
|            |                           | •Température / Humidité relative / Heure                                                   |
|            |                           | •Nom et valeur du paramètre                                                                |
| 8888       | Écran de vision           |                                                                                            |
|            |                           | • vitesse du ventilateur %                                                                 |
|            | <u> </u>                  | Compte a rebours de la fonction de nettoyage                                               |
| °F         | Echelle de                | Indication de la valeur en degrés Fahrenheit                                               |
| •          | temperature<br>Échollo do |                                                                                            |
| <b>°</b> C | température               | Indication de la valeur en degrés centigrades                                              |
|            | Pourcentage               | <ul> <li>Pourcentage d'humidité relevée dans l'ambiance</li> </ul>                         |
| %          |                           | •Vitesse du ventilo-convecteur si l'algorithme de contrôle est continu                     |
| 70         |                           |                                                                                            |
|            |                           | Vitesse du ventilo-convecteur : fonctionnement automatique habilité                        |
| A 🐥 . : I  | Vitesse du                | (A)                                                                                        |
|            | ventilateur               |                                                                                            |
|            |                           | Vitesse du ventilo-convecteur : lorçage manuel                                             |
| OFF        |                           | Niodalite OFF : thermostat eteint et protection du batiment active                         |
| <u> </u>   | Modalité de               | Modalité Economy active                                                                    |
| A          | tonctionnement            | Modalité Pre-Comfort active                                                                |
| A          |                           | Modalité Comfort active                                                                    |
| 3          | Forçage                   | Forçage temporaire actif du point de consigne                                              |
|            | Type de                   | Chauffaga                                                                                  |
|            | fonctionnement            | Glaulaye                                                                                   |
| 米          | Type de                   | Climatisation                                                                              |
|            | Tonctionnement            |                                                                                            |

### **FONCTIONNEMENT COURANT**

#### 7 Fonctionnement courant

Lorsque le thermostat a été installé, programmé et intégré au circuit KNX, les situations possibles sont au nombre de trois :

- 1. La plaque en stand-by indique, en séquence, les pages-écrans indiquant :
  - A. la température relevée, le type de fonctionnement actif, la modalité de fonctionnement active et l'éventuelle vitesse du ventilo-convecteur,
  - B. l'humidité relevée,
  - C. l'heure courante.

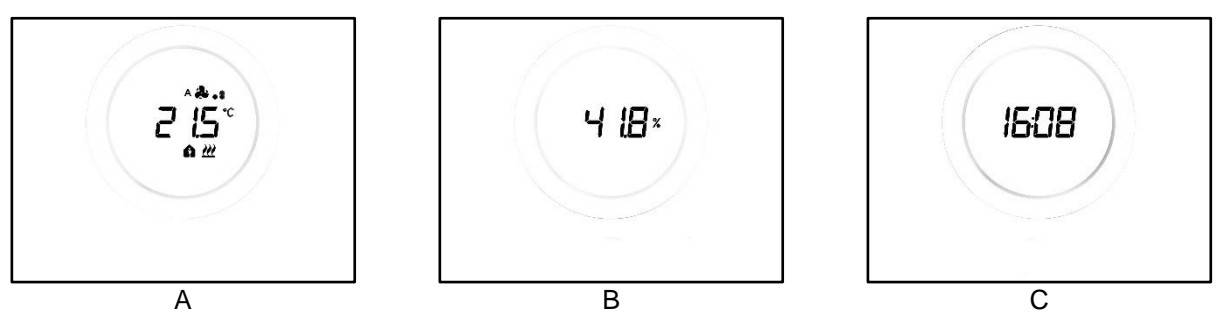

2. La plaque en stand-by indique, de manière fixe, la dernière page-écran visualisée lorsque le thermostat était actif (par exemple : si la dernière page-écran visualisée état la page indiquant la température, elle restera affichée lors que le thermostat entrera en modalité stand-by)

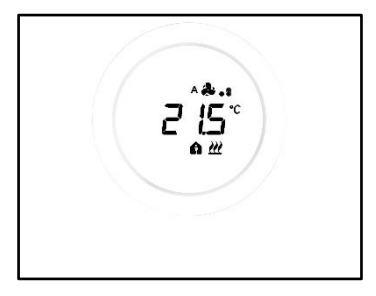

- La page-écran de stand-by est désactivée et aucune information n'est visualisée tant que l'écran n'est pas activé (O pour un contact direct ou bien si le capteur de proximité est habilité avec un effleurement à l'écran)
- 7.1 Activation de l'écran du thermostat

L'écran peut toujours être activé en effleurant :

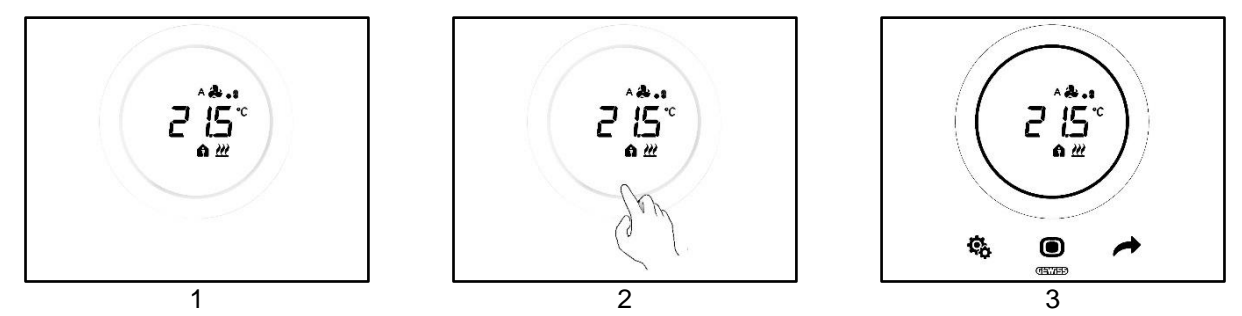

S'il est habilité, il se peut que l'écran s'active à l'effleurement (habilitation du capteur de proximité). Lorsque l'écran est activé, les trois touches SET 🏶, MODE 🖸 et NEXT 🔶 s'allument, outre le curseur circulaire.

7.2 Fonctions des trois touches : SET, MODE et NEXT

Lorsque l'écran a été activé, les trois touches permettant le fonctionnement du thermostat s'allument. Les fonctions principales relatives aux trois touches sont illustrées ci-dessous :

| Ģ | SET  | La touche SET donne accès aux menus des paramètres de base<br>et des paramètres avancés (si habilités).<br>En modifiant les réglages de ce menu, on modifie le comportement<br>du thermostat.<br>Cette touche ne peut pas être utilisée si le type de contrôle choisi<br>est Hôtel. (Voir ch. <u>8.1</u> )                                                                                                    |  |
|---|------|----------------------------------------------------------------------------------------------------|--|
|   | MODE | <ul> <li>La touche MODE permet de :</li> <li>Modifier la modalité HVAC en cours (Comfort, Pre-<br/>Comfort, Economy, OFF - Type de contrôle Autonome,<br/>Modalité de fonctionnement HVAC)</li> <li>Commuter de la modalité HVAC prédéfinie à la modalité<br/>OFF et inversement (Type de contrôle Esclave, Modalité<br/>de fonctionnement HVAC)</li> <li>Confirmer la nouvelle valeur insérée dans l'un des menus<br/>du thermostat</li> <li>Avec le type de contrôle Hôtel :</li> <li>Permet de se déplacer parmi les différentes pages-écrans<br/>(celle indiquant la température et celle indiquant la vitesse<br/>du ventilo-convecteur). Les pages-écrans montrant<br/>l'humidité et l'heure courante ne seront affichées que si la<br/>visualisation cyclique des pages-écrans a été habilitée par<br/>le configurateur</li> </ul> |  |
|   | NEXT | <ul> <li>La touche NEXT :</li> <li>Permet de changer la page visualisée en se déplaçant de l'une à l'autre</li> <li>Permet de changer la valeur affichée en passant à la suivante</li> <li>Cette touche ne peut pas être utilisée si le type de contrôle choisi est Hôtel (voir ch. 8.1)</li> </ul>                                                                                                    |  |

#### 7.3 Le curseur circulaire

Au centre de la plaque du thermostat, se trouve un élément de forme circulaire, à l'intérieur duquel sont visualisées toutes les valeurs et les logos du thermostat. Cet instrument est dénommé curseur circulaire.

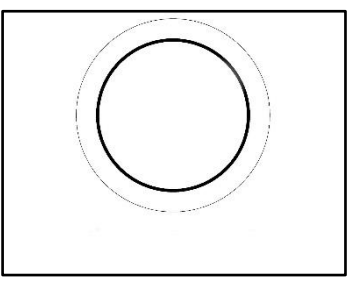

Le curseur circulaire permet de :

- Modifier les valeurs visualisées à l'écran en les augmentant ou en les diminuant
- S'il est habilité, forcer directement les points de consigne à partir de la page de la température
- S'il est habilité, régler les points de consigne des modalités HVAC
- S'il est habilité, forcer directement la vitesse du ventilo-convecteur à partir de la page correspondante
- Si elles sont habilitées, se déplacer parmi les pages des paramètres de base et avancés

#### 7.4 Choisir cette page-écran d'information pour afficher

Après avoir activé l'écran, on pourra choisir la page à visualiser. Il est à noter que, en accédant directement au menu SET de base ou avancé à partir de la page correspondante des informations, on pourra effectuer un raccourci portant directement aux paramètres (de base ou avancés) relatifs à la fonction ou au thème (par exemple : en accédant au menu SET à partir de la page reportant le niveau d'humidité, le premier paramètre qui sera visualisé sera le premier paramètre relatif à la gestion de l'humidité et non le paramètre P1). 1. Activer le thermostat en touchant

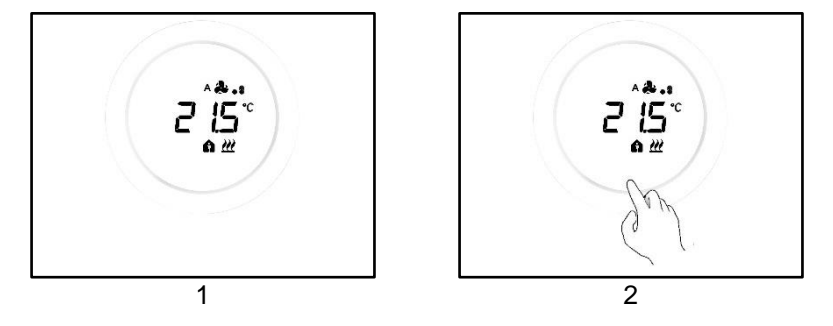

2. La première page qui sera visualisée est celle reportant la température relevée, le type de fonctionnement, la modalité de fonctionnement et l'éventuelle vitesse du ventilo-convecteur

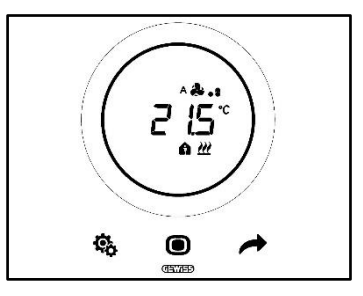

3. À l'aide de la touche NEXT 
, on pourra passer d'une page d'information à l'autre (de celle reportant la température à celle reportant l'humidité, à celle reportant l'heure et, éventuellement, à celle reportant la vitesse du ventilo-convecteur)

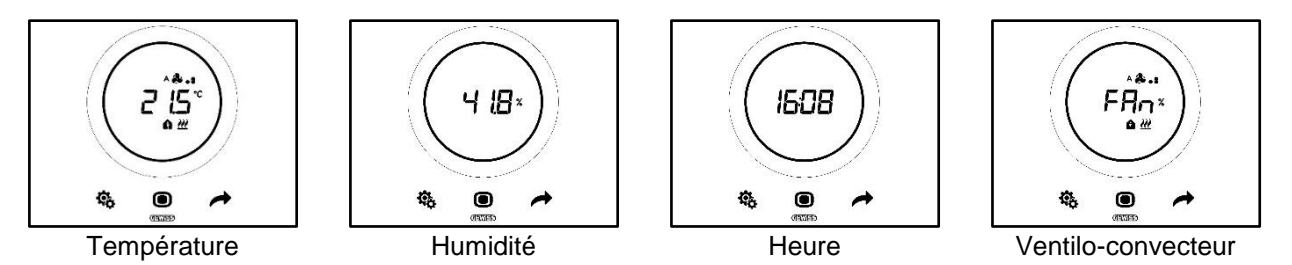

#### 7.5 Désactiver le stand-by

Pour désactiver les pages-écrans de stand-by et maintenir l'écran du thermostat éteint tant qu'il n'est pas utilisé, suivre la procédure suivante :

- 1. activer l'écran du thermostat,
- 2. appuyer trois secondes au moins sur le secteur de gauche du curseur circulaire.

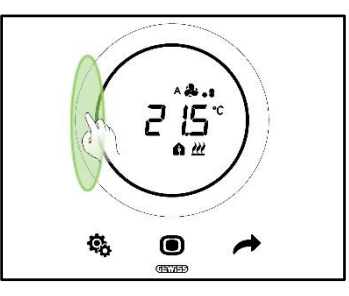

3. Le message OFF apparaît à l'écran

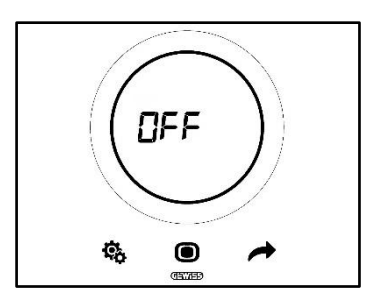

#### 7.6 Réactiver le stand-by

Pour réactiver les pages-écrans de stand-by, suivre la procédure suivante :

- 1. activer l'écran,
- 2. appuyer trois secondes au moins sur le secteur de gauche du curseur circulaire.

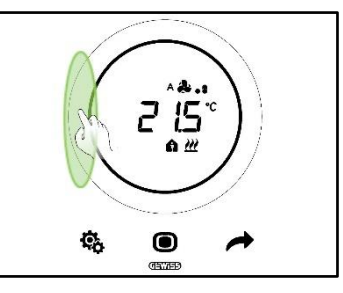

3. Le message ON apparaît à l'écran

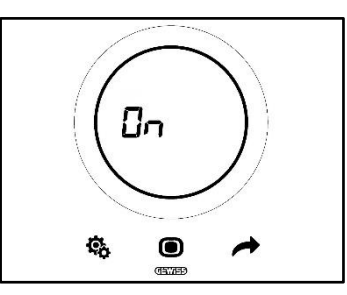

#### 7.7 Modifier le point de consigne prédéfinii

On pourra modifier le point de consigne prédéfini (qu'il soit en modalité de fonctionnement HVAC ou en modalité de fonctionnement par point de consigne) si cette option est habilitée par le configurateur (voir ch. <u>9.3.5.</u>)

7.8 Augmenter ou diminuer la vitesse du ventilo-convecteur

Si l'installation est équipée de ventilo-convecteurs, on pourra augmenter ou diminuer la vitesse du ventilateur, si cette option a été habilitée par le configurateur.

Pour de plus amples informations, faire référence au chapitre 9.4.1.

#### 7.9 Changer de modalité de fonctionnement HVAC

Si le thermostat a été réglé pour un fonctionnement en modalité HVAC et un type de contrôle Autonome, on pourra,

en local, commuter entre les modalités de fonctionnement HVAC (Comfort **a**, Pre-Comfort **f**, Economy **C**. Voir ch. <u>8.3</u>).

Pour de plus amples informations, faire référence au chapitre 9.3.1.

#### 7.10 Éteindre le thermostat

Pour éteindre le thermostat, il suffit de commuter la modalité de fonctionnement sur OFF <sup>OFF</sup>, comme indiqué aux chapitres <u>9.3.1</u> et <u>9.3.2</u>.

#### 7.11 Réactiver le thermostat

Si l'on a opté pour la modalité de fonctionnement OFF <sup>OFF</sup> et si l'on souhaite ensuite réactiver l'installation, il suffira de commuter, de nouveau, la modalité de fonctionnement en en choisissant une différente de OFF <sup>OFF</sup>, comme indiqué aux chapitres <u>9.3.1</u> et <u>9.3.3</u>.

## TYPE DE CONTROLE, TYPE DE FONCTIONNEMENT, MODALITE DE FONCTIONNEMENT ET ALGORITHMES

#### 8 Structure et fonctionnement

Pour utiliser et régler le thermostat, il faut choisir une série de types et de modalités de fonctionnement.

Les impositions sélectionnées influencent la manière avec laquelle l'utilisateur interagit avec le thermostat et la disponibilité des fonctions en local.

#### 1 - Type de contrôle

Avant tout, le thermostat présente trois types de contrôle :

- Autonome
- Esclave
- Hôtel

Le type de contrôle Autonome permet un contrôle complet sur le thermostat en local. Le type de contrôle Esclave permet un type de contrôle plus limité. Enfin, le type de contrôle Hôtel pose des limitations encore plus sévères aux modifications pouvant être apportées en local. Ce dernier type de contrôle est destiné, en particulier, aux structures d'accueil.

| TYPE DE CONTROLE |         |       |  |  |
|------------------|---------|-------|--|--|
| AUTONOME         | ESCLAVE | HOTEL |  |  |

#### 2 - Type de Fonctionnement

Le thermostat peut être utilisé selon deux fonctions :

| TYPE DE FONCTIONNEMENT |               |  |
|------------------------|---------------|--|
| CHAUFFAGE              | CLIMATISATION |  |

#### 3 - Modalité de fonctionnement

Le thermostat peut ensuite être imposé pour fonctionner dans six modalités de fonctionnement différentes. Les modalités de fonctionnement HVAC sont au nombre de quatre : Comfort, Pre-Comfort, Economy, OFF. Les modalités du point de consigne sont au nombre de deux : Manuelle et OFF.

À chaque modalité correspondent des caractéristiques et des paramètres de fonctionnement différents.

| MODALITE DE FONCTIONNEMENT |             |         |     |          |          |
|----------------------------|-------------|---------|-----|----------|----------|
| COMFORT                    | PRE-COMFORT | ECONOMY | OFF | MANUEL   | OFF      |
| HVĂC                       |             |         |     | POINT DE | CONSIGNE |

4 - Algorithmes de contrôle

Le thermostat peut gérer, en autonomie, le contrôle de la température à travers le choix des algorithmes correspondants. Le choix de l'algorithme dépend, avant tout, du type d'installation réalisée (à deux ou quatre voies). En général, les paramètres pouvant être sélectionnés pour le chauffage et/ou la climatisation sont les suivants :

| ALGORITHMES DE CONTROLE                                            |
|--------------------------------------------------------------------|
| DEUX POINTS ON-OFF                                                 |
| DEUX POINTS 0% - 100%                                              |
| PROPORTIONNEL INTEGRAL AVEC CONTROLE PWM                           |
| PROPORTIONNEL INTEGRAL CONTINU                                     |
| VENTILO-CONVECTEUR AVEC REGLAGE A 3 VITESSES (ON-OFF)              |
| VENTILO-CONVECTEUR AVEC REGULATION CONTINUE DE LA VITESSE (0-100%) |

8.1 Type de contrôle : Autonome - Esclave - Hôtel

Le thermostat présente trois types de contrôle :

- Autonome
- Esclave
- Hôtel

Les caractéristiques spécifiques de chaque type de contrôle sont listées ci-dessous :

| <b>TYPE DE CONTROLE :</b> | CARACTERISTIQUES :                                                                                                    |
|---------------------------|----------------------------------------------------------------------------------------------------|
| Autonome :                | Le dispositif gère en autonomie l'installation de thermorégulation (ou<br>une partie) sans l'auxiliaire de thermostats programmables connectés<br>contrôlant des parties de l'installation. Dans cette configuration, il<br>n'existe qu'un seul centre de contrôle de la température pour<br>l'ambiance.                                                                                                    |
| Esclave :                 | Le dispositif est configuré de manière à gérer l'installation de thermorégulation à l'aide d'un dispositif maître comme le thermostat programmable. Dans cette configuration, le dispositif ne contrôle pas la totalité de l'installation mais uniquement une partie (zone), alors que, sur l'installation, se trouve un dispositif maître contrôlant la modalité et le type de fonctionnement ; dans ce cas, le thermostat contrôle la température de l'ambiance dans laquelle il se trouve, alors que le dispositif maître en détermine le fonctionnement imposé par l'utilisateur. On ne peut pas modifier la modalité HVAC du dispositif en local.                                              |
| Hôtel :                   | <ul> <li>Le dispositif présente les mêmes caractéristiques que le type de contrôle <i>esclave</i> auxquelles s'ajoutent d'autres simplifications de l'interface graphique et des limitations dans l'utilisation du thermostat qui sont particulièrement dédiées à un contexte hôtelier. À l'aide de la seule touche centrale (MODE  ), on pourra se déplacer parmi les pages-<br/>écrans du thermostat pour : <ul> <li>personnaliser le point de consigne de la température et la vitesse du ventilateur (uniquement si l'algorithme de contrôle choisi est de type ventilo-convecteur),</li> <li>éteindre le thermostat ou le reporter en modalité de contrôle automatique.</li> </ul> </li> </ul> |
|                           | Par contre, il s'avère impossible d'accéder aux menus de configuration des paramètres (en SET de base et avancé).                                                                                                    |

8.2 Type de fonctionnement : Chauffage - Climatisation

Le Thermo Ice KNX peut adopter deux types alternatifs de fonctionnement : chauffage ou climatisation.

| Type de fonctionnement |                 |
|------------------------|-----------------|
| 📶 Chauffage            | * Climatisation |

On pourra confier le passage d'un type de fonctionnement à l'autre au thermostat. Dans ce cas, le passage sera automatique. Le thermostat détermine lequel des deux types de fonctionnement est à utiliser sur la base du principe de la zone d'interdiction ou « zone morte ». L'utilisateur devra imposer les points de consigne (seuils de température) des modalités HVAC du chauffage et de la climatisation. Lorsque l'un des deux points de consigne externes est dépassé, le passage d'un type de fonctionnement à l'autre est effectué (voir la figure ci-dessous).

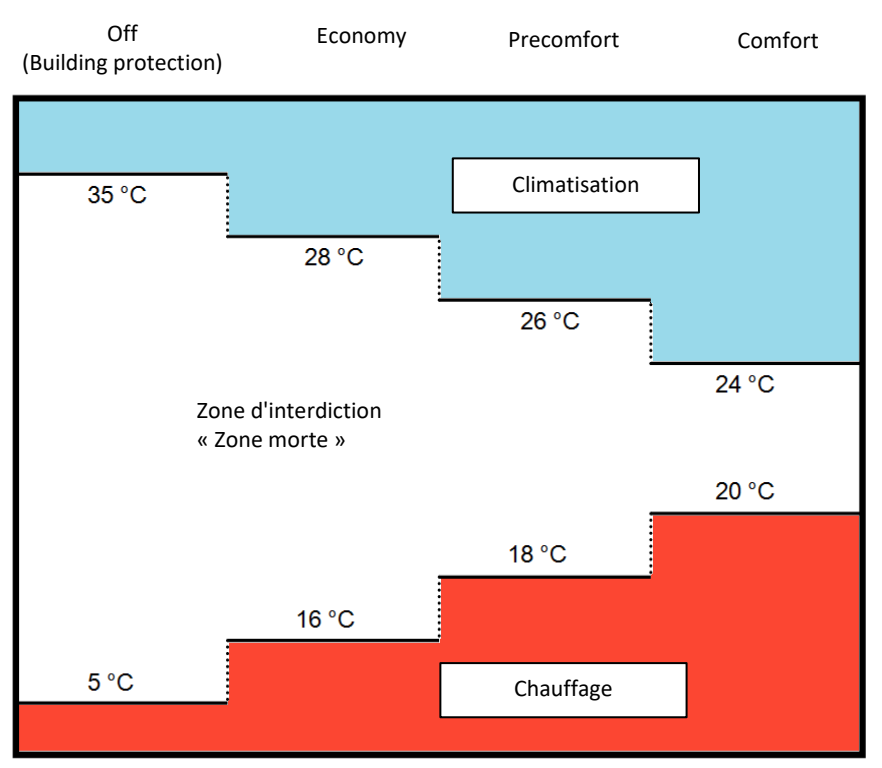

En alternative, l'utilisateur a la possibilité d'exécuter manuellement le passage d'un type de fonctionnement à l'autre à travers le paramètre de base correspondant (voir <u>11.2.4</u>).

#### 8.3 Modalité de fonctionnement : HVAC - Point de consigne

Le Thermo Ice KNX peut être utilisé selon différentes modalités de fonctionnement. Elles se subdivisent en deux grandes familles : les modalités HVAC et les modalités POINT DE CONSIGNE.

Les modalités HVAC sont les suivantes :

| HVAC                                                      |  |
|-----------------------------------------------------------|--|
| Comfort                                                   |  |
| Pre-Comfort                                               |  |
| Economy                                                   |  |
| OFF (Antigel / Protection contre les hautes températures) |  |

Les modalités du point de consigne (SETPOINT) sont, par contre, au nombre de deux :

| POINT DE CONSIGNE |  |
|-------------------|--|
| Manuel            |  |
| OFF               |  |

En modalité HVAC, il faut prédéfinir un point de consigne HVAC pour chacune des trois modalités HVAC (Comfort, Pre-Comfort et Economy). S'il est habilité, l'utilisateur pourra apporter manuellement des modifications au point de consigne prédéfini à travers un forçage en local (ou en modifiant directement le point de consigne prédéfini si le curseur circulaire est habilité à cette fonction).

La modalité **Comfort** a été conçue pour garantir le plus grand confort possible à l'intérieur du local dont la température est contrôlée par le Thermo Ice KNX. Aussi, le point de consigne inséré sera-t-il la plus élevée des modalités HVAC lorsque l'installation se trouve en chauffage, et sera la plus basse lorsque l'installation se trouve en climatisation. C'est la modalité de fonctionnement la plus dispendieuse.

La modalité **Pre-Comfort** a été conçue pour être utilisée lorsque personne ne se trouve dans le local dont la température est contrôlée par le Thermo Ice KNX, mais il est prévu que, dans un laps de temps assez bref, une personne se trouvera dans ce local. La modalité Pre-Comfort a donc pour fonction de se rapprocher de la température à laquelle se trouve le local au point de consigne de la modalité Comfort. L'objectif est de commencer à réduire la distance entre la température réelle et le point de consigne de la modalité Comfort.

La modalité **Economy** a été conçue pour être utilisée lorsque personne ne se trouve dans le local dont la température est contrôlée par le Thermo Ice KNX et où l'on prévoit néanmoins qu'une personne se trouvera dans le local dans peu de temps. C'est la modalité de fonctionnement la moins confortable et, en même temps, la plus économique.

La modalité **OFF** a été conçue dans le seul but de sauvegarder l'état des installations en les protégeant des faibles et des hautes températures. Les installations restent éteintes et ne sont activées que si la température atteint les seuils de danger imposés.

On pourra commuter, en local, d'une modalité HVAC à l'autre si le thermostat est imposé sur le type de contrôle Autonome.

Les modalités POINT DE CONSIGNE sont au nombre de deux, **Manuelle** et **OFF**. La modalité **Manuelle** laisse la liberté, à l'utilisateur, de déterminer le point de consigne à atteindre. Pour cela, il faudra, en local, agir directement sur le curseur circulaire. La modalité **OFF** a, par contre, la même fonction que la modalité **OFF** HVAC.

#### 8.4 Algorithmes de contrôle

Le dispositif implémente une logique de contrôle autonome à travers l'utilisation de différents algorithmes de contrôle.

Ils sont identiques en chauffage et en climatisation.

| ALGORITHMES DE CONTROLE                                            |  |
|--------------------------------------------------------------------|--|
| DEUX POINTS ON-OFF                                                 |  |
| <b>DEUX POINTS 0% - 100%</b>                                       |  |
| PROPORTIONNEL INTEGRAL AVEC CONTROLE PWM                           |  |
| PROPORTIONNEL INTEGRAL CONTINU                                     |  |
| VENTILO-CONVECTEUR AVEC REGLAGE A 3 VITESSES (ON-OFF)              |  |
| VENTILO-CONVECTEUR AVEC REGULATION CONTINUE DE LA VITESSE (0-100%) |  |

Pour de plus amples informations sur les caractéristiques de chacun de ces paramètres, faire référence au chapitre correspondant (voir <u>Appendice</u>).

## UTILISATION ET REGLAGE DU THERMOSTAT (AUTONOME ET ESCLAVE)

#### 9 Utilisation et réglage du thermostat

#### 9.1 Introduction

Comme indiqué au chapitre précédent, on pourra sélectionner trois types de contrôle du Thermo Ice KNX. Ce chapitre illustre le fonctionnement du thermostat avec les types de contrôle Autonome et Esclave. Si une certaine fonction devait muter, trouver une limitation ou ne pas être accessible en modalité Esclave par rapport à la situation obtenue avec le contrôle Autonome, une explicitation séparée sera fournie avec le type de contrôle Esclave. En l'absence d'explicitation séparée, il n'y a aura pas de différences entre Autonome et Esclave.

Le type de contrôle Hôtel sera décrit par la suite.

#### 9.2 Passage de chauffage à climatisation et inversement

Comme indiqué au chapitre 8.2, le passage d'un type de fonctionnement à l'autre peut intervenir :

- en automatique,
- manuel

Le passage en automatique s'effectue à travers le principe dit de « zone morte ». En fonction des paramètres imposés, au dépassement de l'un de ces deux seuils, le thermostat commutera d'un type de fonctionnement à l'autre.

Par contre, le passage manuel dépend de l'action physique de l'utilisateur. Ce passage peut être commandé par le menu local <u>SET de base</u> (si habilité par l'ETS).

#### 9.2.1. Comment changer de type de fonctionnement (chauffage - climatisation)

- Conditions requises pour l'installateur :
- 1. Modification des paramètres en local : Habilité
- 2. Impose le type de fonctionnement : Uniquement à travers un menu local ou le bus
- 1. Activer l'écran du thermostat
- 2. Tenir brièvement la touche SET 🏶 enfoncée jusqu'à son passage au vert 🏶. On aura ainsi accès aux paramètres de base. Le message SEtP, indiquant l'accès aux paramètres de base, apparaît à l'écran

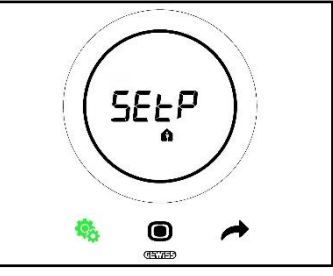

3. À l'aide de la touche NEXT 
, faire défiler les différentes pages jusqu'à trouver le paramètre Chauffage / Climatisation / Automatique. Le message H - - C (Heating / Cooling) apparaît à l'écran

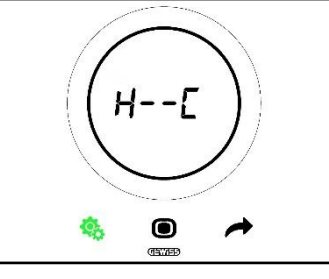

- 4. Appuyer sur la touche MODE 🔍 pour accéder au paramètre Chauffage / Climatisation / Automatique
- 5. Les logos indiquant le chauffage et la climatisation clignotants apparaissent à l'écran

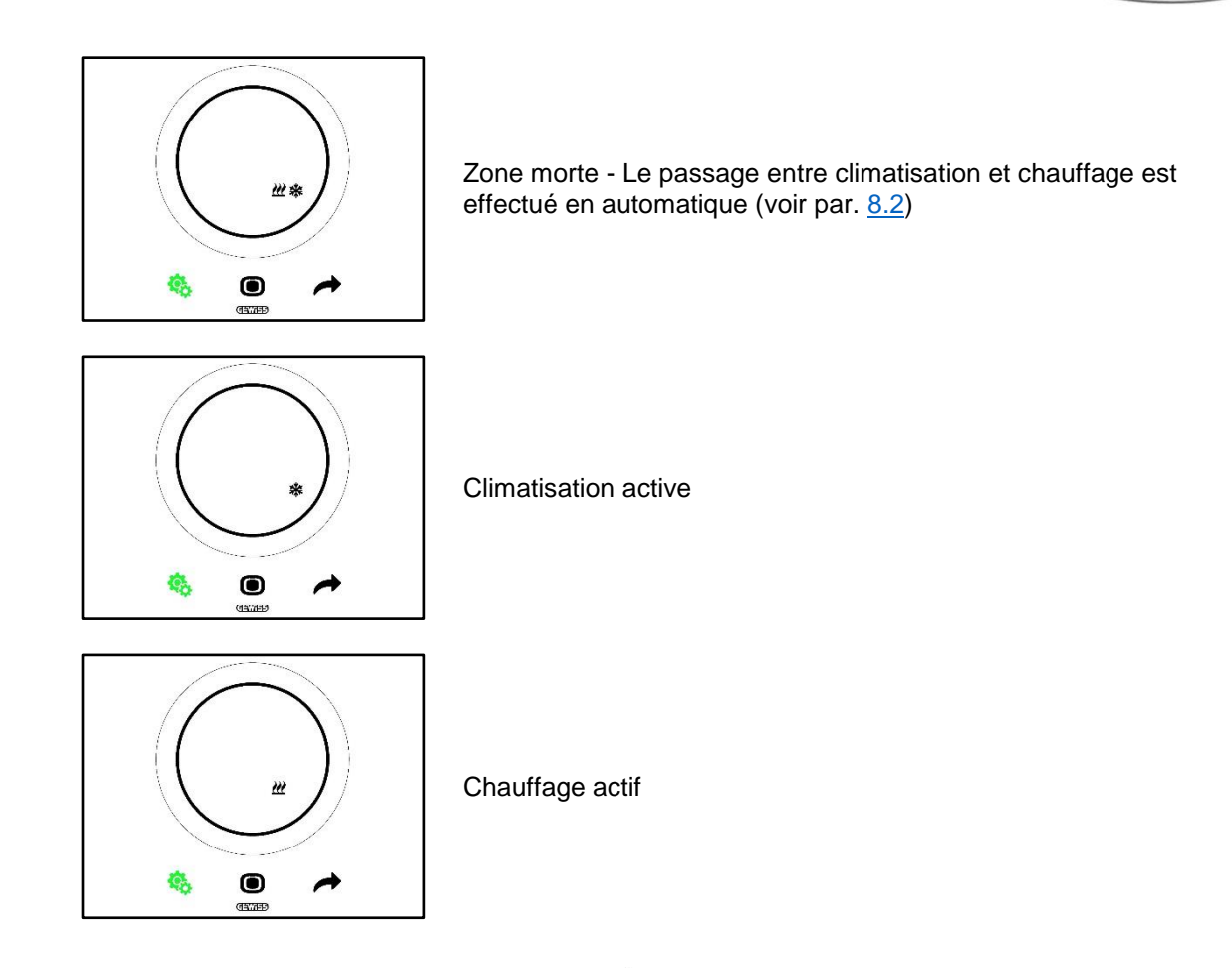

- 6. Utiliser le curseur circulaire ou la touche NEXT 🔶 pour se déplacer parmi les icônes. Après avoir sélectionné le type de fonctionnement, la touche MODE 🔘 commencera à clignoter
- 7. Confirmer le choix en appuyant sur la touche MODE
- 8. Le thermostat retourne sur la page-écran H - C
- 9. Utiliser la touche SET 4 pour reporter le thermostat à la page principale

Cherus

9.3 Modalité de fonctionnement : HVAC et Point de consigne

9.3.1. Changer la modalité HVAC (Type de contrôle : Autonome)

Conditions requises pour l'installateur :

- Type de contrôle : Autonome
- Modalité de fonctionnement : HVAC
- 1. Activer l'écran du thermostat
- 2. Utiliser la touche MODE O pour passer d'une modalité de fonctionnement à une autre

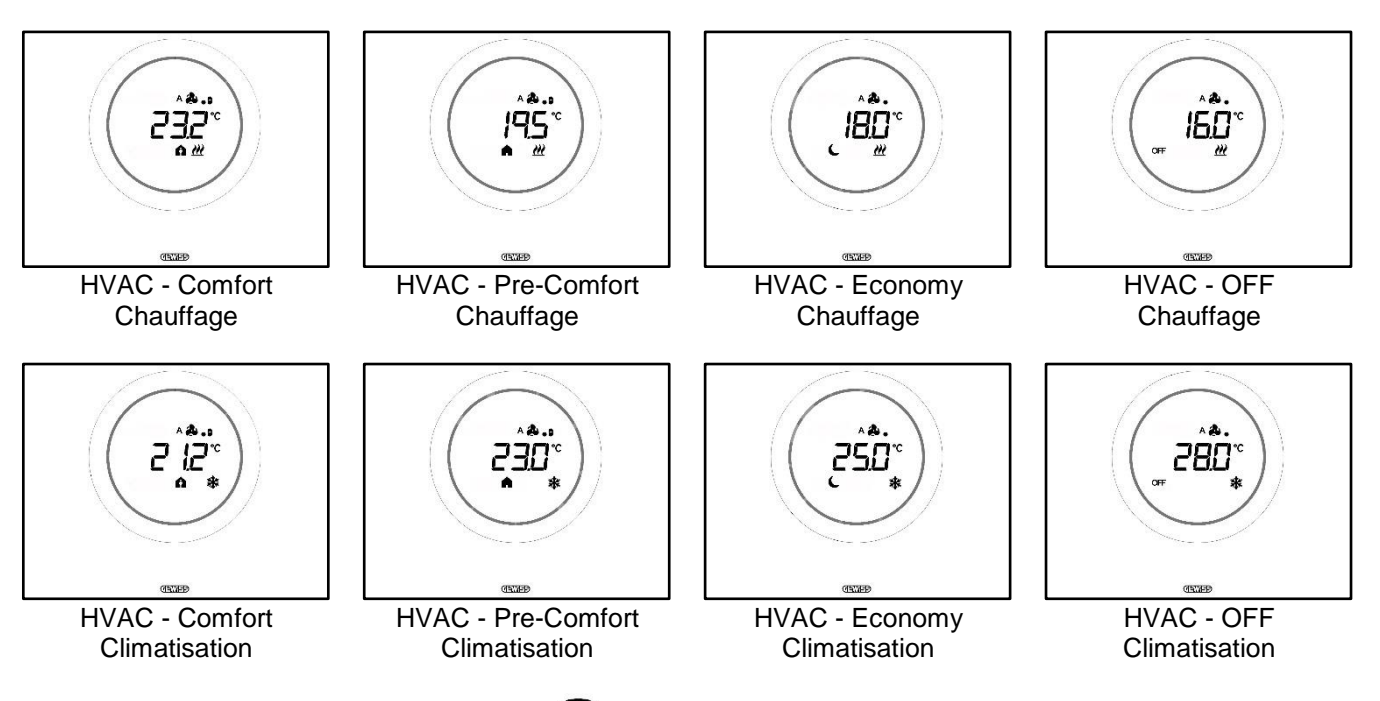

- 3. À chaque pression de la touche MODE •, la température de référence de la modalité HVAC sera visualisée
- 4. La modalité est confirmée en automatique au bout de 2 secondes en retournant à la visualisation de la température mesurée

#### 9.3.3. Établir la modalité HVAC devant être utilisée avec le contrôle Esclave

Conditions requises pour l'installateur :

- Type de contrôle : Esclave
- Modalité de fonctionnement : HVAC

La modalité de fonctionnement HVAC que le thermostat utilise lorsque le type de contrôle choisi est Esclave est définie par le dispositif maître (superviseur ou thermostat).

#### 9.3.4. De la modalité HVAC prédéfinie à la modalité OFF (type de contrôle : Esclave)

Conditions requises pour l'installateur :

- Type de contrôle : Esclave
- Modalité de fonctionnement : HVAC
- La coupure en local est consentie
- 1. Activer l'écran du thermostat
- 2. À l'aide de la touche MODE •, on pourra commuter la modalité de fonctionnement de la modalité HVAC prédéfinie à la modalité OFF

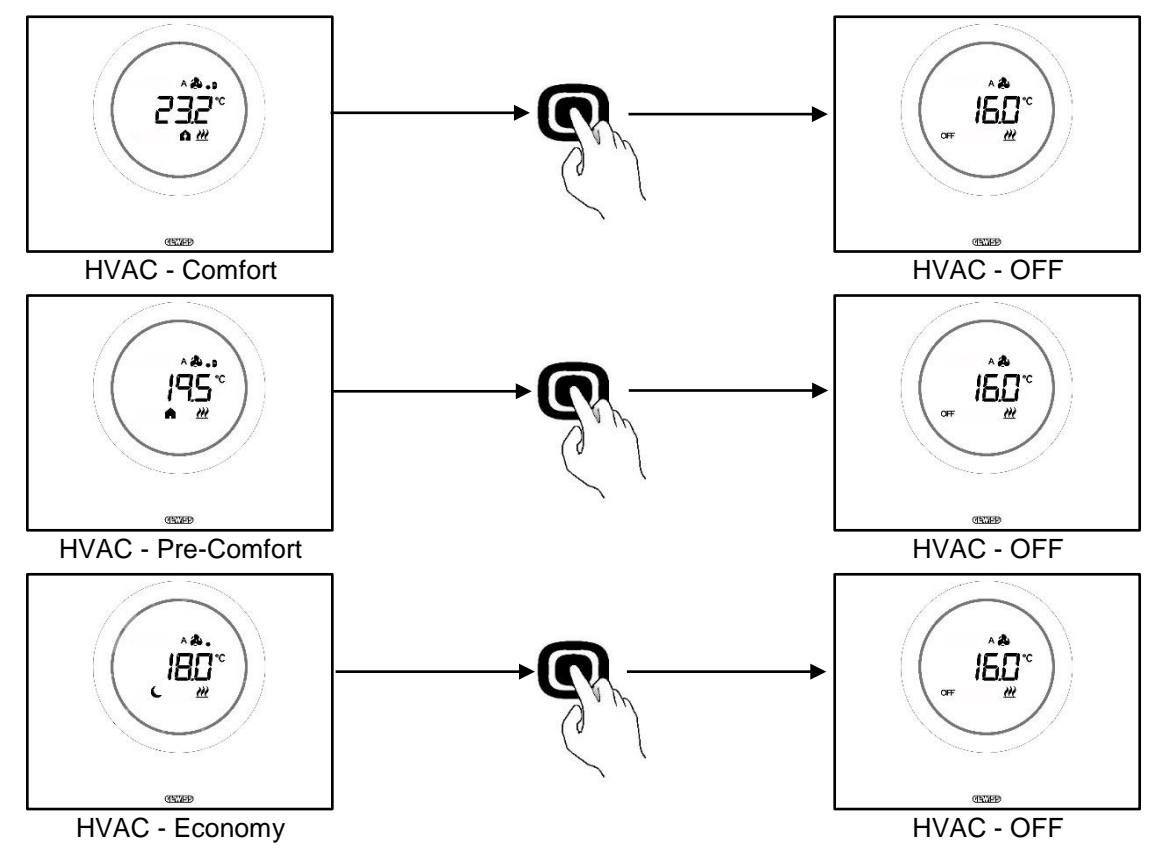

### 9.3.5. Réactiver la modalité HVAC après avoir éteint le thermostat (type de contrôle : Esclave)

Conditions requises pour l'installateur :

- Type de contrôle : Esclave
- Modalité de fonctionnement : HVAC
- La coupure en local doit être est consentie

Si l'utilisateur a éteint le thermostat en local en passant de la modalité HVAC présélectionnée à la modalité OFF, il sera toujours possible de réactiver la modalité HVAC en local.

- 1. Activer l'écran du thermostat
- 2. Appuyer sur la touche MODE •. Le thermostat retournera à la modalité de fonctionnement HVAC prédéfinie

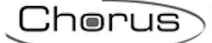

#### 9.3.6. Forcer le point de consigne

Conditions requises pour l'installateur :

• Intervalle de variation du point de consigne par forçage manuel ≠ ±0

L'utilisateur a la possibilité de forcer le point de consigne prédéfini, que le type de contrôle choisi soit Autonome ou Esclave, et que la modalité de fonctionnement soit HVAC ou Point de consigne (si la condition ci-dessus est respectée).

1. Activer l'écran du thermostat

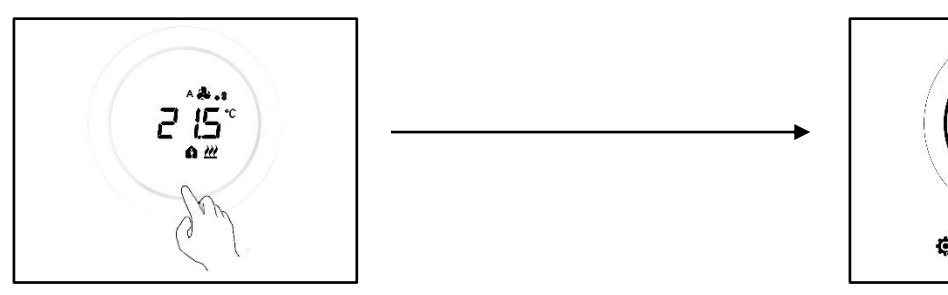

2. Agir sur le curseur circulaire. Le point de consigne prédéfini apparaît à l'écran. En agissant sur le curseur circulaire cette valeur mute

15

0

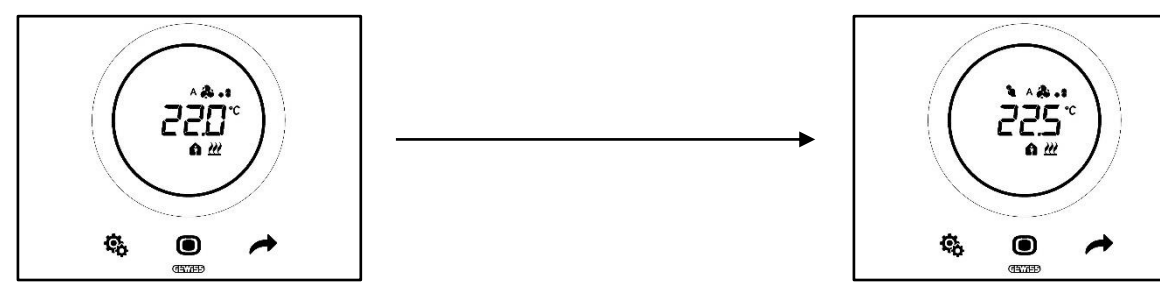

3. Après avoir choisi le nouveau point de consigne, il suffira de ne pas toucher le thermostat 2 secondes au moins pour que le nouveau point de consigne soit confirmé

Cette procédure est valable pour les modalités HVAC (à l'exclusion de la modalité OFF) et pour la modalité par point de consigne : dans ce dernier cas, le point de consigne est libre et laissé à l'entière disposition de l'utilisateur.

#### Remarque 1 :

Si la modalité de fonctionnement choisie est la modalité du point de consigne, tenir compte du fait que l'imposition du point de consigne exige de respecter les règles suivantes :

 $10^{\circ}C < T_{\text{fonctionnement}} < 35^{\circ}C$  (en chauffage et en climatisation)

\* T indique la valeur générique du point de consigne

De plus, si la zone morte est active la contrainte suivante devra être respectée :

 $T_{\text{fonctionnement en chauffage}} < T_{\text{fonctionnement en climatisation}} - 1^{\circ}C$ 

\* T indique la valeur générique du point de consigne

#### Remarque 2 :

Si la fonction du curseur circulaire, pour le réglage de température, est imposée pour modifier directement les points de consigne, l'utilisateur n'effectuera plus, en modifiant le point de consigne, le forçage temporaire mais modifiera directement le point de consigne prédéfini.

#### 9.3.7. Imposer les valeurs du point de consigne des modalités HVAC

On pourra modifier les différents points de consigne prédéfinis pour les modalités HVAC à travers le menu SET de base, pour ce qui concerne les modalités de fonctionnement Comfort, Pre-Comfort et Economy (voir ch. <u>11.2.1</u>, <u>11.2.2</u>, <u>11.2.3</u>), alors qu'il faudra accéder au paramètre avancé <u>P1</u> pour modifier les points de consigne de la modalité de fonctionnement OFF.

Tenir compte du fait que, dans l'imposition de ces points de consigne, il faudra respecter les règles suivantes :

|             | Modalité de fonctionnement : Comfort, Pre-Comfort, Economy,<br>OFF                           |
|-------------|----------------------------------------------------------------------------------------------|
| CHAUFFAGE   | $T_{antigel} < T_{economy} < T_{precomfort} < T_{comfort}$                                   |
| * CHAUFFAGE | $T_{comfort} < T_{precomfort} < T_{economy} < T_{protection contre les hautes températures}$ |

|             | Modalité de fonctionnement : Comfort / Pre-Comfort / Economy                        |
|-------------|-------------------------------------------------------------------------------------|
| CHAUFFAGE   | 10°C < T <sub>economy</sub> < T <sub>precomfort</sub> < T <sub>comfort</sub> < 35°C |
| * CHAUFFAGE | 10°C < T <sub>comfort</sub> < T <sub>precomfort</sub> < T <sub>economy</sub> < 35°C |

De plus, si la zone morte est active la contrainte suivante devra être respectée :

 $T_{comfort chauffage} < T_{comfort climatisation} - 1^{\circ}C$ 

\* T indique la valeur générique du point de consigne de la modalité

Les différents points de consigne devront toujours respecter l'ordre illustré ci-dessus. Le point de consigne de l'une des modalités de fonctionnement ne pourra donc pas changer de position par rapport à l'ordre établi. Les paramètres Tantigel et Tprotection contre les hautes températures sont ceux imposés dans la sauvegarde des installations domestiques lorsque le thermostat est réglé sur la modalité de fonctionnement OFF. Si un local atteint l'une des deux températures critiques, le thermostat activera l'installation afin de prévenir toute détérioration.

#### 9.3.8. Régler l'intervalle de forçage du point de consigne

On pourra limiter l'intervalle de réglage du point de consigne à l'aide du configurateur. S'adresser à son propre installateur.

#### 9.4 Gestion du ventilo-convecteur

À l'aide du Thermo Ice KNX, on pourra gérer la vitesse du ventilo-convecteur de l'installation.

Conditions requises pour l'installateur :

- Algorithme de contrôle :
  - Ventilo-convecteur avec réglage à 3 vitesses (ON-OFF)
  - Ventilo-convecteur avec régulation continue de la vitesse (0-100%)

#### 9.4.1. Forçage de la vitesse du ventilo-convecteur en local

Si l'algorithme choisi pour le contrôle du ventilo-convecteur est « Ventilo-convecteur avec réglage à 3 vitesses », la vitesse du ventilateur sera réglée selon une échelle à trois intervalles comme suit :

| $\sqrt{1}$        | A 🏞 .          |
|-------------------|----------------|
|                   | <b>&amp;</b> . |
| Vitesse 2 (V2) :  | A 🏞 . :        |
|                   | æ.,            |
| Vitosso 3 $(1/3)$ | A 🎝 . al       |
|                   | <b>a</b>       |

Par contre, si l'algorithme choisi pour le contrôle du ventilo-convecteur est « Ventilo-convecteur à régulation continue de la vitesse (0-100%) », la vitesse du ventilateur est réglable le long d'une échelle allant de 0 à 100%. Cette échelle est subdivisée en trois seuils de vitesse (dans le seul but d'en faciliter la représentation graphique) comme indiqué ci-dessous :

| Vitesse x% : | 0-32%   | A 🏞 .    |
|--------------|---------|----------|
|              |         | æ.       |
| Vitesse x% : | 33-65%  | A 🌲 . :  |
|              |         | ā.,      |
| Vitesse x% : | 66-100% | A 🌲 . 1  |
|              |         | <b>a</b> |

9.4.1.1. FORCER LA VITESSE DU VENTILATEUR AVEC UN REGLAGE A 3 VITESSES

- 1. Activer le thermostat
- 2. Faire défiler les pages indiquées à l'écran, à l'aide de la touche NEXT 🛹 , jusqu'à la page relative à la gestion du ventilo-convecteur. Le message Fan apparaîtra à l'écran

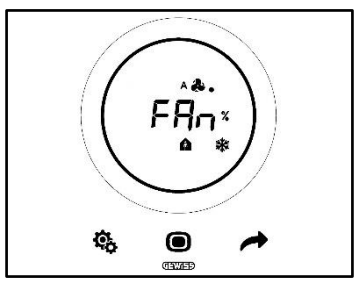

- 3. Utiliser le curseur circulaire ou la touche NEXT 🧖 pour modifier le seuil de vitesse
- 4. Le logo indiquant la vitesse du ventilateur commencera à clignoter
- 5. Confirmer le choix en appuyant sur la touche MODE

9.4.1.2. FORCER LA VITESSE DU VENTILATEUR AVEC REGULATION CONTINUE DE LA VITESSE

- 1. Activer le thermostat
- 2. Faire défiler les pages indiquées à l'écran, à l'aide de la touche NEXT 🗖 , jusqu'à la page relative à la gestion du ventilo-convecteur. Le message Fan apparaîtra à l'écran

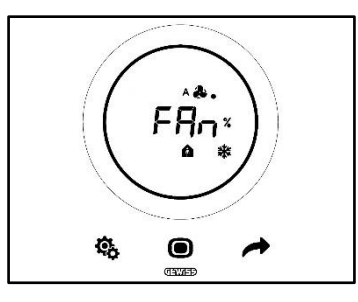

3. La page-écran successive visualisée est celle reportant la vitesse du ventilateur

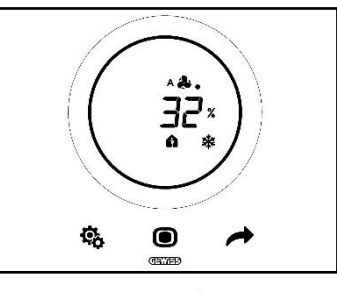

- 4. Utiliser le curseur circulaire ou la touche NEXT 📌 pour modifier la vitesse du ventilateur
- 5. Selon le pourcentage choisi, on retombe sur l'un des trois seuils de vitesse indiqués ci-dessus. Si l'on retombe sur le premier (0-32%), il apparaîtra un seul point près du symbole du ventilateur ; si l'on retombe sur le deuxième (33-65%) il apparaîtra trois points ; si l'on retombe sur le troisième (66-100%), il apparaîtra six points près du symbole du ventilateur.

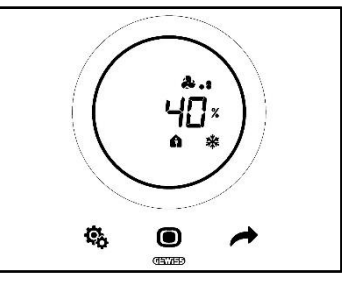

- 6. Appuyer sur la touche MODE **O** pour confirmer le choix
- 7. Appuyer sur la touche NEXT 📌 pour retourner sur la page principale

#### 9.5 Gestion de l'humidité

Le Thermo Ice KNX permet de suivre et de gérer le pourcentage d'humidité du local dans lequel il se trouve.

Le thermostat est équipé d'un capteur interne. On pourra installer un capteur externe KNX. Il est du devoir de l'installateur d'intégrer l'éventuel capteur externe à l'installation et d'établir le poids à attribuer aux relevés de ce capteur et le poids à attribuer au capteur interne.

#### 9.5.1. Visualiser le niveau relevé d'humidité

Conditions requises pour l'installateur :

- Visualisation alternée des informations en attente (stand-by) : habilitée
- Écran en attente (stand-by) : habilité

Le thermostat visualise cycliquement les informations relatives à la température relevée, l'humidité relevée, l'heure courante.

En activant l'écran et en agissant sur la NEXT 🧖 , on pourra sélectionner manuellement la page visualisant le niveau d'humidité relevé.

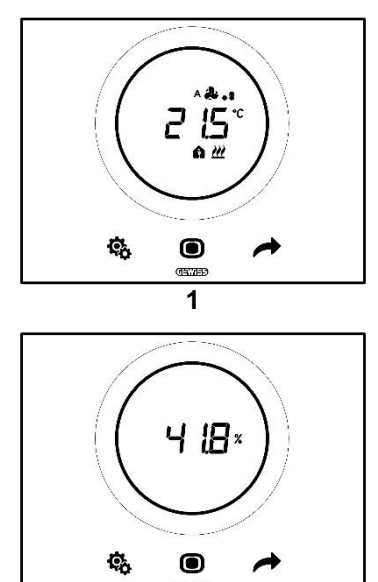

#### 9.5.2. Gestion des seuils d'humidité

On pourra, à l'aide du configurateur, habiliter jusqu'à cinq seuils d'humidité auxquels on pourra associer des actions déterminées ou des modifications dans la gestion des installations. Toutes ces impositions sont gérées à travers le configurateur. Si l'on doit modifier les actions associées aux seuils d'humidité ou bien les activer ou les désactiver, s'adresser à son installateur.

2

Si les paramètres avancés sont habilités, on pourra habiliter ou déshabiliter les seuils d'humidité en local (voir <u>P29 - P30 - P31 - P32 - P33</u>).

#### 9.6 Point de rosée

Le point de rosée est la température que l'air doit atteindre pour obtenir le point de saturation, où s'effectue la condensation (humidité relative 100%).

À ce seuil, la valeur peut être associée à une alarme (à travers le configurateur).

En local, on pourra intervenir sur les trois paramètres avancés influençant la gestion de cette alarme :

Conditions requises pour l'installateur :

- Type de contrôle : Autonome
- Modification des paramètres en local : paramètres de base et avancés

| F          | PARAMETRES AVANCES DE LA GESTION DU POINT DE ROSEE    |
|------------|-------------------------------------------------------|
| <u>P39</u> | Habilite l'alarme du point de rosée                   |
| <u>P40</u> | Limite de signalisation de l'alarme du point de rosée |
| <u>P41</u> | Hystérésis du seuil d'alarme du point de rosée        |

Pour de plus amples informations sur chacun de ces paramètres avancés, faire référence au paragraphe dédié aux paramètres avancés.

#### 9.7 Contact de fenêtre

Dans le but de garantir un meilleur rendement énergétique, la fonction de relevé de l'état du contact de fenêtre peut être utilisée. Si cette fonction est correctement implémentée, le thermostat interviendra sur le fonctionnement de l'installation si le contact de fenêtre s'avère ouvert. Indépendamment de la modalité de fonctionnement HVAC dans laquelle se trouve le dispositif, du moment où le contact de fenêtre s'avère ouvert, le thermostat forcera la modalité de fonctionnement en cours en se portant sur la modalité OFF. Si la modalité de fonctionnement choisie est la modalité par point de consigne, le thermostat forcera le fonctionnement en le portant sur OFF (protection du bâtiment, Bulding Protection). Le thermostat reprendra la modalité de fonctionnement précédente du moment où le contact de fenêtre s'avèrera de nouveau fermé.

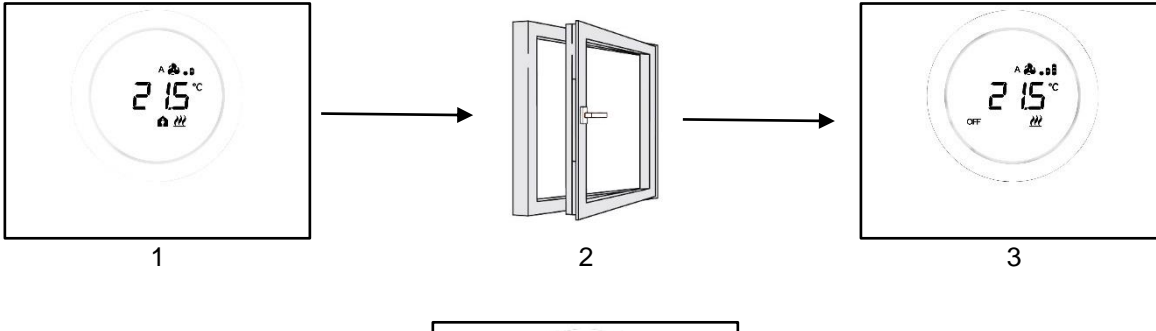

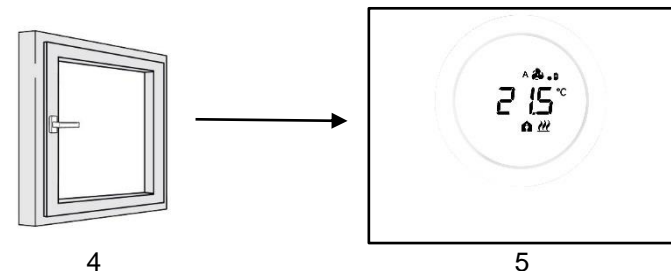

### **ENTRETIEN**

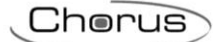

#### 10 Entretien

10.1 Nettoyage de la plaque

Conditions requises pour l'installateur :

• Fonction de nettoyage de la plaque : Habilitée

Périodiquement, il peut s'avérer nécessaire de nettoyer la plaque du thermostat. Afin que cette opération puisse être menée sans activer les touches du thermostat, il faudra activer la fonction de nettoyage de la plaque. En activant cette fonction sur une durée limitée (30 secondes par défaut), les capteurs de l'écran seront désactivés et permettront ainsi le nettoyage de la plaque.

Pour activer cette fonction, suivre la procédure suivante :

1. activer le thermostat,

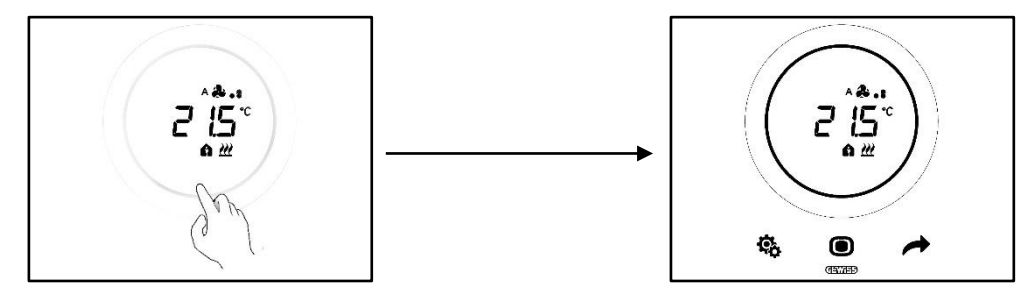

2. appuyer simultanément sur la touche MODE 🔍 et le haut du curseur circulaire

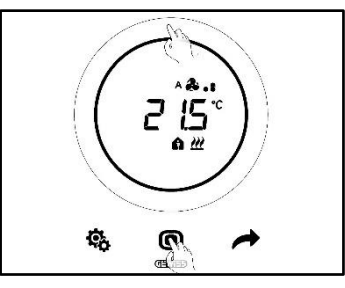

3. Le démarrage de la fonction de nettoyage est signalé par un bip sonore. Le décompte démarre et les valeurs sont affichées à l'écran (la valeur prédéfinie est 30 secondes). Dans cet intervalle de temps, on pourra toucher la plaque sans activer le thermostat

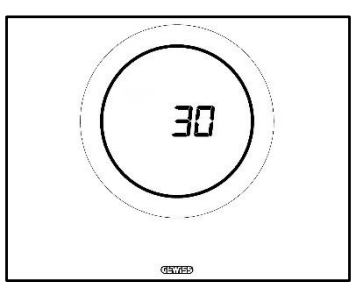

4. Un nouveau bip sonore signalera la fin du décompte et le retour au fonctionnement courant du thermostat

# PARAMETRES : DE BASE ET AVANCES
# 11 Paramètres : de base et avancés

Le fonctionnement du thermostat peut être réglé en local, sur certains aspects, à travers les paramètres de base et avancés. On ne pourra accéder à ces paramètres que s'ils ont été habilités par le configurateur.

| CONDITIONS REQUISES            |                                                                          |                                       |
|--------------------------------|--------------------------------------------------------------------------|---------------------------------------|
| Type de contrôle :             | Autonome ou Esclave                                                      |                                       |
| Accès aux paramètres de base : | Modification des paramètres en<br>local :                                | uniquement les paramètres de<br>base, |
|                                |                                                                          | paramètres de base ou avancés         |
| Accès aux paramètres avancés : | Modification des paramètres en local : paramètres de base ou<br>avancés. |                                       |

#### 11.1 Paramètres de base

Les paramètres de permettent de :

- régler le point de consigne HVAC,
- régler l'heure et les minutes,
- choisir l'heure légale ou l'heure solaire,
- commuter de chauffage à climatisation et à AUTO.

Liste des paramètres de base:

#### PARAMETRES DE

BASE :

- POINT DE CONSIGNE/POINT DE CONSIGNE HVAC\_COMFORT
- POINT DE CONSIGNE HVAC\_PRE-COMFORT
- POINT DE CONSIGNE\_HVAC\_ECONOMY
- MODALITE DE FONCTIONNEMENT : HEAT COOL
- REGLAGE : HEURE
- REGLAGE : MINUTES
- CHOIX DE L'HEURE LEGALE OU SOLAIRE

## 11.2 Accéder au menu SET de base

Pour accéder au menu SET de base, suivre la procédure suivante :

1. activer le thermostat.

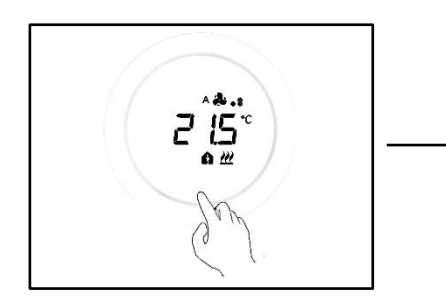

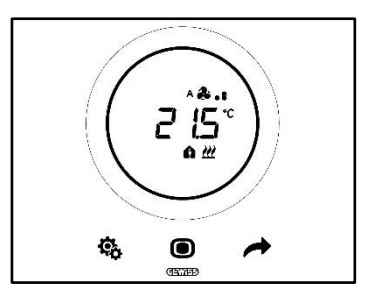

2. À travers une pression brève de la SET 🏶, on accède au menu SET de base. La touche SET passe en vert 🦠

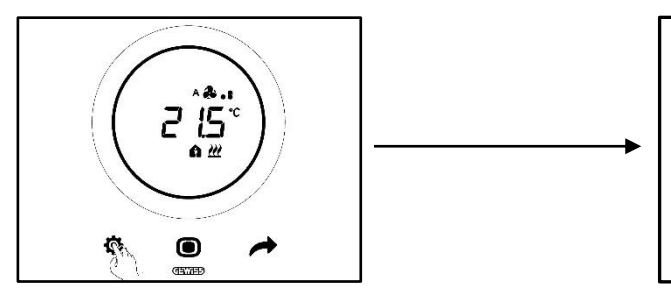

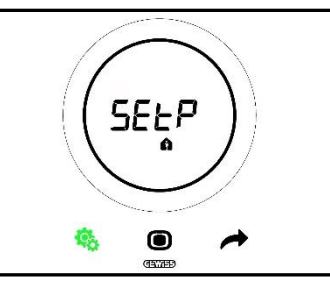

À ce stade, il existe trois scénarios selon le réglage du thermostat :

| Cas A | TYPE DE CONTROLE :           | Autonome ou Esclave |
|-------|------------------------------|---------------------|
| Ods A | MODALITE DE FONCTIONNEMENT : | HVAC                |
|       |                              |                     |
| Cas B | TYPE DE CONTROLE :           | Autonome            |
|       | MODALITE DE FONCTIONNEMENT : | Point de consigne   |
|       |                              |                     |
| Cas C | TYPE DE CONTROLE :           | Esclave             |
|       | MODALITE DE FONCTIONNEMENT : | Point de consigne   |

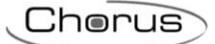

# CAS A

Si le thermostat est imposé avec :

| CAS A                        |                     |
|------------------------------|---------------------|
| TYPE DE CONTROLE :           | Autonome ou Esclave |
| MODALITE DE FONCTIONNEMENT : | HVAC                |

Le menu SET de base se présentera comme suit :

La première page qui apparaît est celle du réglage du point de consigne de la modalité de fonctionnement

HVAC Comfort. À l'aide de la touche NEXT , on pourra se déplacer parmi les sous-menus de la page et d'une page à l'autre. Après le défilement des différents sous-menus HVAC (Comfort, Pre-Comfort, Economy), on passera au menu du type de fonctionnement (Heat - Cool), puis au menu de l'horloge (heures, minutes) et enfin au menu de la convention horaire (heure solaire / heure légale).

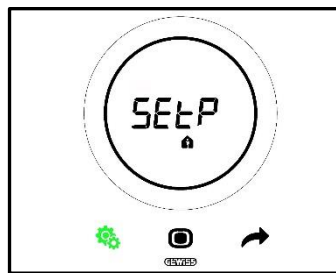

Point de consigne Comfort

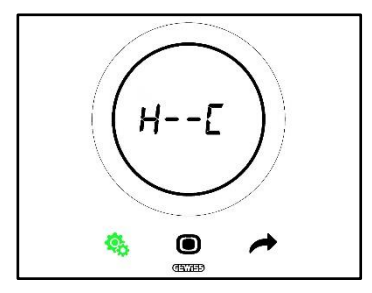

Type de fonctionnement (Heat - Cool)

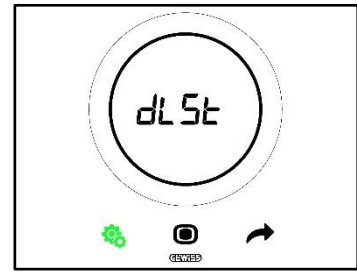

Choix de l'heure légale ou solaire

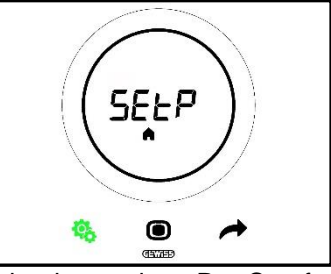

Point de consigne Pre-Comfort

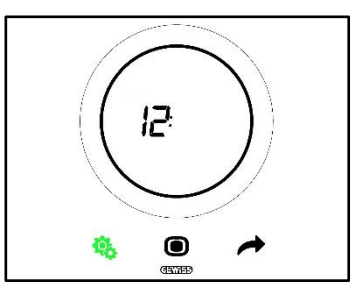

Réglage de l'heure

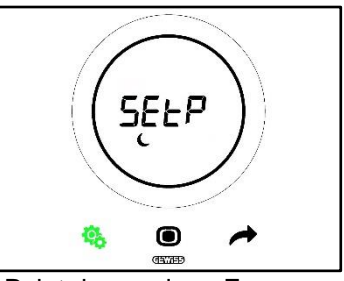

Point de consigne Economy

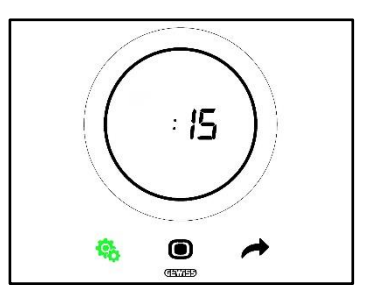

Réglage des minutes

# <u>CAS B</u>

Si le thermostat est imposé comme suit :

| CAS B                        |                   |
|------------------------------|-------------------|
| TYPE DE CONTROLE :           | Autonome          |
| MODALITE DE FONCTIONNEMENT : | Point de consigne |

Le menu SET de base se présentera comme suit :

La première qui apparaît est le type de fonctionnement (Heat - Cool). À l'aide de la touche NEXT , on pourra se déplacer d'une page à l'autre. On passera du menu du type de fonctionnement (Heat - Cool) au menu de l'horloge (heures, minutes) et enfin au menu de la convention horaire (heure solaire / heure légale).

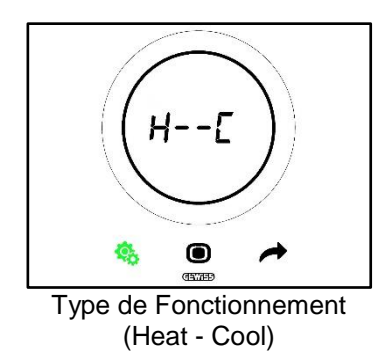

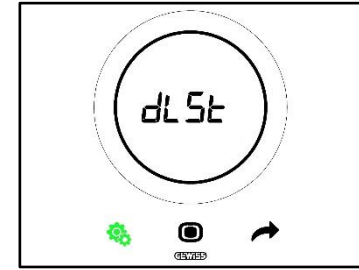

Choix de l'heure légale ou solaire

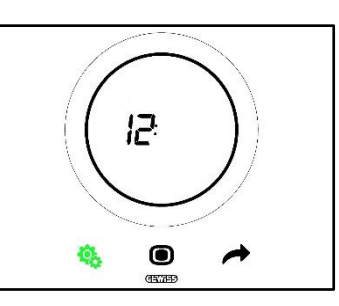

Réglage de l'heure

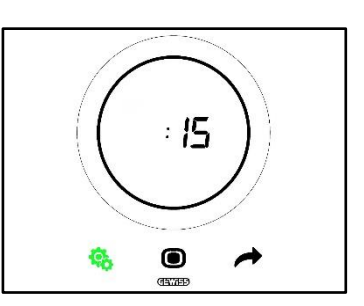

Réglage des minutes

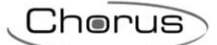

# <u>CAS C :</u>

Si le thermostat est imposé comme suit :

| CAS C                        |                   |
|------------------------------|-------------------|
| TYPE DE CONTROLE :           | Esclave           |
| MODALITE DE FONCTIONNEMENT : | Point de consigne |

Le menu SET de base se présentera comme suit :

La première page qui apparaît est la page de réglage du point de consigne (SEtP). La page SEtP permet de modifier directement le point de consigne du thermostat au lieu d'appliquer un forçage (le forçage est obtenu sur la page visualisant la température relevée, en agissant sur le curseur circulaire, si le curseur circulaire est

habilité au seul forçage). À l'aide de la touche NEXT 
, on pourra se déplacer d'une page à l'autre. On passera du menu du point de consigne (SEtP) au menu du type de fonctionnement (Heat - Cool), puis au menu de l'horloge (heure, minutes) et enfin au menu de la convention horaire (heure solaire / heure légale).

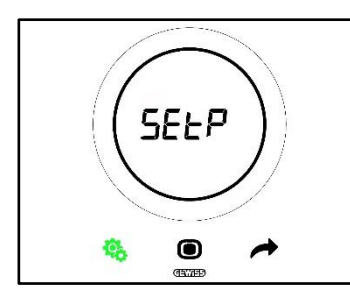

Réglage du point de consigne

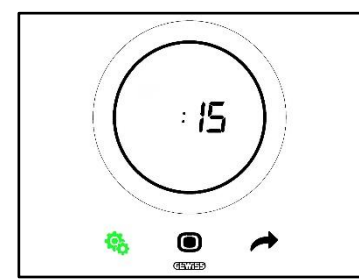

Réglage des minutes

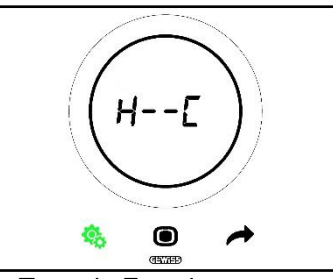

Type de Fonctionnement (Heat - Cool)

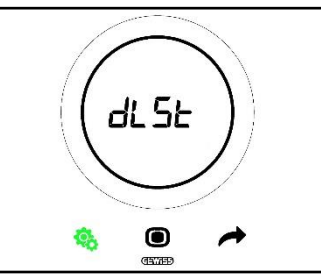

Choix de l'heure légale ou solaire

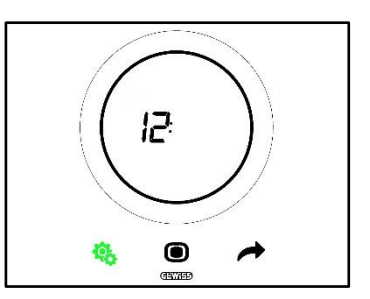

Réglage de l'heure

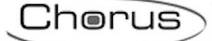

#### 11.2.1. Paramètre de base : SETP\_TComfort

Ce paramètre de base permet de modifier le point de consigne prédéfini de la modalité HVAC Comfort ou bien le point de consigne prédéfinie de la modalité de fonctionnement par point de consigne (il faudra tenir compte du fait que, pour modifier les points de consigne des modalités HVAC, des règles générales sont à respecter. Voir ch. <u>9.3.6.</u>).

Premier cas :

- Type de contrôle : Autonome ou Esclave
- Modalité de fonctionnement : HVAC

Procédure :

1. Après avoir activé le menu SET de base, la page SEtP\_TComfort apparaît à l'écran 🏚

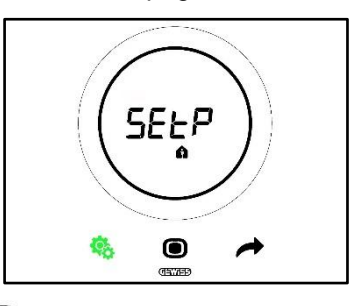

- 2. Appuyer sur la touche MODE **D** pour accéder au paramètre
- 3. Le point de consigne de la modalité Comfort clignote à l'écran. Utiliser le curseur circulaire pour régler cette valeur

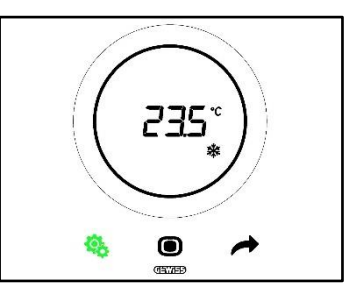

- 4. Après avoir modifié le point de consigne, la touche MODE commencera à clignoter 🗩
- 5. Appuyer sur la touche MODE **O** pour confirmer le nouveau point de consigne
- 6. Le thermostat retournera sur la page SEtP
- 7. Appuyer sur la touche SET 🧐 pour retourner sur la page-écran reportant la température relevée

Second cas :

- Type de contrôle : Esclave
- Modalité de fonctionnement : Point de consigne

Procédure :

1. Après avoir activé le menu SET de base, la page SEtP apparaît à l'écran

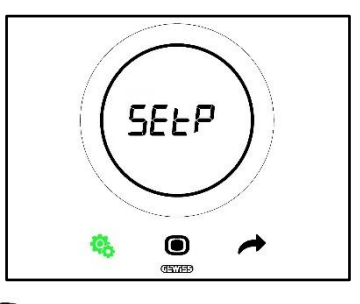

- 2. Appuyer sur la touche MODE 
  pour accéder au paramètre
- 3. Le point de consigne prédéfini apparaît à l'écran. Utiliser le curseur circulaire pour régler cette valeur

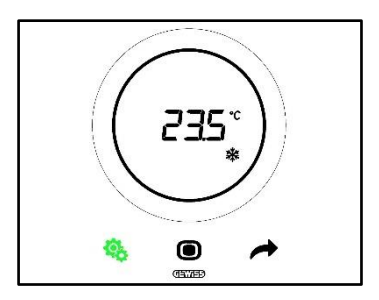

- 4. Après avoir modifié le point de consigne, la touche MODE commencera à clignoter 🗩
- Appuyer sur la touche MODE pour confirmer le nouveau point de consigne
   Le thermostat retournera sur la page SEtP
- 7. Appuyer sur la touche SET 🧐 pour retourner sur la page-écran reportant la température relevée

# 11.2.2. Paramètre de base : SETP TPre-Comfort

Ce paramètre de base permet de modifier le point de consigne prédéfini de la modalité HVAC Comfort (il faudra tenir compte du fait que, pour modifier les points de consigne des modalités HVAC, des règles générales sont à respecter. Voir ch. 9.3.6.).

Procédure :

1. Après avoir activé le menu SET de base, la page SEtP TComfort apparaît à l'écran 🛍

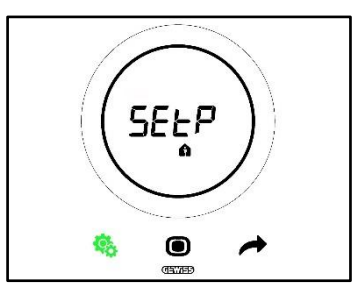

2. Utiliser la touche NEXT 🧖 pour se porter sur la page SEtP\_TPre-Comfort

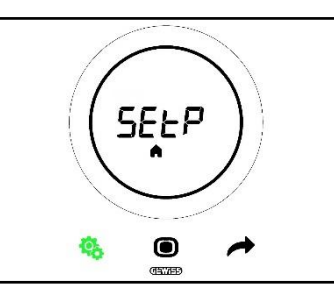

- 3. Appuyer sur la touche MODE **O** pour accéder au paramètre
- 4. Le point de consigne de la modalité Pre-Comfort clignote à l'écran. Utiliser le curseur circulaire pour régler cette valeur

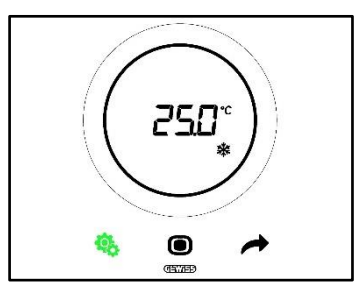

- 5. Après avoir modifié le point de consigne, la touche MODE commencera à clignoter 🔍
- 6. Appuyer sur la touche MODE 🔍 pour confirmer le nouveau point de consigne
- 7. Le thermostat retournera sur la page SEtP

 Appuyer sur la touche SET <sup>4</sup>/<sub>2</sub> pour retourner sur la page-écran reportant la température relevée 11.2.3. Paramètre de base : SETP\_TEconomy

Ce paramètre de base permet de modifier le point de consigne prédéfini de la modalité HVAC Economy (il faudra tenir compte du fait que, pour modifier les points de consigne des modalités HVAC, des règles générales sont à respecter. Voir ch. <u>9.3.7.</u>).

Procédure :

1. Après avoir activé le menu SET de base, la page SEtP\_TComfort apparaît à l'écran 🏟

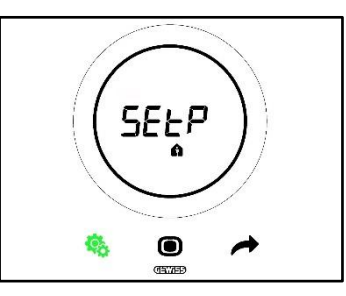

2. Utiliser la touche NEXT 🛷 pour se déplacer jusqu'à la page SEtP\_TEconomy 🤇

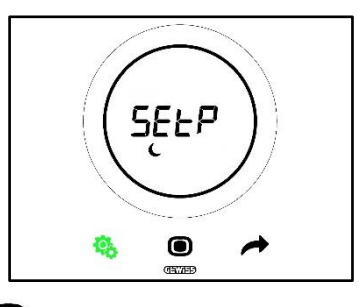

- 3. Appuyer sur la touche MODE **D** pour accéder au paramètre
- 4. Le point de consigne de la modalité Economy clignote à l'écran. Utiliser le curseur circulaire pour régler cette valeur

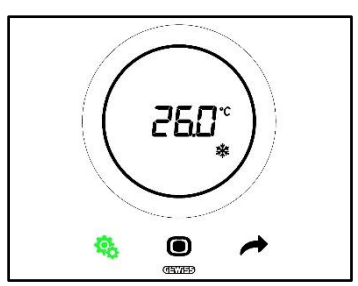

- 5. Après avoir modifié le point de consigne, la touche MODE commencera à clignoter 🔍
- 6. Appuyer sur la touche MODE **O** pour confirmer le nouveau point de consigne
- 7. Le thermostat retournera sur la page SEtP
- 8. Appuyer sur la touche SET 🤏 pour retourner sur la page-écran reportant la température relevée

#### 11.2.4. Paramètre de base : Type de fonctionnement (Auto - Heat - Cool)

Ce paramètre permet de sélectionner le type de fonctionnement (Automatique - Zone morte, Chauffage, Climatisation).

Procédure :

1. Après avoir activé le menu SET de base, la page SEtP\_TComfort apparaît à l'écran 📫

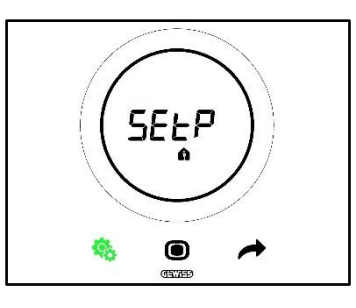

2. Utiliser la touche NEXT 🗖 pour se déplacer jusqu'à la page Heat - Cool (H - - C)

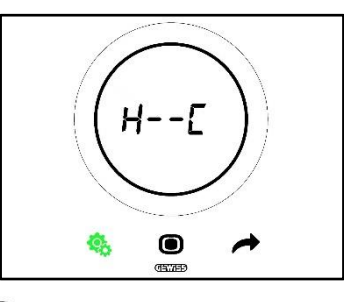

- 3. Appuyer sur la touche MODE **O** pour accéder au paramètre
- 4. Les logos du chauffage 👑 et de la climatisation clignotent à l'écran 🏶
- 5. Utiliser la touche NEXT 📌 pour se déplacer d'un type de fonctionnement à l'autre. Trois pages s'altèrent :

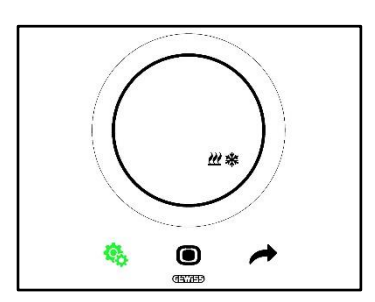

Zone morte - Le passage entre climatisation et chauffage est effectué en automatique (voir par. 8.2)

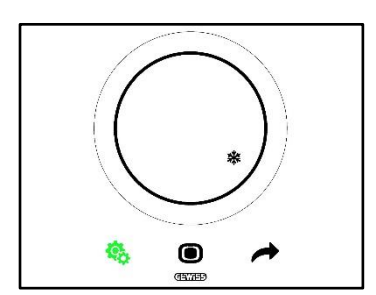

**Climatisation active** 

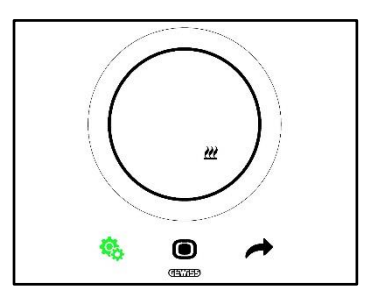

Chauffage actif

- 6. Utiliser la touche MODE pour confirmer le choix
  7. Le thermostat retourne sur la page Heat Cool (H - C)
- 8. Cliquer sur la touche SET 🤏 pour sortir du menu SET de base

# 11.2.5. Paramètre de base : Réglage de l'heure

Ce paramètre permet de régler l'heure indiquée sur le thermostat. Procédure :

1. Après avoir activé le menu SET de base, la page SET\_TComfort apparaît à l'écran 🛍

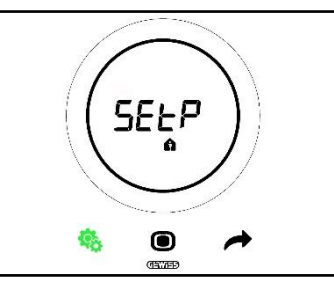

2. Utiliser la touche NEXT 🧖 pour se déplacer jusqu'à la page de réglage de l'heure

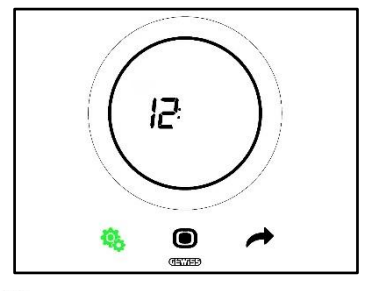

- 3. Appuyer sur la touche MODE pour accéder au menu. La valeur visualisée à l'écran commencera à clignoter
- 4. Utiliser le curseur circulaire pour modifier l'heure
- 5. Si l'on cesse d'utiliser le curseur circulaire, la valeur devient fixe et la touche MODE commence à clignoter •
- 6. Cliquer sur la touche MODE 🖲 pour confirmer la valeur insérée
- 7. Appuyer sur la touche SET <sup>6</sup> pour sortir du menu SET de base

## 11.2.6. Paramètre de base : Réglage des minutes

Ce paramètre permet de régler les minutes affichées par le thermostat. Procédure :

1. Après avoir activé le menu SET de base, la page SEtP\_TComfort apparaît à l'écran 🏚

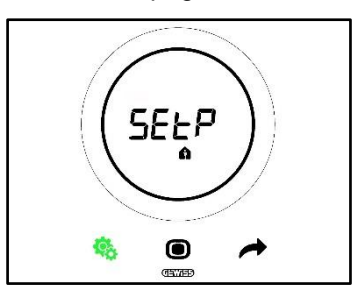

2. Utiliser la touche NEXT 🗖 pour se déplacer jusqu'à la page de réglage des minutes

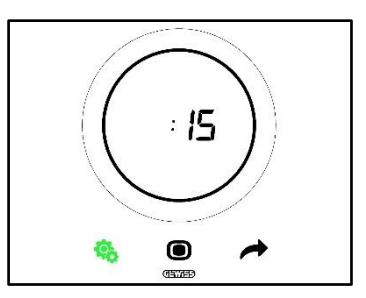

- 8. Appuyer sur la touche MODE pour accéder au menu. La valeur visualisée à l'écran commencera à clignoter
- 9. Utiliser le curseur circulaire pour modifier les minutes
- 10. Si l'on cesse d'utiliser le curseur circulaire, la valeur devient fixe et la touche MODE commence à clignoter •
- 11. Cliquer sur la touche MODE 🔘 pour confirmer la valeur insérée
- 12. Appuyer sur la touche SET 🤏 pour sortir du menu SET de base

#### 11.2.7. Paramètre de base : Heure légale et heures solaire

Ce paramètre permet de choisir l'emploi de l'heure légale ou de l'heure solaire.

Procédure :

1. Après avoir activé le menu SET de base, la page SEtP\_TComfort apparaît à l'écran 🏚

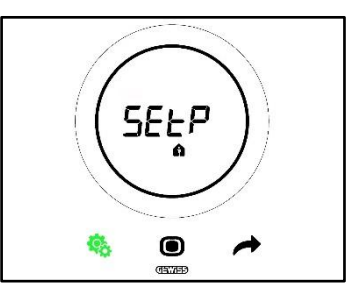

2. Utiliser la touche NEXT 🗖 pour se déplacer jusqu'à la page dISt

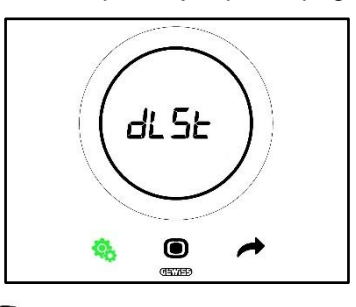

- 3. Appuyer sur la touche MODE **O** pour accéder au menu
- 4. La valeur 0 clignotante apparaît à l'écran
- 5. Les valeurs possibles sont :

| PARAMETRE DE BASE : DLST |         |  |
|--------------------------|---------|--|
| 0                        | Solaire |  |
| 1                        | Légale  |  |

- 6. Utiliser le curseur circulaire ou la touche NEXT 🗖 pour passer d'une valeur à l'autre
- 7. Cliquer sur la touche MODE O pour confirmer la valeur insérée
- 8. Appuyer sur la touche SET <sup>6</sup> pour sortir du menu SET de base

#### 11.3 Paramètres avancés

Les paramètres avancés sont uniquement visibles s'ils ont été habilités par le configurateur ) voir ch. 11).

Les paramètres avancés visualisés sur le thermostat dépendent des impositions choisies sur le configurateur. En fonction des choix effectués, certains paramètres seront visibles et d'autres pas.

Liste des paramètres avancés :

| PARAMETRES AVANCES |                                                                                                    |  |
|--------------------|----------------------------------------------------------------------------------------------------|--|
| <u>P1</u>          | TOff                                                                                                    |  |
| <u>P2</u>          | °C/°F                                                                                                    |  |
| <u>P3</u>          | Valeur en % du rétro-éclairage                                                                                             |  |
| <u>P4</u>          | Signalisation acoustique tactile                                                                                           |  |
| <u>P5</u>          | Activation du capteur de proximité                                                                                         |  |
| <u>P6</u>          | Visualisation alternée des informations en attente (stand-by)                                                              |  |
| <u>P7</u>          | Fonction du curseur circulaire dans le réglage de la température                                                           |  |
| <u>P8</u>          | Bande proportionnelle (PI PWM)                                                                                             |  |
| <u>P9</u>          | Durée d'intégration (minutes) (PI PWM)                                                                                     |  |
| <u>P10</u>         | Durée du cycle (minutes) (PI PWM)                                                                                          |  |
| <u>P11</u>         | Valeur minimale en % pour l'envoi de la commande (PI continu)                                                              |  |
| <u>P12</u>         | Amplitude de l'hystérésis (2 points)                                                                                       |  |
| <u>P13</u>         | Amplitude de l'hystérésis (2 points - ventilo-convecteur)                                                                  |  |
| <u>P14</u>         | Bande proportionnelle (PI continu - ventilo-convecteur)                                                                    |  |
| <u>P15</u>         | Durée d'intégration (PI continu - ventilo-convecteur)                                                                      |  |
| <u>P16</u>         | Valeur minimale en % pour l'envoi de la commande (PI continu - ventilo-convecteur)                                         |  |
| <u>P17</u>         | Hystérésis V1 (ventilo-convecteur)                                                                                         |  |
| <u>P18</u>         | Hystérésis V2 (ventilo-convecteur)                                                                                         |  |
| <u>P19</u>         | Hystérésis V3 (ventilo-convecteur)                                                                                         |  |
| <u>P20</u>         | Inertie V1 (ventilo-convecteur)                                                                                            |  |
| <u>P21</u>         | Inertie V2 (ventilo-convecteur)                                                                                            |  |
| <u>P22</u>         | Inertie V3 (ventilo-convecteur)                                                                                            |  |
| <u>P23</u>         | Bande proportionnelle de la vitesse du ventilo-convecteur (PI - vitesse du ventilateur)                                    |  |
| <u>P24</u>         | Durée d'intégration de la vitesse du ventilo-convecteur (minutes) (PI - vitesse du ventilateur)                            |  |
| <u>P25</u>         | Valeur minimale en % pour l'envoi de la commande de la vitesse du ventilo-convecteur (Pl continu - vitesse du ventilateur) |  |
| <u>P26</u>         | Seuil limite d'intervention du ventilo-convecteur (PI - vitesse du ventilateur)                                            |  |
| <u>P27</u>         | Hystérésis 2e stade                                                                                                    |  |
| <u>P28</u>         | Esclave / Autonome                                                                                                    |  |
| <u>P29</u>         | Habilitation du seuil d'humidité 1                                                                                         |  |
| <u>P30</u>         | Habilitation du seuil d'humidité 2                                                                                         |  |
| <u>P31</u>         | Habilitation du seuil d'humidité 3                                                                                         |  |
| <u>P32</u>         | Habilitation du seuil d'humidité 4                                                                                         |  |
| <u>P33</u>         | Habilitation du seuil d'humidité 5                                                                                         |  |
| <u>P34</u>         | Seuil d'humidité 1                                                                                                    |  |
| <u>P35</u>         | Seuil d'humidité 2                                                                                                    |  |
| <u>P36</u>         | Seuil d'humidité 3                                                                                                    |  |
| <u>P37</u>         | Seuil d'humidité 4                                                                                                    |  |
| <u>P38</u>         | Seuil d'humidité 5                                                                                                    |  |
| <u>P39</u>         | Habilite l'alarme du point de rosée                                                                                        |  |
| <u>P40</u>         | Limite de signalisation de l'alarme du point de rosée [dixièmes de °C]                                                     |  |
| <u>P41</u>         | Hystérésis du seuil d'alarme du point de rosée [dixièmes de °C]                                                            |  |
| <u>P42</u>         | Facteur de correction du capteur interne de température (dixièmes de °C)                                                   |  |
| <u>P43</u>         | Facteur de correction du capteur interne d'humidité (%HR)                                                                  |  |

# 11.4 Accéder au menu SET avancé

Pour accéder au menu SET avancé, suivre la procédure suivante :

1. Activer le thermostat

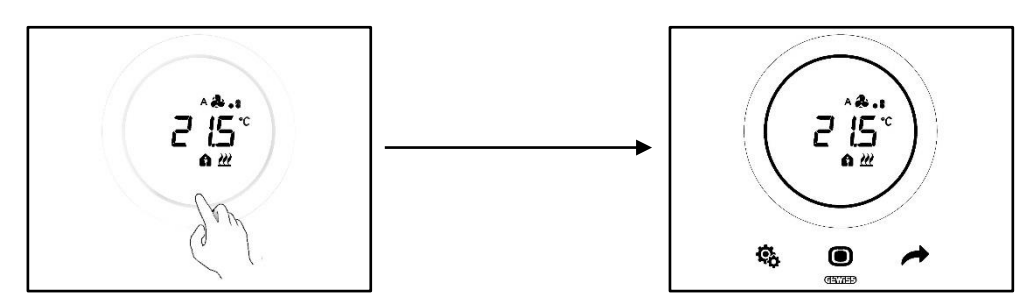

À travers une pression prolongée (≥ 30 s) de la touche SET <sup>®</sup>, on accède au menu SET avancé (L'accès est signalé par un bip sonore, si habilité). La touche SET passe en vert <sup>®</sup>. Le premier paramètre apparaissant à l'écran est P1

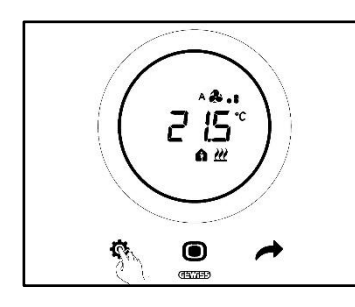

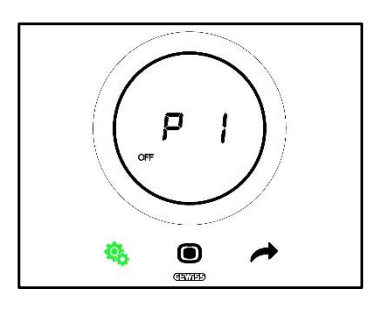

- 3. À l'aide du curseur circulaire ou de la touche NEXT 📌 , on pourra passer d'une page à l'autre. Pour accéder aux paramètres avancés, cliquer sur la touche MODE 💿
  - 11.4.1. P1 Point de consigne OFF

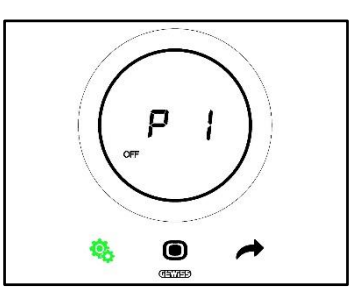

Ce paramètre permet de régler la protection contre les hautes températures et l'antigel, des points de consigne qui s'activent lorsque est sélectionnée la modalité HVAC OFF ou bien OFF dans la modalité par point de consigne.

En fonction du type de fonctionnement actif (chauffage - climatisation), on accédera au paramètre de protection contre les hautes températures ou bien au paramètre de l'antigel.

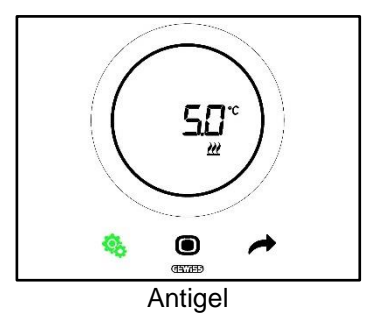

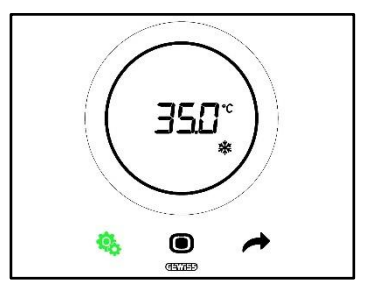

Protection contre les hautes températures

Procédure :

- 4. Après l'accès au paramètre, le point de consigne imposé commencera à clignoter à l'écran
- 5. Utiliser le curseur circulaire pour augmenter ou diminuer cette valeur
- Après avoir relâché le curseur circulaire, la valeur visualisée cesse de clignoter et la touche MODE commence à clignoter
- 7. Cliquer sur la touche MODE **O** pour confirmer la valeur insérée
- 8. Utiliser la touche SET 🤏 pour sortir du menu SET avancé

Il faut tenir compte du fait que ces deux points de consigne doivent respecter les règles suivantes :

| CONTRAINTES                               |                                              |
|-------------------------------------------|----------------------------------------------|
| Antigel                                   | 2°C ≤ T <sub>antigel</sub> ≤ 10°C            |
| Protection contre les hautes températures | 35°C ≤ Tcontre les hautes températures≤ 40°C |

#### 11.4.2. P2 - °C/°F

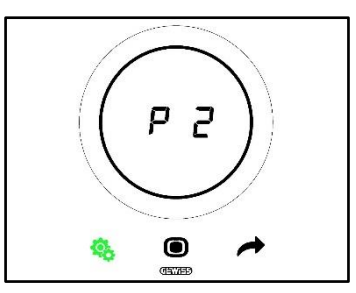

Ce paramètre permet d'établir l'unité de mesure à utiliser dans le relevé de la température.

Les options disponibles sont au nombre de deux :

| P2 |                 |  |
|----|-----------------|--|
| 0  | Celsius [°C]    |  |
| 1  | Fahrenheit [°F] |  |

Procédure :

4. Après l'accès au paramètre, la valeur relative à l'unité de mesure imposée clignotera

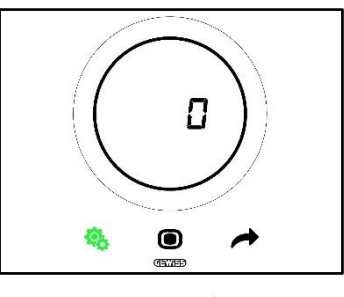

5. Utiliser le curseur circulaire ou la touche NEXT 🧖 pour passer d'une valeur à l'autre

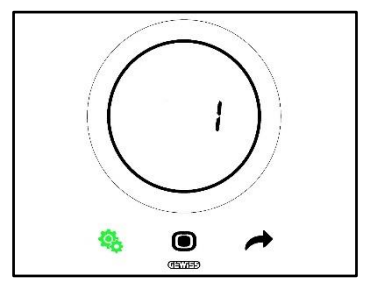

- 6. Après avoir choisi la valeur, la touche MODE commencera à clignoter 🔘
- 7. Cliquer sur la touche MODE **O** pour confirmer la valeur insérée

- 8. Utiliser la touche SET 🤏 pour sortir du menu SET avancé
  - 11.4.3. P3 % rétro-éclairage

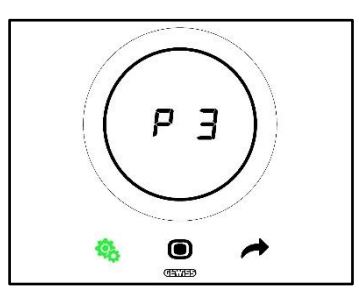

Ce paramètre permet de régler l'intensité du rétro-éclairage du panneau (des touches et de l'écran).

L'intensité de l'éclairage peut être réglée dans un intervalle de 30% à 100%. La valeur peut être augmentée ou diminuée de 10% à la fois.

Procédure :

4. Après l'accès au paramètre, la valeur de l'intensité lumineuse imposée commencera à clignoter

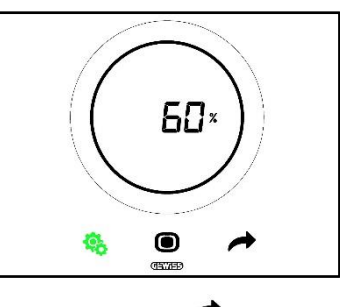

5. Utiliser le curseur circulaire ou la touche NEXT 🧖 pour régler cette valeur

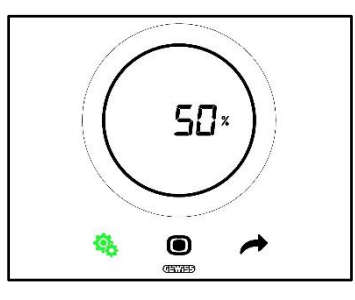

- 6. Après avoir choisi la valeur, la touche MODE commencera à clignoter 🔘
- 7. Cliquer sur la touche MODE 🗩 pour confirmer la valeur insérée
- 8. Utiliser la touche SET 🤏 pour sortir du menu SET avancé

11.4.4. P4 - Signalisation acoustique tactile

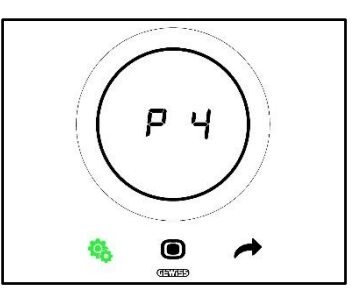

Ce paramètre permet d'activer et de désactiver le signal acoustique associé à des événements tactile sur l'écran. Les valeurs disponibles sont :

| P4 |                             |  |
|----|-----------------------------|--|
| 0  | Signal acoustique désactivé |  |
| 1  | Signal acoustique activé    |  |

Procédure :

4. Après l'accès au paramètre, la valeur imposée commencera à clignoter à l'écran

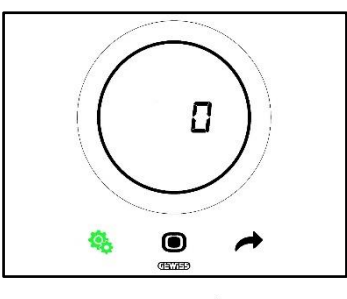

5. Utiliser le curseur circulaire ou la touche NEXT 🧖 pour passer d'une valeur à l'autre

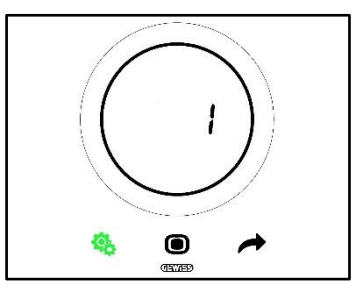

- 6. Après avoir choisi la valeur, la touche MODE commencera à clignoter 🔍
- 7. Cliquer sur la touche MODE 
  pour confirmer la valeur insérée
- 8. Utiliser la touche SET 🤏 pour sortir du menu SET avancé

# 11.4.5. P5 - Capteur de proximité

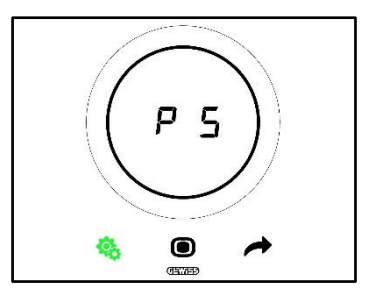

Ce paramètre permet d'activer et de désactiver le capteur de proximité activant l'écran au rapprochement de la main, sans avoir besoin de le toucher.

Les valeurs disponibles sont :

| P5 |                   |
|----|-------------------|
| 0  | Capteur désactivé |
| 1  | Capteur activé    |

Procédure :

4. Après l'accès au paramètre, la valeur imposée commencera à clignoter à l'écran

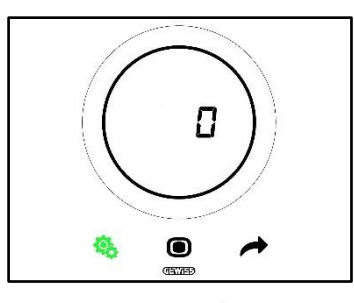

5. Utiliser le curseur circulaire ou la touche NEXT 🧖 pour passer d'une valeur à l'autre

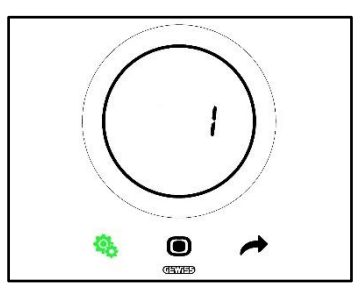

- 6. Après avoir choisi la valeur, la touche MODE commencera à clignoter 🔍
- 7. Cliquer sur la touche MODE 
  pour confirmer la valeur insérée
- 8. Utiliser la touche SET 🤏 pour sortir du menu SET avancé

## 11.4.6. P6 - Visualisation cyclique Stand-by

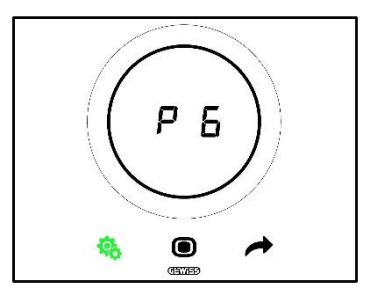

Ce paramètre permet d'activer ou de désactiver la visualisation cyclique des pages-écrans de stand-by (température, humidité, heure, et ventilo-convecteur).

Les valeurs disponibles sont :

| P6 |                                   |
|----|-----------------------------------|
| 0  | Visualisation cyclique désactivée |
| 1  | Visualisation cyclique activée    |

Procédure :

4. Après l'accès au paramètre, la valeur imposée commencera à clignoter à l'écran

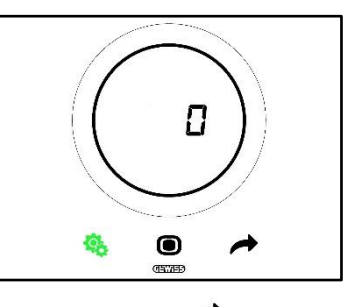

5. Utiliser le curseur circulaire ou la touche NEXT 🧖 pour passer d'une valeur à l'autre

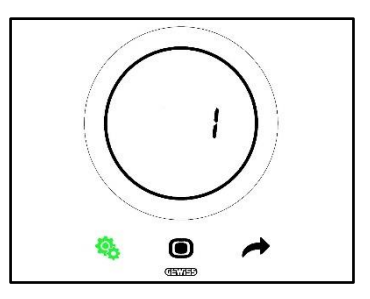

- 6. Après avoir choisi la valeur, la touche MODE commencera à clignoter
- 7. Cliquer sur la touche MODE 
  pour confirmer la valeur insérée
- 8. Utiliser la touche SET 🤏 pour sortir du menu SET avancé

# 11.4.7. P7 - Fonction du curseur circulaire

Conditions requises pour l'installateur :

Ce paramètre n'est visible que si :

• Type de contrôle : Autonome

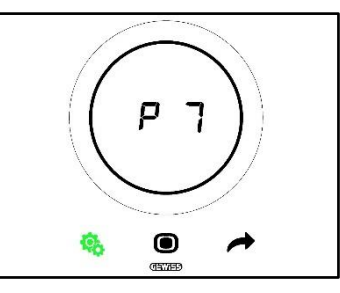

Ce paramètre permet d'établir quelle fonction exécute le curseur circulaire dans le réglage de la température. Les valeurs disponibles sont :

| P7 |                                                        |
|----|--------------------------------------------------------|
| 0  | Forçage temporaire de la valeur du point de consigne   |
|    | courant                                                |
| 1  | Modification de la valeur de configuration du point de |
|    | consigne courant                                       |

Procédure :

4. Après l'accès au paramètre, la valeur imposée commencera à clignoter à l'écran

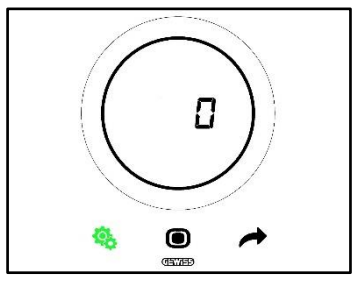

5. Utiliser le curseur circulaire ou la touche NEXT 📌 pour passer d'une valeur à l'autre

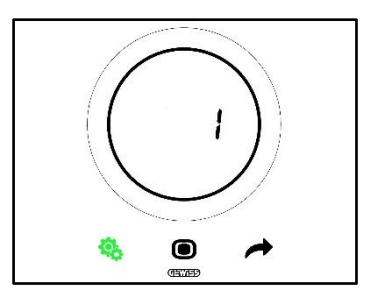

- 6. Après avoir choisi la valeur, la touche MODE commencera à clignoter 🔍
- 7. Cliquer sur la touche MODE **O** pour confirmer la valeur insérée
- 8. Utiliser la touche SET 🤏 pour sortir du menu SET avancé

#### 11.4.8. P8 - Bande proportionnelle PWM

Conditions requises pour l'installateur :

Ce paramètre n'est visible que si :

- Algorithme de contrôle : Proportionnel Intégral PWM ou Proportionnel Intégral Continu
- Sélectionne l'installation de chauffage : Impose les paramètres manuellement

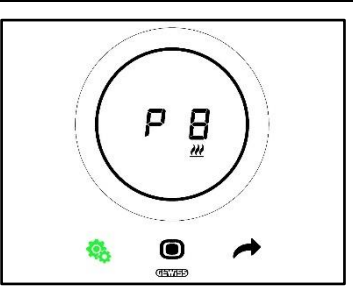

Ce paramètre permet de modifier la valeur de la bande proportionnelle de l'algorithme de contrôle proportionnel intégral. L'intervalle de réglage va de 1 à 10°C.

Procédure :

4. Après l'accès au paramètre, la valeur imposée commencera à clignoter à l'écran

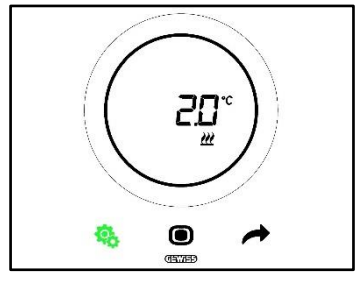

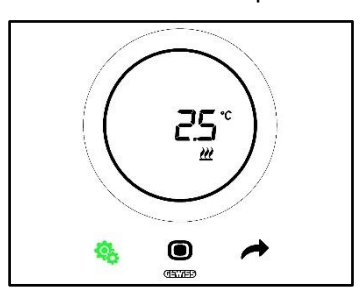

- 6. Après avoir choisi la valeur, la touche MODE commencera à clignoter
- 7. Cliquer sur la touche MODE **O** pour confirmer la valeur insérée
- 8. Utiliser la touche SET <sup>6</sup> pour sortir du menu SET avancé

# 11.4.9. P9 - Durée d'intégration PWM

Conditions requises pour l'installateur :

Ce paramètre n'est visible que si :

- Algorithme de contrôle : Proportionnel Intégral PWM ou Proportionnel Intégral Continu
- Sélectionne l'installation de chauffage : Impose les paramètres manuellement

Ce paramètre permet de modifier la valeur de la durée d'intégration de l'algorithme de contrôle proportionnel intégral. L'intervalle de réglage va de 1 à 250.

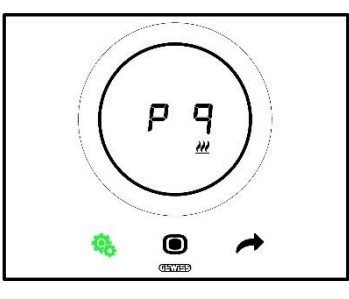

Procédure :

4. Après l'accès au paramètre, la valeur imposée commencera à clignoter à l'écran

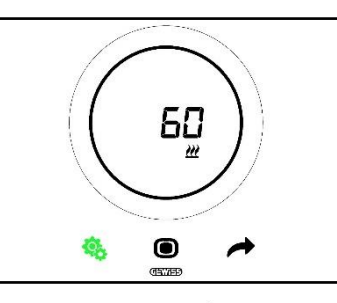

5. Utiliser le curseur circulaire ou la touche NEXT 🧖 pour modifier la valeur

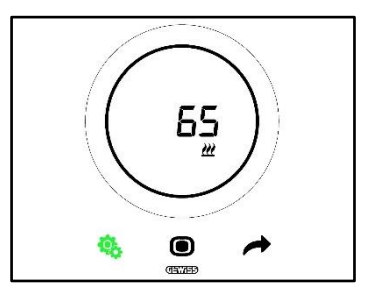

- 6. Après avoir choisi la valeur, la touche MODE commencera à clignoter 🔍
- 7. Cliquer sur la touche MODE **O** pour confirmer la valeur insérée
- 8. Utiliser la touche SET 🤏 pour sortir du menu SET avancé

## 11.4.10. P10 - Durée du cycle PWM

Conditions requises pour l'installateur :

Ce paramètre n'est visible que si :

Algorithme de contrôle : <u>Proportionnel Intégral PWM</u>

Ce paramètre permet de modifier la valeur de la durée du cycle de l'algorithme de contrôle proportionnel intégral PWM. L'intervalle de réglage va de 5 à 60.

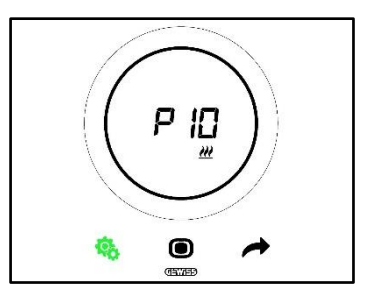

Procédure :

4. Après l'accès au paramètre, la valeur imposée commencera à clignoter à l'écran

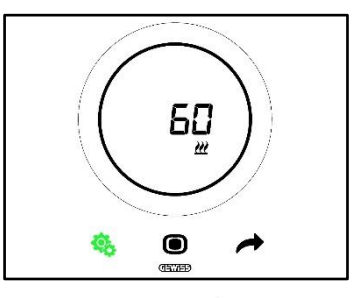

5. Utiliser le curseur circulaire ou la touche NEXT 🧖 pour modifier la valeur

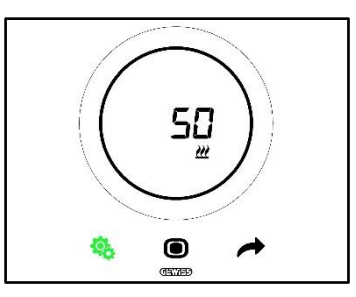

- 6. Après avoir choisi la valeur, la touche MODE commencera à clignoter 🔍
- 7. Cliquer sur la touche MODE **O** pour confirmer la valeur insérée
- 8. Utiliser la touche SET 4 pour sortir du menu SET avancé

## 11.4.11. P11 - Valeur minimale en % pour l'envoi de la commande (PI continu)

Conditions requises pour l'installateur :

Ce paramètre n'est visible que si :

• Algorithme de contrôle : <u>Proportionnel intégral continu</u>

Ce paramètre permet de modifier la valeur de la durée du cycle de l'algorithme de contrôle proportionnel intégral continu. L'intervalle de réglage va de 1 à 20%.

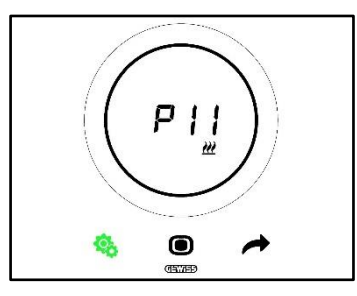

Procédure :

4. Après l'accès au paramètre, la valeur imposée commencera à clignoter à l'écran

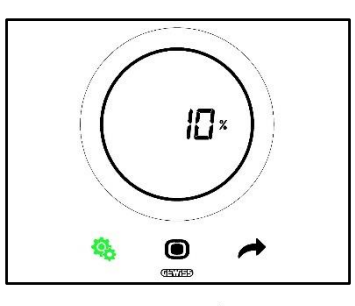

5. Utiliser le curseur circulaire ou la touche NEXT pour modifier la valeur

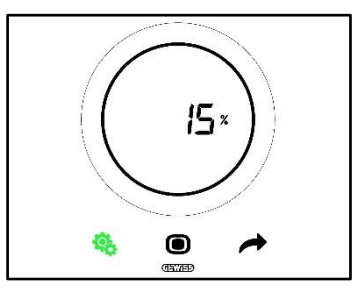

- 6. Après avoir choisi la valeur, la touche MODE commencera à clignoter
- 7. Cliquer sur la touche MODE 🗩 pour confirmer la valeur insérée
- 8. Utiliser la touche SET 🤹 pour sortir du menu SET avancé

## 11.4.12. P12 - Amplitude de l'hystérésis (2 points)

Conditions requises pour l'installateur :

Ce paramètre n'est visible que si :

Algorithme de contrôle : Deux points ON-OFF ou Deux points 0%-100% •

Ce paramètre permet de modifier la valeur du différentiel de réglage de l'algorithme de contrôle à deux points. L'intervalle de réglage va de 0,1 à 2°C.

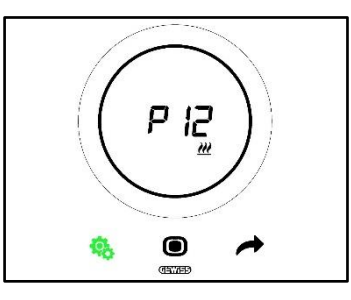

Procédure :

4. Après l'accès au paramètre, la valeur imposée commencera à clignoter à l'écran

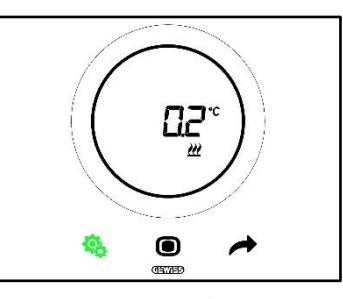

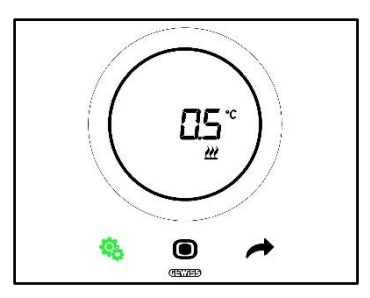

- 6. Après avoir choisi la valeur, la touche MODE commencera à clignoter 🔍
- 7. Cliquer sur la touche MODE **O** pour confirmer la valeur insérée
- 8. Utiliser la touche SET 🤏 pour sortir du menu SET avancé

#### 11.4.13. P13 - Amplitude de l'hystérésis (2 points - ventilo-convecteur)

Conditions requises pour l'installateur :

Ce paramètre n'est visible que si :

- Logique de contrôle chauffage / climatisation : Commune (2 voies)
- Algorithme de contrôle : <u>VVentilo-convecteur avec réglage à 3 vitesses (ON-OFF)</u> ou <u>Ventilo-convecteur avec régulation continue de la vitesse (0%-100%)</u>
- Gestion des vannes du ventilo-convecteur : Deux points PM-OFF ou deux points 0%-100%

ou :

- Logique de contrôle Chauffage / Climatisation : Distincte (4 voies)
- Algorithme de contrôle : <u>Ventilo-convecteur avec réglage à 3 vitesses (ON-OFF)</u> ou <u>Ventilo-convecteur avec régulation continue de la vitesse (0%-100%)</u>
- Chauffage / Climatisation Gestion des vannes du ventilo-convecteur: Deux points ON-OFF ou deux points 0%-100%

Ce paramètre permet de modifier la valeur du différentiel de réglage de l'algorithme de contrôle à deux points. L'intervalle de réglage va de 0,1 à 2°C.

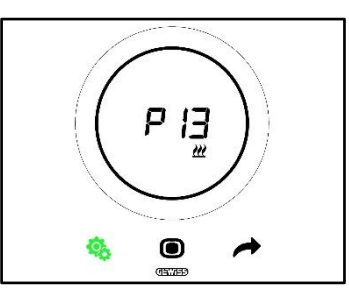

Procédure :

4. Après l'accès au paramètre, la valeur imposée commencera à clignoter à l'écran

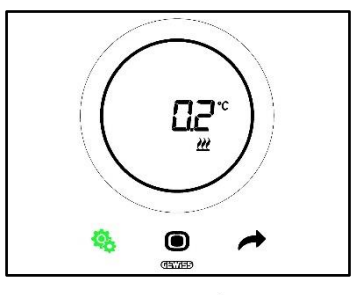

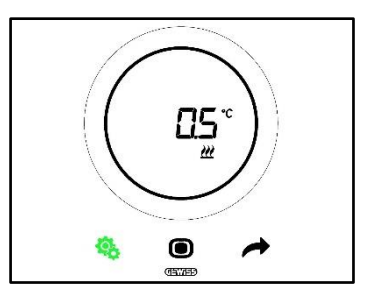

- 6. Après avoir choisi la valeur, la touche MODE commencera à clignoter 🔍
- 7. Cliquer sur la touche MODE **O** pour confirmer la valeur insérée
- 8. Utiliser la touche SET 🤷 pour sortir du menu SET avancé

#### 11.4.14. P14 - Bande proportionnelle (PI continu - ventilo-convecteur)

Conditions requises pour l'installateur :

Ce paramètre n'est visible que si :

- Logique de contrôle Chauffage / Climatisation : Commune (2 voies)
- Algorithme de contrôle : <u>Ventilo-convecteur avec réglage à 3 vitesses (ON-OFF)</u> ou <u>Ventilo-convecteur avec régulation continue de la vitesse (0%-100%)</u>
- Gestion des vannes du ventilo-convecteur : Proportionnel intégral continu

ou :

- Logique de contrôle Chauffage / Climatisation : Distincte (4 voies)
- Algorithme de contrôle : <u>Ventilo-convecteur avec réglage à 3 vitesses (ON-OFF)</u> ou <u>Ventilo-convecteur avec régulation continue de la vitesse (0%-100%)</u>
- Chauffage / Climatisation Gestion des vannes du ventilo-convecteur : Proportionnel intégral continu

Ce paramètre permet de modifier la valeur de la durée du cycle de l'algorithme de contrôle proportionnel intégral. L'intervalle de réglage va de 2 à 10°C.

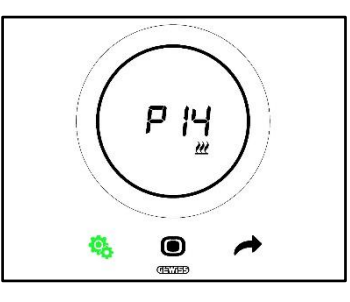

Procédure :

4. Après l'accès au paramètre, la valeur imposée commencera à clignoter à l'écran

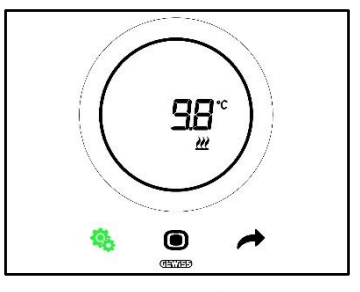

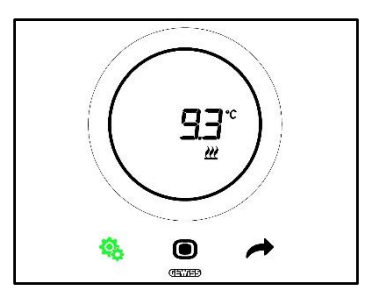

- 6. Après avoir choisi la valeur, la touche MODE commencera à clignoter 🔍
- 7. Cliquer sur la touche MODE **O** pour confirmer la valeur insérée
- 8. Utiliser la touche SET 🤏 pour sortir du menu SET avancé

#### 11.4.15. P15 - Durée d'intégration (PI continu - ventilo-convecteur)

Conditions requises pour l'installateur :

Ce paramètre n'est visible que si :

- Logique de contrôle chauffage / climatisation : Commune (2 voies)
- Algorithme de contrôle : <u>Ventilo-convecteur avec réglage à 3 vitesses (ON-OFF)</u> ou <u>Ventilo-convecteur avec régulation continue de la vitesse (0%-100%)</u>
- Gestion des vannes du ventilo-convecteur : Proportionnel intégral continu

ou :

- Logique de contrôle chauffage / climatisation : Distincte (4 voies)
- Algorithme de contrôle : <u>Ventilo-convecteur avec réglage à 3 vitesses (ON-OFF)</u> ou <u>Ventilo-convecteur avec régulation continue de la vitesse (0%-100%)</u>
- Chauffage / Climatisation Gestion des vannes du ventilo-convecteur : Proportionnel intégral continu

Ce paramètre permet de modifier la valeur de la durée d'intégration de l'algorithme de contrôle proportionnel intégral. L'intervalle de réglage va de 1 à 250.

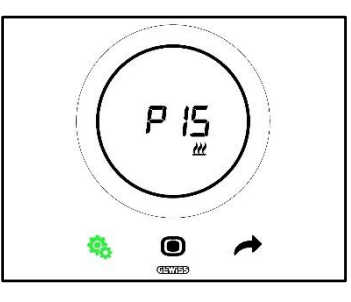

Procédure :

4. Après l'accès au paramètre, la valeur imposée commencera à clignoter à l'écran

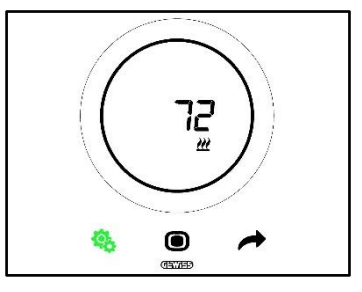

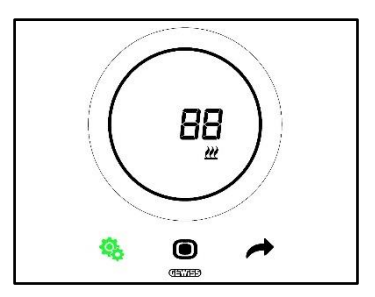

- 6. Après avoir choisi la valeur, la touche MODE commencera à clignoter 🔍
- 7. Cliquer sur la touche MODE **O** pour confirmer la valeur insérée
- 8. Utiliser la touche SET <sup>6</sup> pour sortir du menu SET avancé

#### 11.4.16. P16 - Valeur minimale en % pour l'envoi de la commande (PI continu - ventiloconvecteur)

Conditions requises pour l'installateur :

Ce paramètre n'est visible que si :

- Logique de contrôle Chauffage / Climatisation : Commune (2 voies)
- Algorithme de contrôle : <u>Ventilo-convecteur avec réglage à 3 vitesses (ON-OFF)</u> ou <u>Ventilo-convecteur avec régulation continue de la vitesse (0%-100%)</u>
- Gestion des vannes du ventilo-convecteur : Proportionnel intégral continu

ou :

- Logique de contrôle Chauffage / Climatisation : Distincte (4 voies)
- Algorithme de contrôle : <u>Ventilo-convecteur avec réglage à 3 vitesses (ON-OFF)</u> ou <u>Ventilo-convecteur avec régulation continue de la vitesse (0%-100%)</u>
- Chauffage / Climatisation Gestion des vannes du ventilo-convecteur : Proportionnel intégral continu

Ce paramètre permet de modifier la valeur de la durée du cycle de l'algorithme de contrôle proportionnel intégral continu. L'intervalle de réglage va de 1 à 20%.

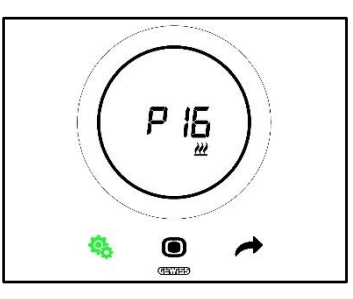

Procédure :

4. Après l'accès au paramètre, la valeur imposée commencera à clignoter à l'écran

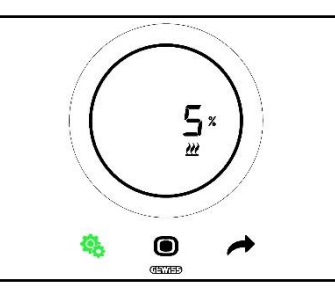

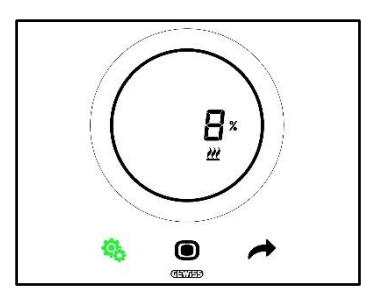

- 6. Après avoir choisi la valeur, la touche MODE commencera à clignoter 🔍
- 7. Cliquer sur la touche MODE **O** pour confirmer la valeur insérée
- 8. Utiliser la touche SET 🤏 pour sortir du menu SET avancé

11.4.17. P17 - P18 - P19 - Hystérésis V1, V2, V3

Conditions requises pour l'installateur :

Ce paramètre n'est visible que si :

Algorithme de contrôle : Ventilo-convecteur avec réglage à 3 vitesses (ON-OFF)

Ces paramètres permettent de modifier la valeur du différentiel de réglage des trois vitesses du ventiloconvecteur. L'intervalle de réglage va de 0,1 à 2°C.

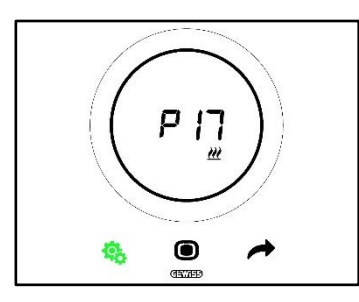

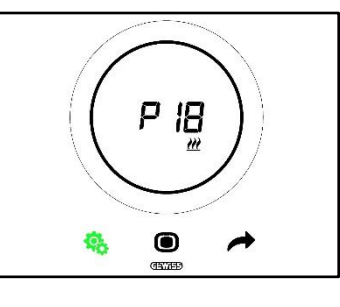

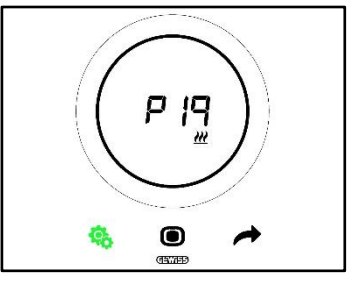

Procédure :

4. Après l'accès au paramètre, la valeur imposée commencera à clignoter à l'écran

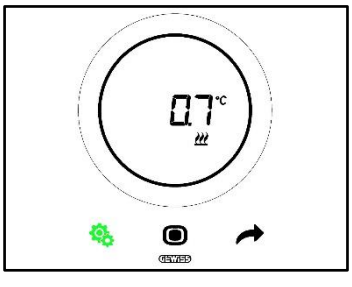

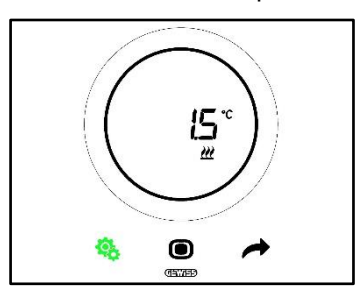

- 6. Après avoir choisi la valeur, la touche MODE commencera à clignoter 🔍
- 7. Cliquer sur la touche MODE 
  pour confirmer la valeur insérée
- 8. Utiliser la touche SET 🤏 pour sortir du menu SET avancé

# 11.4.18. P20 - P21 - P22 - Inertie V1, V2, V3

Conditions requises pour l'installateur :

Ce paramètre n'est visible que si :

Algorithme de contrôle : <u>Ventilo-convecteur avec réglage à 3 vitesses (ON-OFF)</u>

Ces paramètres permettent de modifier la valeur de la durée de l'inertie des trois vitesses du ventiloconvecteur. L'intervalle de réglage va de 1 à 10.

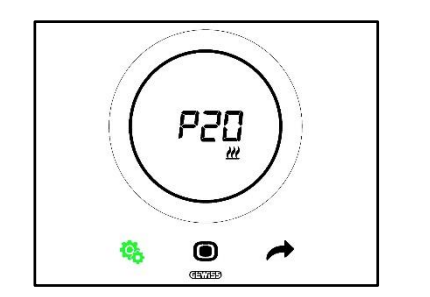

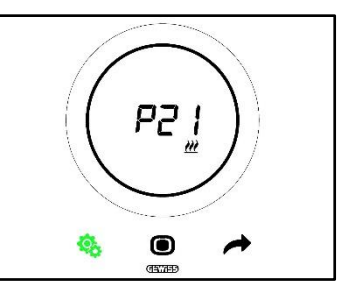

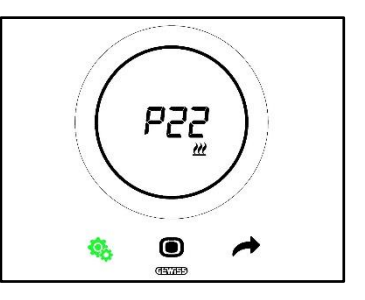

Procédure :

4. Après l'accès au paramètre, la valeur imposée commencera à clignoter à l'écran

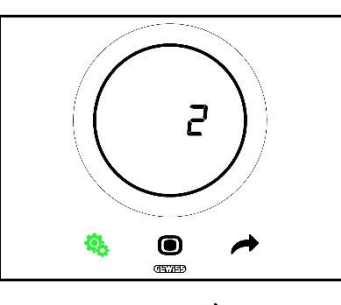

5. Utiliser le curseur circulaire ou la touche NEXT 🧖 pour modifier la valeur

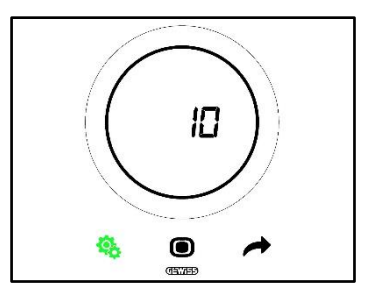

- 6. Après avoir choisi la valeur, la touche MODE commencera à clignoter 🔍
- 7. Cliquer sur la touche MODE **O** pour confirmer la valeur insérée
- 8. Utiliser la touche SET 🤏 pour sortir du menu SET avancé

# 11.4.19. P23 - Bande proportionnelle de la vitesse du ventilo-convecteur (PI - vitesse du ventilateur)

Conditions requises pour l'installateur :

Ce paramètre n'est visible que si :

- Algorithme de contrôle : Ventilo-convecteur avec régulation continue de la vitesse (0 100%)
- Chauffage / Climatisation Gestion des vannes du ventilo-convecteur : Proportionnel intégral continu

Ce paramètre permet de modifier la valeur de la durée du cycle de l'algorithme de contrôle proportionnel intégral. L'intervalle de réglage va de 1 à 10°C.

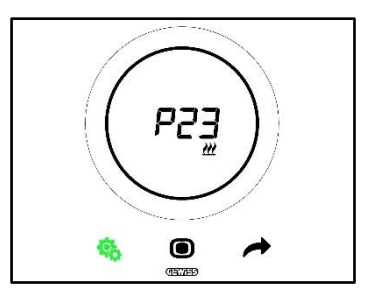

Procédure :

4. Après l'accès au paramètre, la valeur imposée commencera à clignoter à l'écran

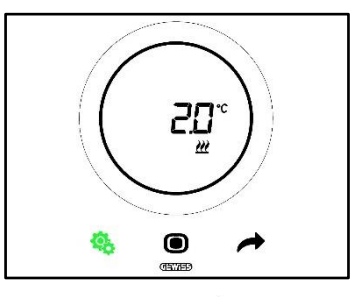

5. Utiliser le curseur circulaire ou la touche NEXT 🧖 pour modifier la valeur

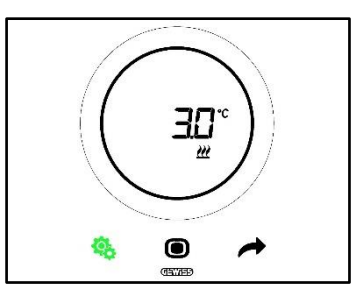

- 6. Après avoir choisi la valeur, la touche MODE commencera à clignoter 🔍
- 7. Cliquer sur la touche MODE **O** pour confirmer la valeur insérée
- 8. Utiliser la touche SET <sup>6</sup> pour sortir du menu SET avancé

# 11.4.20. P24 - Durée d'intégration de la vitesse du ventilo-convecteur (PI - vitesse du ventilateur)

Conditions requises pour l'installateur :

Ce paramètre n'est visible que si :

- Algorithme de contrôle : Ventilo-convecteur avec régulation continue de la vitesse (0 100%)
- Chauffage / Climatisation Gestion des vannes du ventilo-convecteur : Proportionnel intégral continu

Ce paramètre permet de modifier la valeur de la durée du cycle de l'algorithme de contrôle proportionnel intégral continu. L'intervalle de réglage va de 1 à 250.

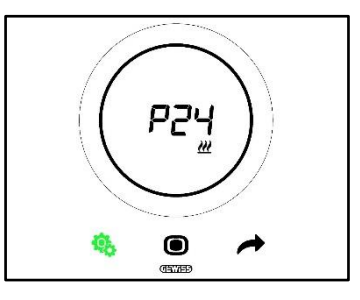

Procédure :

4. Après l'accès au paramètre, la valeur imposée commencera à clignoter à l'écran

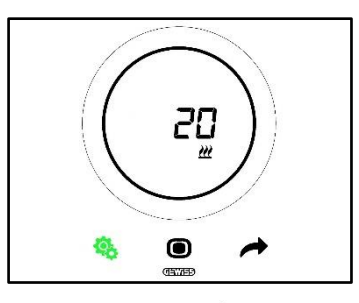

5. Utiliser le curseur circulaire ou la touche NEXT 🧖 pour modifier la valeur

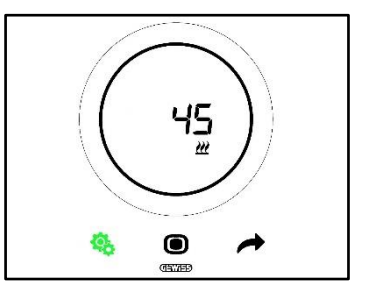

- 6. Après avoir choisi la valeur, la touche MODE commencera à clignoter 🔍
- 7. Cliquer sur la touche MODE 
  pour confirmer la valeur insérée
- 8. Utiliser la touche SET 🤹 pour sortir du menu SET avancé

#### 11.4.21. P25 - Valeur minimale en % pour l'envoi de la commande de vitesse du ventiloconvecteur (PI - vitesse du ventilateur)

Conditions requises pour l'installateur :

Ce paramètre n'est visible que si :

- Algorithme de contrôle : Ventilo-convecteur avec régulation continue de la vitesse (0%-100%)
- Chauffage / Climatisation Gestion des vannes du ventilo-convecteur : Proportionnel intégral continu

Ce paramètre permet de modifier la valeur de la durée du cycle de l'algorithme de contrôle proportionnel intégral continu. L'intervalle de réglage va de 1 à 20%.

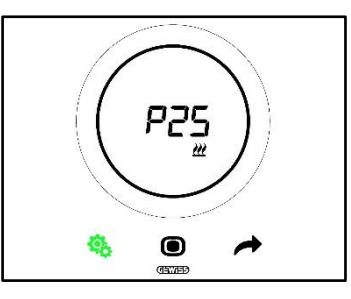

Procédure :

4. Après l'accès au paramètre, la valeur imposée commencera à clignoter à l'écran

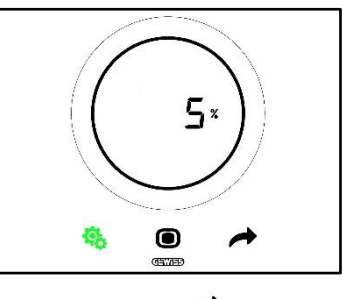

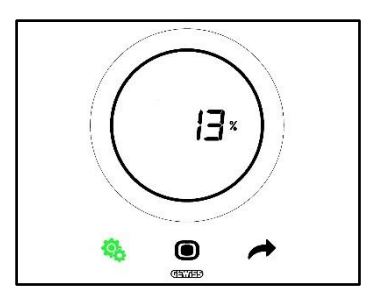

- 6. Après avoir choisi la valeur, la touche MODE commencera à clignoter
- 7. Cliquer sur la touche MODE **O** pour confirmer la valeur insérée
- 8. Utiliser la touche SET 🧌 pour sortir du menu SET avancé

# 11.4.22. P26 - Seuil limite d'intervention du ventilo-convecteur (PI - vitesse du ventilateur)

Conditions requises pour l'installateur :

Ce paramètre n'est visible que si :

- Algorithme de contrôle : <u>Ventilo-convecteur avec réglage ON-OFF</u>
- Gestion des vannes du ventilo-convecteur : Proportionnel intégral continu

ou

- Algorithme de contrôle : <u>Ventilo-convecteur avec régulation continue de la vitesse (0 100%)</u>
- Chauffage / Climatisation Gestion des vannes du ventilo-convecteur : Proportionnel intégral continu

Ce paramètre permet de modifier la valeur du seuil limite d'intervention du ventilo-convecteur. L'intervalle de réglage va de 0,1 à 2,0°C.

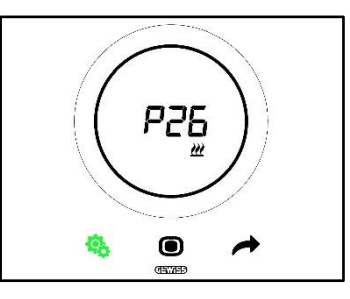

Procédure :

4. Après l'accès au paramètre, la valeur imposée commencera à clignoter à l'écran

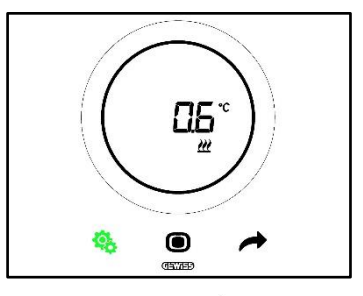

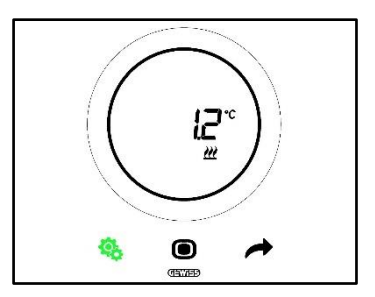

- 6. Après avoir choisi la valeur, la touche MODE commencera à clignoter 🔍
- 7. Cliquer sur la touche MODE 
  pour confirmer la valeur insérée
- 8. Utiliser la touche SET 🤏 pour sortir du menu SET avancé

# 11.4.23. P27 - Hystérésis 2e stade

Conditions requises pour l'installateur :

Ce paramètre n'est visible que si :

 Chauffage / Climatisation - 2e stade : Habilite le contrôle à deux points ON-OFF ou bien le contrôle à deux points 0%-100%

Ce paramètre permet de modifier la valeur du différentiel de réglage de l'algorithme de contrôle à deux points du 2e stade. L'intervalle de réglage va de 0,1 à 2,0°C.

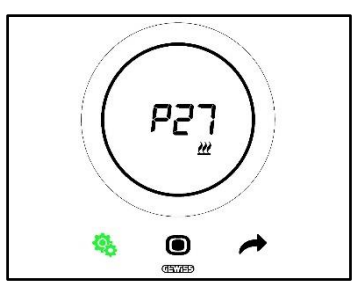

Procédure :

4. Après l'accès au paramètre, la valeur imposée commencera à clignoter à l'écran

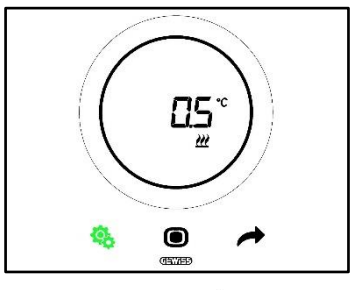

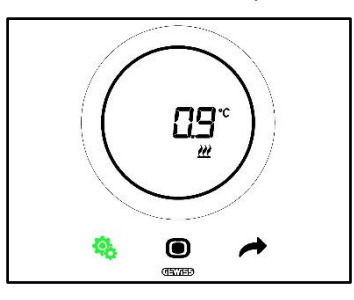

- 6. Après avoir choisi la valeur, la touche MODE commencera à clignoter
- 7. Cliquer sur la touche MODE **O** pour confirmer la valeur insérée
- 8. Utiliser la touche SET <sup>6</sup> pour sortir du menu SET avancé

#### 11.4.24. P28 - Type de contrôle : Autonome, Esclave

Conditions requises pour l'installateur :

Ce paramètre n'est visible que si :

• Type de contrôle : Esclave

Ce paramètre permet de modifier le type de contrôle du thermostat passant d'Esclave à Autonome et inversement.

Les valeurs disponibles sont :

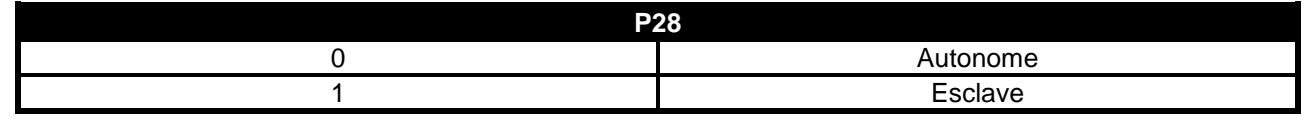

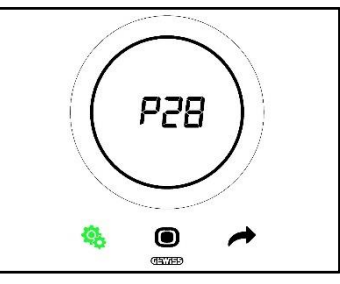

Procédure :

4. Après l'accès au paramètre, la valeur imposée commencera à clignoter à l'écran

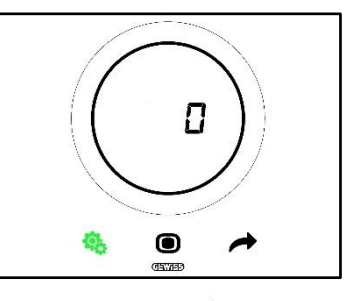

5. Utiliser le curseur circulaire ou la touche NEXT 🧖 pour passer d'une valeur à l'autre

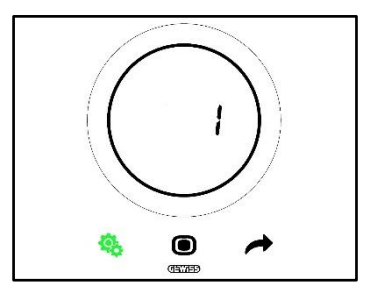

- 6. Après avoir choisi la valeur, la touche MODE commencera à clignoter 🔍
- 7. Cliquer sur la touche MODE **•** pour confirmer la valeur insérée
- 8. Utiliser la touche SET <sup>6</sup> pour sortir du menu SET avancé

11.4.25. P29 - P30 - P31 - P32 - P33 - Habilitation des seuils d'humidité

Conditions requises pour l'installateur :

Ce paramètre n'est visible que si :

- Seuil d'humidité relative (1 / 2 / 3 / 4 / 5) : Habilitée
- Habilite et déshabilite le seuil d'humidité (par le bus et par le menu local) : oui

Ces paramètres permettent de modifier l'état d'activation des cinq seuils d'humidité relative.

Les valeurs disponibles sont :

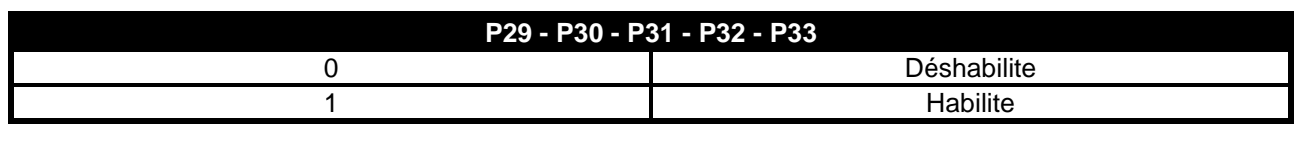

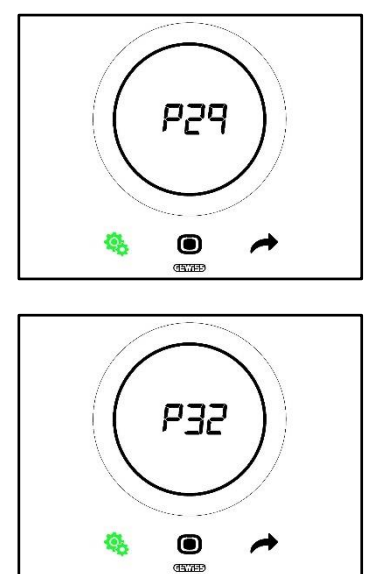

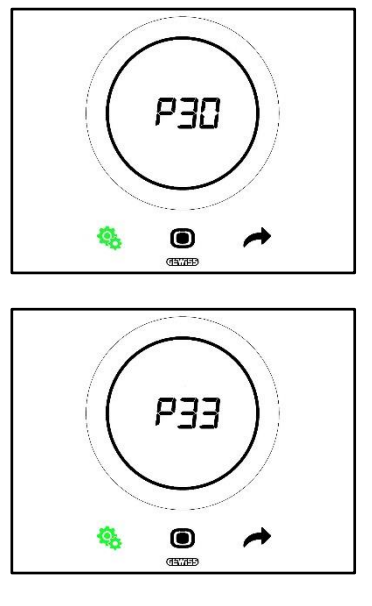

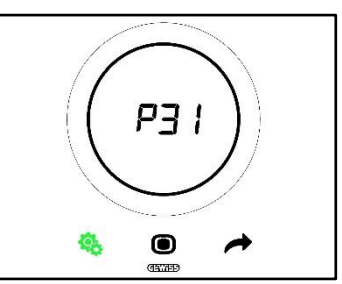

Procédure :

4. Après l'accès au paramètre, la valeur imposée commencera à clignoter à l'écran

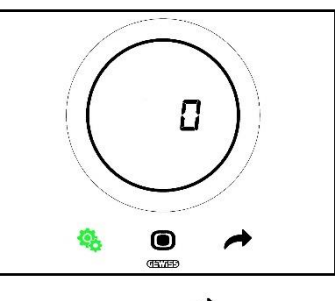

5. Utiliser le curseur circulaire ou la touche NEXT 🧖 pour passer d'une valeur à l'autre

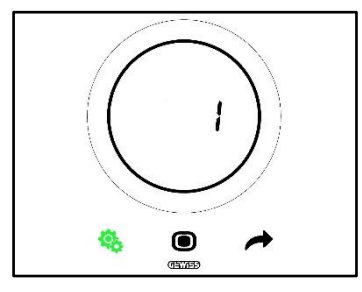

- 6. Après avoir choisi la valeur, la touche MODE commencera à clignoter
- 7. Cliquer sur la touche MODE **O** pour confirmer la valeur insérée
- 8. Utiliser la touche SET 🤏 pour sortir du menu SET avancé

11.4.26. P34 - P35 - P36 - P37 - P38 - Seuils de l'humidité

Conditions requises pour l'installateur :

Ce paramètre n'est visible que si :

- Seuil d'humidité relative (1 / 2 / 3 / 4 / 5) : Habilitée
- Habilite et déshabilite le seuil d'humidité (par le bus et par le menu local) : oui

Ces paramètres permettent de modifier la valeur associée à chacun des cinq seuils d'humidité relative. L'intervalle de réglage va de 1 à 100%.

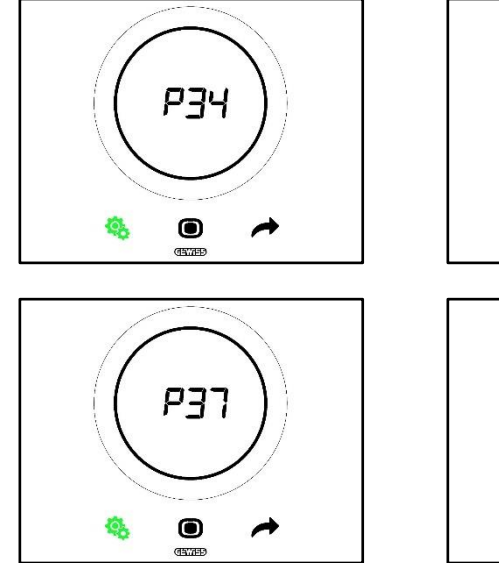

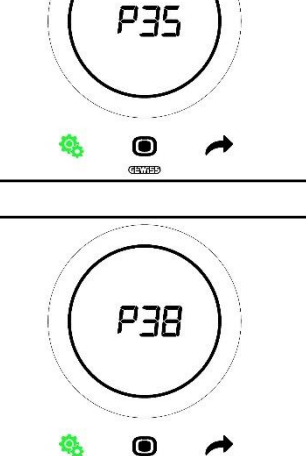

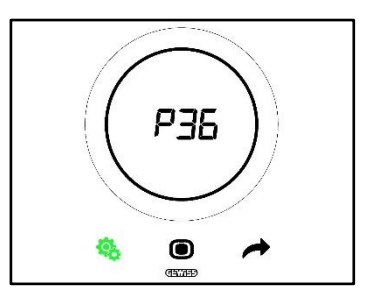

Procédure :

4. Après l'accès au paramètre, la valeur imposée commencera à clignoter à l'écran

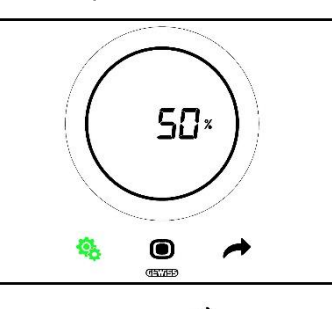

5. Utiliser le curseur circulaire ou la touche NEXT 🧖 pour modifier la valeur

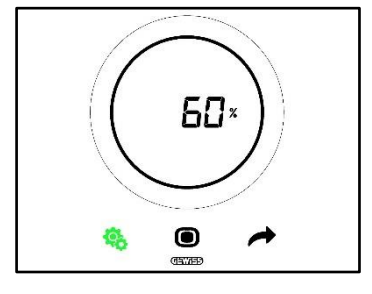

- 6. Après avoir choisi la valeur, la touche MODE commencera à clignoter 🔍
- 7. Cliquer sur la touche MODE **O** pour confirmer la valeur insérée
- 8. Utiliser la touche SET 🤏 pour sortir du menu SET avancé

## 11.4.27. P39 - Habilitation du point de rosée

Conditions requises pour l'installateur :

Ce paramètre n'est visible que si :

- Point de rosée Signalisation de l'alarme de température du point de rosée [P39] : Habilitée
- Active et désactive le seuil d'alarme (par le bus et en local) : Oui
- Les objets de groupe doivent être raccordés

Ce paramètre permet de modifier l'état d'activation de l'alarme du point de rosée.

Les valeurs disponibles sont\* :

| P39 |              |
|-----|--------------|
| 0   | Déshabilitée |
| 1   | Habilitée    |

\* Attention : Les valeurs pourraient être inversées. Dépend des impositions choisies sur le configurateur

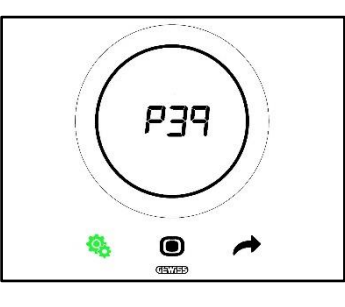

Procédure :

4. Après l'accès au paramètre, la valeur imposée commencera à clignoter à l'écran

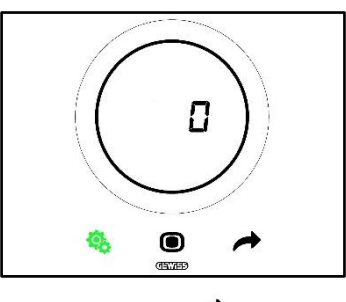

5. Utiliser le curseur circulaire ou la touche NEXT 🧖 pour passer d'une valeur à l'autre

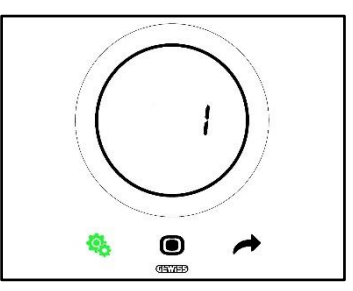

- 6. Après avoir choisi la valeur, la touche MODE commencera à clignoter 🔍
- 7. Cliquer sur la touche MODE **O** pour confirmer la valeur insérée
- 8. Utiliser la touche SET 🤏 pour sortir du menu SET avancé

## 11.4.28. P40 - Limites de signalisation de l'alarme du point de rosée

Conditions requises pour l'installateur :

Ce paramètre n'est visible que si :

- Point de rosée Signalisation de l'alarme de température du point de rosée [P39] : Habilitée
- Active et désactive le seuil d'alarme (par le bus et en local) : Oui
- Les objets de groupe doivent être raccordés

Ce paramètre permet de modifier la valeur associée à la limite de signalisation de l'alarme du point de rosée [dixièmes de °C]. L'intervalle de réglage va de 0 à 10°C
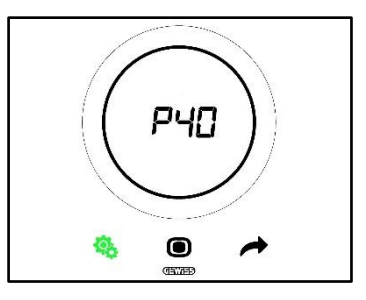

Procédure :

4. Après l'accès au paramètre, la valeur imposée commencera à clignoter à l'écran

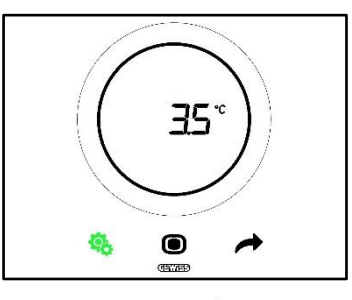

5. Utiliser le curseur circulaire ou la touche NEXT 🧖 pour modifier la valeur

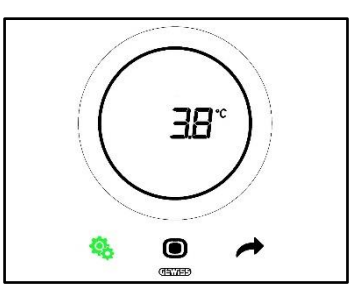

- 6. Après avoir choisi la valeur, la touche MODE commencera à clignoter 🔍
- 7. Cliquer sur la touche MODE **O** pour confirmer la valeur insérée
- 8. Utiliser la touche SET 🤏 pour sortir du menu SET avancé

# 11.4.29. P41 - Hystérésis du seuil d'alarme du point de rosée

Conditions requises pour l'installateur :

Ce paramètre n'est visible que si :

- Point de rosée Signalisation de l'alarme de température du point de rosée [P39] : Habilitée
- Active et désactive le seuil d'alarme (par le bus et en local) : Oui
- Les objets de groupe doivent être raccordés

Ce paramètre permet de modifier la valeur associée à l'hystérésis du seuil d'alarme du point de rosée [dixième de °C]. L'intervalle de réglage va de 1 à 20.

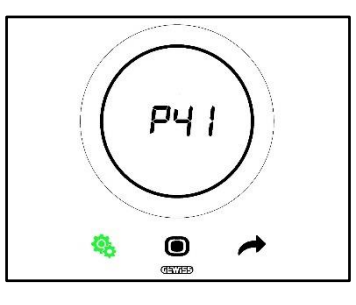

Procédure :

4. Après l'accès au paramètre, la valeur imposée commencera à clignoter à l'écran

Cherus

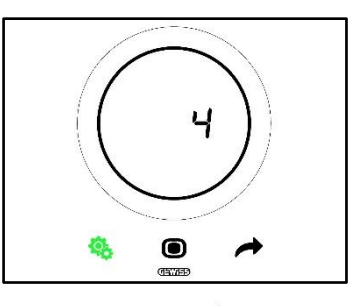

5. Utiliser le curseur circulaire ou la touche NEXT 🧖 pour modifier la valeur

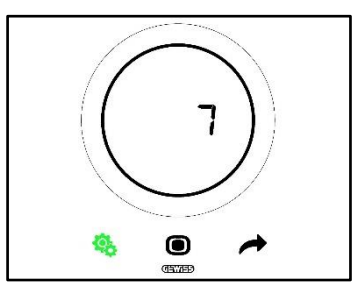

- 6. Après avoir choisi la valeur, la touche MODE commencera à clignoter 🔍
- 7. Cliquer sur la touche MODE 
  pour confirmer la valeur insérée
- 8. Utiliser la touche SET 🤏 pour sortir du menu SET avancé

# 11.4.30. P42 - Facteur de correction du capteur interne de température

Conditions requises pour l'installateur :

Ce paramètre n'est visible que si :

- Point de rosée Signalisation de l'alarme de température du point de rosée [P39] : Habilitée
- Active et désactive le seuil d'alarme (par le bus et en local) : Oui
- Les objets de groupe doivent être raccordés

Ce paramètre permet de modifier la valeur associée au facteur de correction du capteur interne de température. L'intervalle de réglage va de -5 à +5°C.

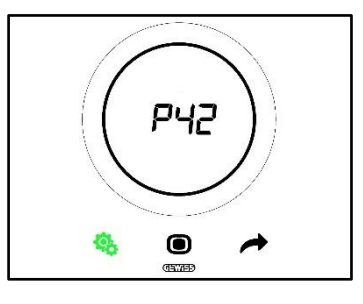

Procédure :

4. Après l'accès au paramètre, la valeur imposée commencera à clignoter à l'écran

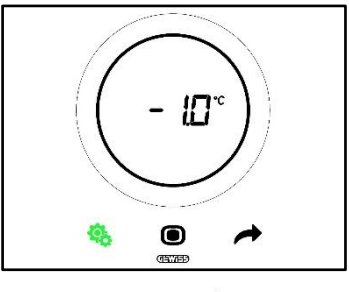

5. Utiliser le curseur circulaire ou la touche NEXT 🗖 pour modifier la valeur

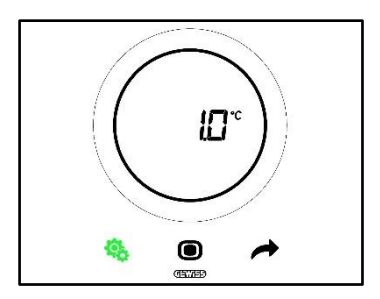

- 6. Après avoir choisi la valeur, la touche MODE commencera à clignoter 🔍
- 7. Cliquer sur la touche MODE **O** pour confirmer la valeur insérée
- 8. Utiliser la touche SET 🤏 pour sortir du menu SET avancé

# 11.4.31. P43 - Facteur de correction du capteur interne d'humidité

Ce paramètre permet de modifier la valeur associée au facteur de correction du capteur interne d'humidité. L'intervalle de réglage va de –10% à +10%.

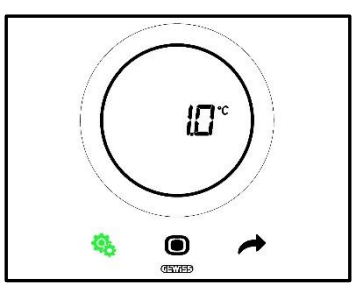

Procédure :

4. Après l'accès au paramètre, la valeur imposée commencera à clignoter à l'écran

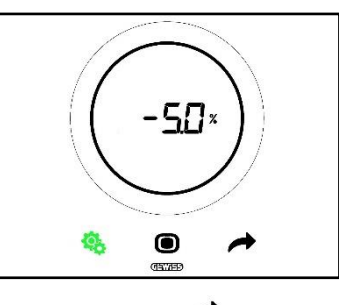

5. Utiliser le curseur circulaire ou la touche NEXT 🧖 pour modifier la valeur

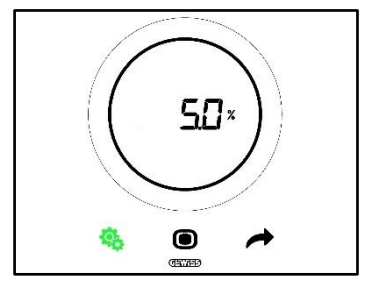

- 6. Après avoir choisi la valeur, la touche MODE commencera à clignoter 🔍
- 7. Cliquer sur la touche MODE **O** pour confirmer la valeur insérée
- 8. Utiliser la touche SET 🤹 pour sortir du menu SET avancé

# UTILISATION DU THERMOSTAT AVEC LE TYPE DE CONTROLE HOTEL

# 12 Hôtel

### 12.1 Introduction

Ce chapitre illustre le fonctionnement du thermostat avec le type de contrôle Hôtel.

Le type de contrôle Hôtel a été conçu, comme le nom le laisse supposer, pour les structures d'accueil de l'hôtellerie. Le type de contrôle Hôtel présente une interface graphique simplifiée :

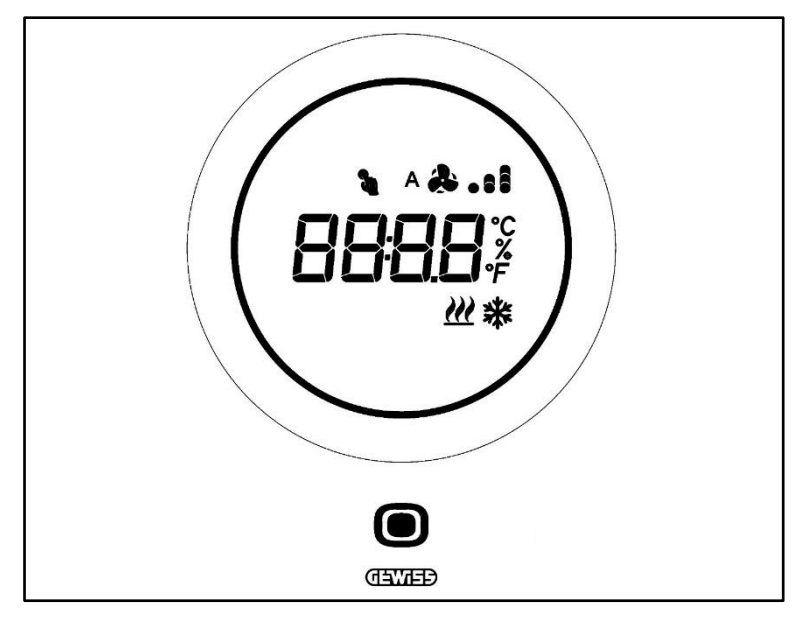

| Logo          | Nом                       | Fonctions                                                                                                    |
|---------------|---------------------------|----------------------------------------------------------------------------------------------------|
| ۲             | MODE / Entrée             | <ul> <li>Permet de passer de la page où sont indiquées la température relevée, la modalité de fonctionnement et, éventuellement, la vitesse du ventilo-convecteur, à la page dédiée au ventilo-convecteur (si habilité)</li> <li>Confirme les modifications apportées au thermostat</li> </ul>     |
|               | Curseur<br>circulaire     | <ul> <li>Curseur circulaire rétro-éclairé</li> <li>Visualise la valeur précédente et la valeur successive du paramètre à modifier</li> <li>Variation temporaire du point de consigne</li> <li>Variation temporaire de la vitesse du ventilateur (si le ventilo-convecteur est habilité)</li> </ul> |
|               |                           | Le guide de lumière circulaire éclairant la zone de défilement prend une<br>couleur différente lors de la phase d'activation du chauffage (rouge), de<br>climatisation et de gestion de l'humidité (fuchsia).                                                                                      |
| 6896          | Écran de vision           | <ul> <li>Température / Humidité relative / Heure</li> <li>Nom et valeur du paramètre</li> <li>Vitesse du ventilateur %</li> <li>Compte à rebours de la fonction de nettovage</li> </ul>                                                                                                    |
| ۴             | Échelle de<br>température | Indication de la valeur en degrés Fahrenheit                                                                                                    |
| °C            | Échelle de<br>température | Indication de la valeur en degrés centigrades                                                                                                    |
| %             | Pourcentage               | <ul> <li>Pourcentage d'humidité relevée dans l'ambiance</li> <li>Vitesse du ventilo-convecteur si l'algorithme de contrôle est continu 0% -<br/>100%</li> </ul>                                                                                                    |
| A &           | Vitesse du                | Vitesse du ventilo-convecteur : fonctionnement automatique habilité (A)                                                                                                    |
| & ventilateur |                           | Vitesse du ventilo-convecteur : forçage manuel                                                                                                    |
| 2             | Forçage                   | Forçage temporaire actif du point de consigne                                                                                                    |
| <u> </u>      | Type de<br>fonctionnement | Chauffage                                                                                                    |
| *             | Type de<br>fonctionnement | Climatisation                                                                                                    |

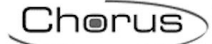

# 12.2 Stand-by

Lorsque thermostat n'est pas employé par l'utilisateur, trois situations peuvent se présenter selon les impositions choisies par le configurateur :

# CAS A

Lorsque le thermostat est en stand-by, il visualise cycliquement les pages reportant :

- Température, le type de fonctionnement, l'éventuelle vitesse du ventilo-convecteur
- Humidité
- Heure

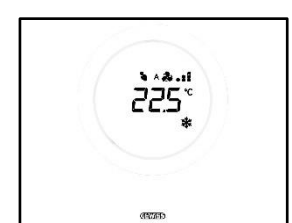

TEMPERATURE, MODALITE DE

FONCTIONNEMENT, VITESSE DU VENTILATEUR

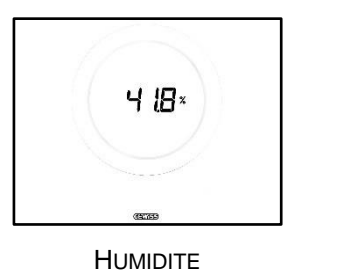

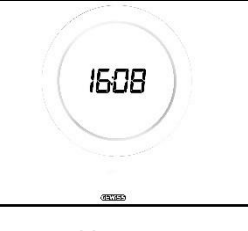

HEURE

# CAS B

Lorsque le thermostat est en stand-by, il montre continuellement la dernière page visualisée par l'utilisateur (la page reportant la température, le type de fonctionnement, l'éventuelle vitesse du ventilateur ou bien la page indiquant la vitesse du ventilo-convecteur)

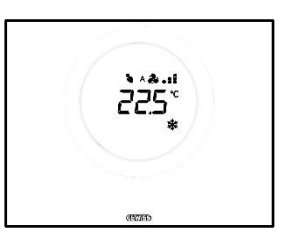

TEMPERATURE, MODALITE DE FONCTIONNEMENT, VITESSE DU VENTILATEUR

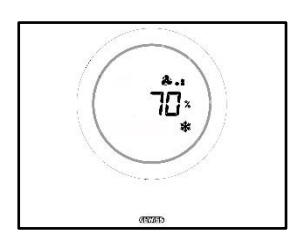

VITESSE DU VENTILATEUR

# CAS C

Lorsque le thermostat est en stand-by, la plaque est éteinte. Aucune information n'apparaît à l'écran.

# 12.3 Modifier le point de consigne

L'utilisateur a la possibilité de modifier le point de consigne du thermostat à travers la procédure suivante :

1. Activer le thermostat (il suffit d'approcher la main si le capteur de proximité est actif. Dans le cas contraire, il faudra toucher la plaque)

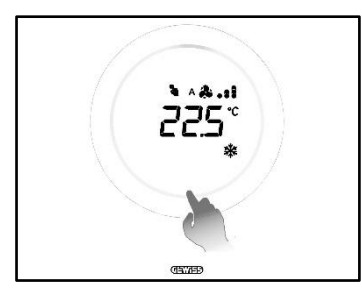

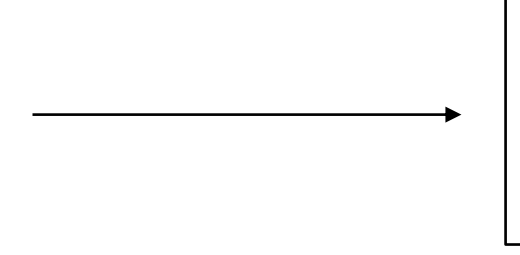

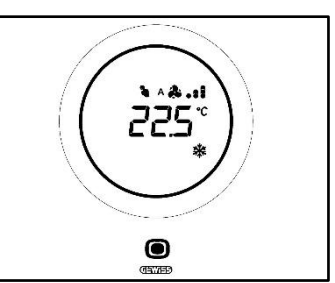

2. Après avoir activé le thermostat, agir sur le curseur circulaire pour modifier le point de consigne

Cherus

3. Cliquer sur la touche MODE **O** pour confirmer le nouveau point de consigne.

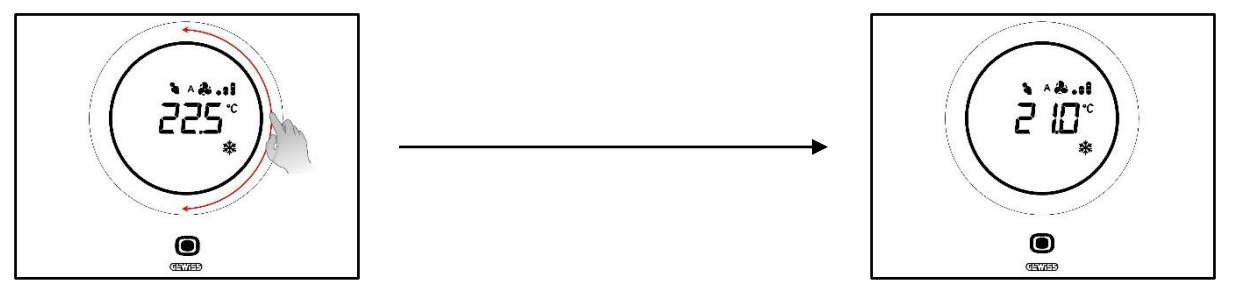

#### 12.4 Vitesse du ventilo-convecteur

La vitesse des ventilateurs peut être gérée manuellement ou bien laissée à la gestion automatique de l'installation. Dans ce dernier cas, près du symbole du ventilateur, apparaît la lettre A <sup>A</sup>. Les points à la droite du ventilateur indiquent le niveau de la vitesse de rotation du ventilateur.

Si l'algorithme choisi pour le contrôle du ventilo-convecteur est « Ventilo-convecteur avec réglage à 3 vitesses (ON-OFF) », la vitesse du ventilateur sera réglée selon une échelle à trois intervalles comme suit :

| Vitesse 1 (V/1) : | Α 🏞 🔒           |
|-------------------|-----------------|
|                   | <b>&amp;</b> .  |
| Vitesse 2 (V2) :  | A 🎝 . :         |
|                   | <b>&amp;.</b> : |
| Vitesse 3 (V3)    | A 🌲 . 🛙         |
|                   | å.n             |

Par contre, si l'algorithme choisi pour le contrôle du ventilo-convecteur est « Ventilo-convecteur à régulation continue de la vitesse (0-100%) », la vitesse du ventilateur est réglable le long d'une échelle allant de 0 à 100%. Cette échelle est subdivisée en trois seuils de vitesse comme suit (uniquement pour facilité l'illustration) :

| Vitosso x%     | 0.220/   | Α 🚑 🔒   |
|----------------|----------|---------|
| VILESSE X /0 . | 0-32 /0  | *.      |
| Vitesse x% ·   | 33-65%   | A 🎝 . : |
|                |          | \$.ı    |
| Vitesse x% ·   | 66-100%  | A 🎝 . 1 |
| VIC6666 X/0 .  | 00 10070 | &I      |

#### 12.5 Modifier la vitesse du ventilo-convecteur

Si l'installation est équipée de ventilo-convecteurs, on pourra modifier la vitesse de rotation du ventilateur. Suivre la procédure suivante :

1. Activer le thermostat (il suffit d'approcher la main si le capteur de proximité est actif. Dans le cas contraire, il faudra toucher la plaque)

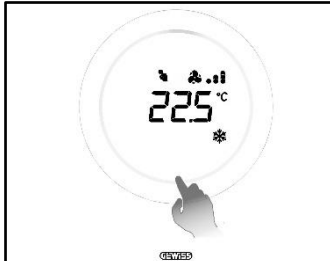

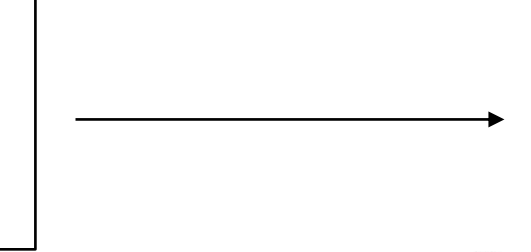

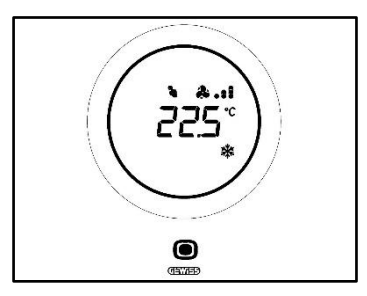

2. Après avoir activé le thermostat, cliquer sur la touche MODE 🔍

3. Le thermostat passe à la page de gestion du ventilo-convecteur

Cherus

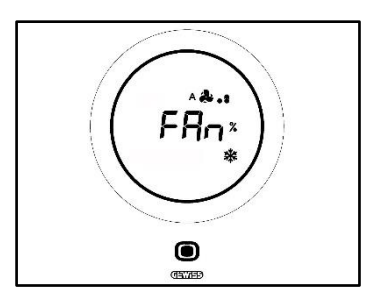

À partir de cette phase, l'interface graphique assume deux configurations selon l'algorithme de contrôle choisi. Les algorithmes pouvant être sélectionnés sont au nombre de deux :

- Ventilo-convecteur avec régulation continue de la vitesse,
- Ventilo-convecteur avec réglage à 3 vitesses (ON-OFF)

| VENTILO-CONVECTEUR AVEC REGULATION CONTINUE DE LA                                                                                                    | VENTILO-CONVECTEUR AVEC REGLAGE A 3 VITESSES (ON-                                                                                                    |
|----------------------------------------------------------------------------------------------------|----------------------------------------------------------------------------------------------------|
| VITESSE:                                                                                                    | OFF)                                                                                                    |
| <ol> <li>La page successive qui apparaît reporte la</li></ol>                                                                                                    | <ol> <li>Utiliser le curseur circulaire pour modifier la</li></ol>                                                                                       |
| vitesse de rotation du ventilateur                                                                                                    | vitesse des ventilateurs                                                                                                    |
| <ul> <li>5. On pourra modifier cette vitesse à l'aide du curseur circulaire</li> <li>Image: Strategy of the strategy of the st</li></ul> | <ul> <li>5. 3 niveaux de vitesse peuvent être sélectionnés ; ils sont signalés par les points près du logo du ventilateur :</li> <li>Vitesse 1</li></ul> |

#### 12.6 Passer de la gestion manuelle à la gestion automatique du ventilo-convecteur

Si l'on ne souhaite pas gérer personnellement la vitesse de rotation du ventilateur, on pourra confier la gestion automatique à l'installation. À cet effet, suivre la procédure suivante :

1. Activer le thermostat (il suffit d'approcher la main si le capteur de proximité est actif. Dans le cas contraire, il faudra toucher la plaque)

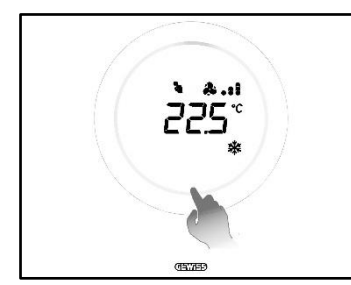

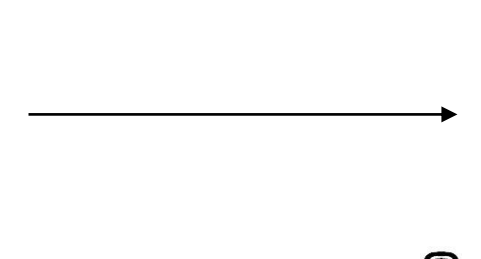

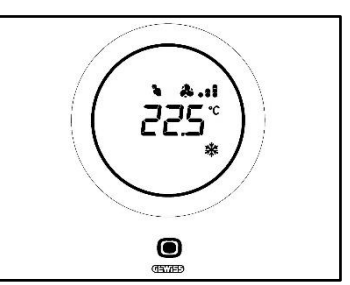

- 2. Après avoir activé le thermostat, cliquer sur la touche MODE 🔍
- 3. Le thermostat passe à la page de gestion du ventilo-convecteur

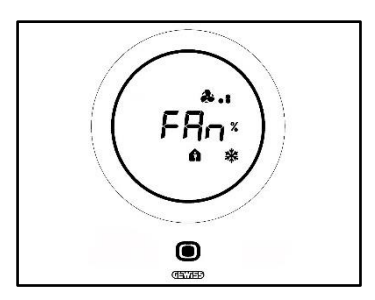

À partir de cette phase, l'interface graphique assume deux configurations selon l'algorithme de contrôle choisi. Les algorithmes pouvant être sélectionnés sont au nombre de deux :

- Ventilo-convecteur avec régulation continue de la vitesse
- Ventilo-convecteur avec réglage à 3 vitesses (ON-OFF)
- Procédure avec l'algorithme VENTILO-CONVECTEUR AVEC RÉGLAGE CONTINUE DE LA VITESSE :
  - 4. La page successive qui apparaît reporte la vitesse de rotation du ventilateur
  - 5. On pourra modifier cette vitesse à l'aide du curseur circulaire
  - 6. Porter la vitesse à 100% : la valeur et l'icône indiquant le niveau de la vitesse clignotent

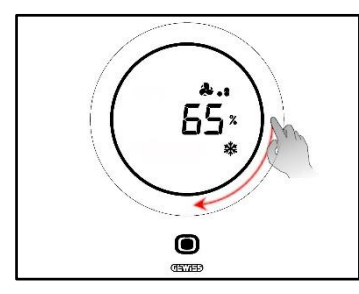

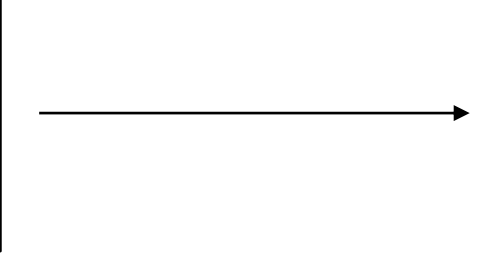

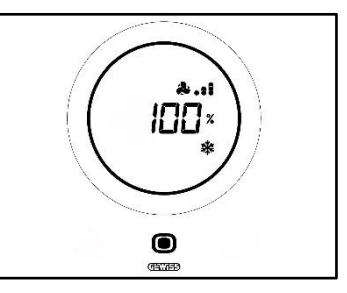

7. En agissant légèrement sur le curseur circulaire, la page-écran change : la valeur disparaît tout comme le logo indiquant le niveau de la vitesse du ventilateur. Un A apparaît à gauche du ventilateur A. Attendre 2 secondes. La modification devient définitive

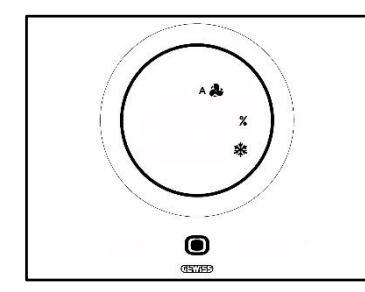

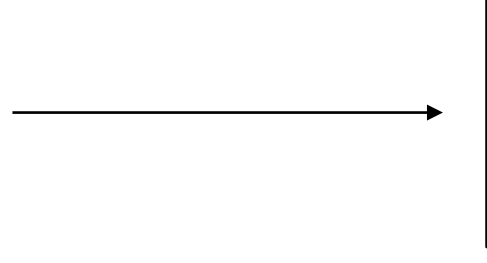

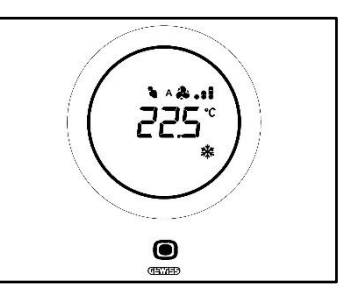

#### Procédure avec l'algorithme : VENTILO-CONVECTEUR AVEC RÉGLAGE À 3 VITESSES (ON-OFF)

4. Après le retour à la page reportant la vitesse du ventilo-convecteur, utiliser le curseur circulaire pour modifier cette vitesse. Le logo du ventilateur et les points indiquant le niveau de la vitesse du ventilateur commencent à clignoter. Tourner le curseur jusqu'au dépassement du seuil de la vitesse 3

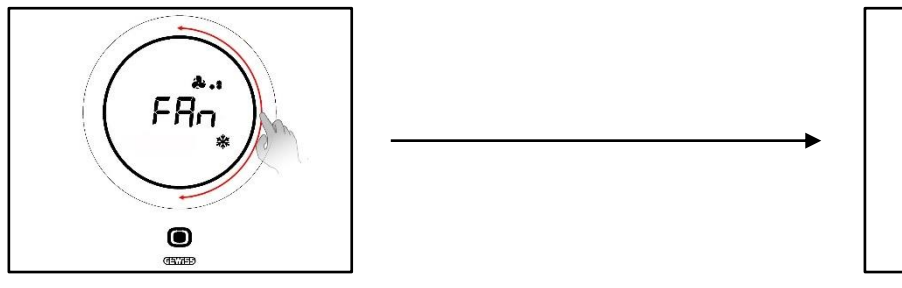

🐣 📲 et passer à l'option successive 🔺 🏶

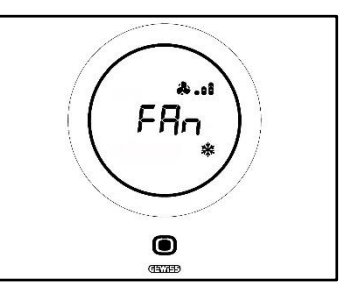

CHORUS | THERMO ICE KNX | page. 81

Cherus

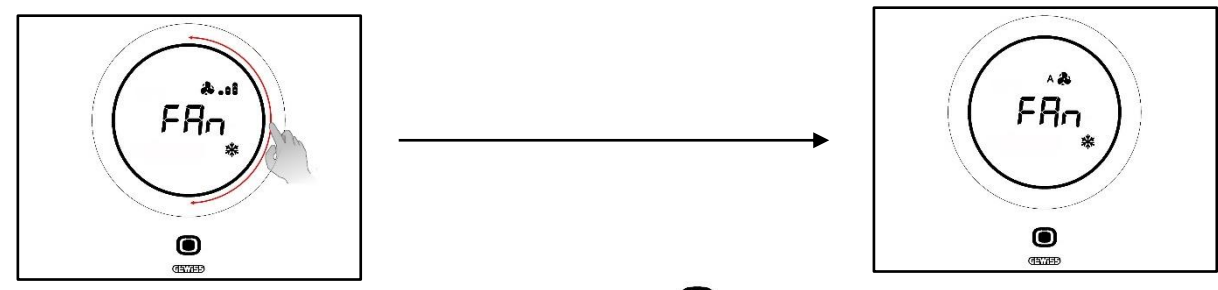

- 5. Confirmer le choix en cliquant sur la touche MODE
- 6. Appuyer sur la touche MODE pour retourner sur la page reportant la température relevée
- 12.7 Éteindre l'installation

Conditions requises pour l'installateur :

• Permet la coupure en local : Habilité

Pour éteindre l'installation, suivre la procédure suivante :

1. Activer le thermostat (il suffit d'approcher la main si le capteur de proximité est actif. Dans le cas contraire, il faudra toucher la plaque)

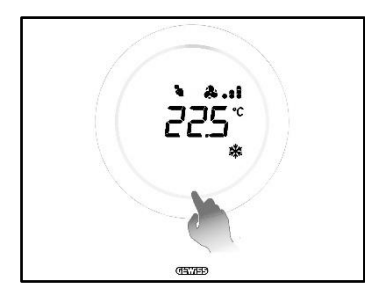

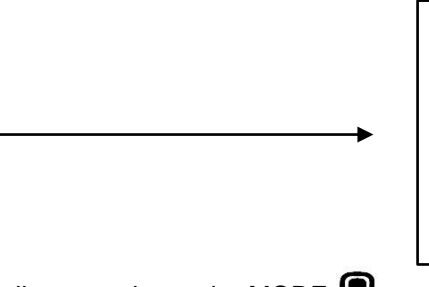

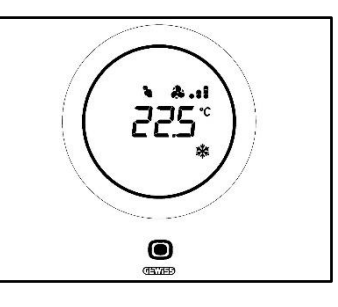

- 2. Après avoir activé le thermostat, cliquer sur la touche MODE 🔍
- 3. Le thermostat passe à la page de gestion du ventilo-convecteur

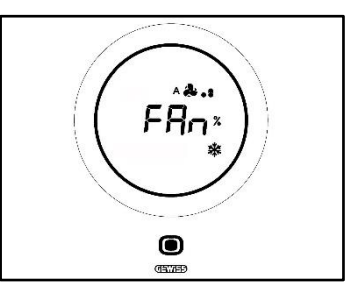

À partir de cette phase, l'interface graphique assume deux configurations selon l'algorithme de contrôle choisi. Les algorithmes pouvant être sélectionnés sont au nombre de deux :

- Ventilo-convecteur avec régulation continue de la vitesse
- Ventilo-convecteur avec réglage à 3 vitesses (ON-OFF)
- Procédure avec l'algorithme VENTILO-CONVECTEUR AVEC RÉGLAGE CONTINUE DE LA VITESSE :
  - 4. La page successive qui apparaît reporte la vitesse de rotation du ventilateur
  - 5. On pourra modifier cette vitesse à l'aide du curseur circulaire
  - 6. Porter la vitesse à 100% : la valeur et l'icône indiquant le niveau de la vitesse clignotent

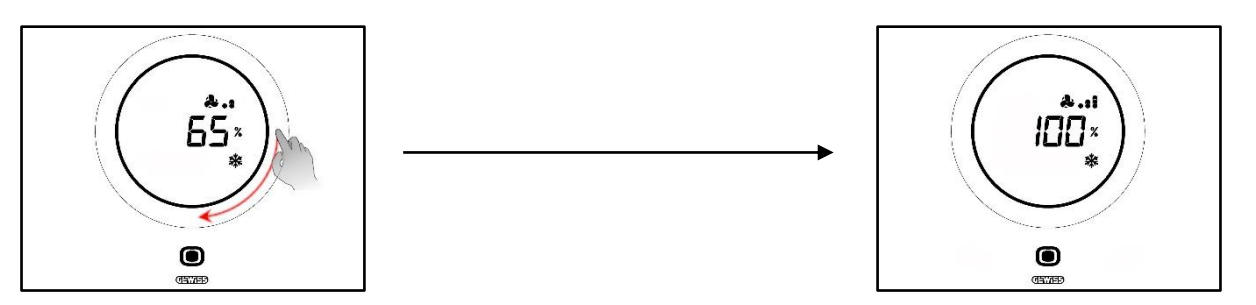

 Agir légèrement sur le curseur circulaire pour passer à l'option successive d'activation de la modalité automatique. Les points près du logo du ventilateur disparaissent et la lettre A apparaît à gauche du logo

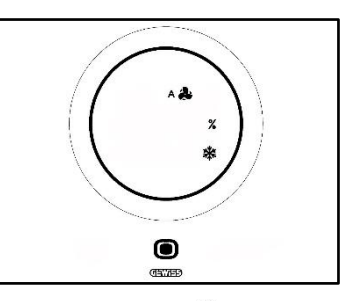

- 8. Agir légèrement sur le curseur circulaire : le A \*\* et le % disparaissent. Le message OFF apparaît en bas à gauche
- 9. Si l'on n'apporte aucune modification dans les 2 secondes, la modification devient définitive. Le thermostat passe en modalité OFF

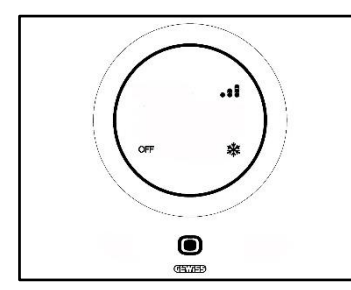

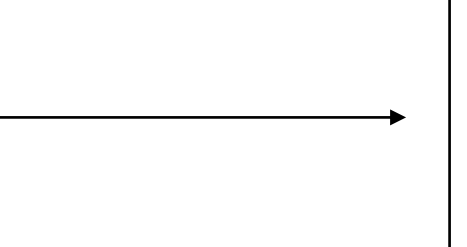

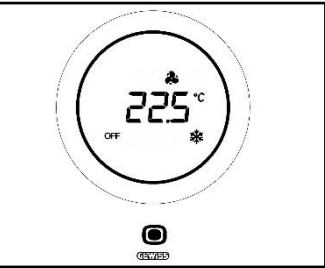

# Procédure avec l'algorithme : VENTILO-CONVECTEUR AVEC RÉGLAGE À 3 VITESSES (ON-OFF)

4. Après le retour à la page reportant la vitesse du ventilo-convecteur, utiliser le curseur circulaire pour modifier cette vitesse. Le logo du ventilateur et les points indiquant le niveau de la vitesse du ventilateur commencent à clignoter. Tourner le curseur jusqu'au dépassement du seuil de la vitesse 3 et l'option de fonctionnement automatique <sup>A</sup>. L'option successive est OFF, qui éteint l'installation

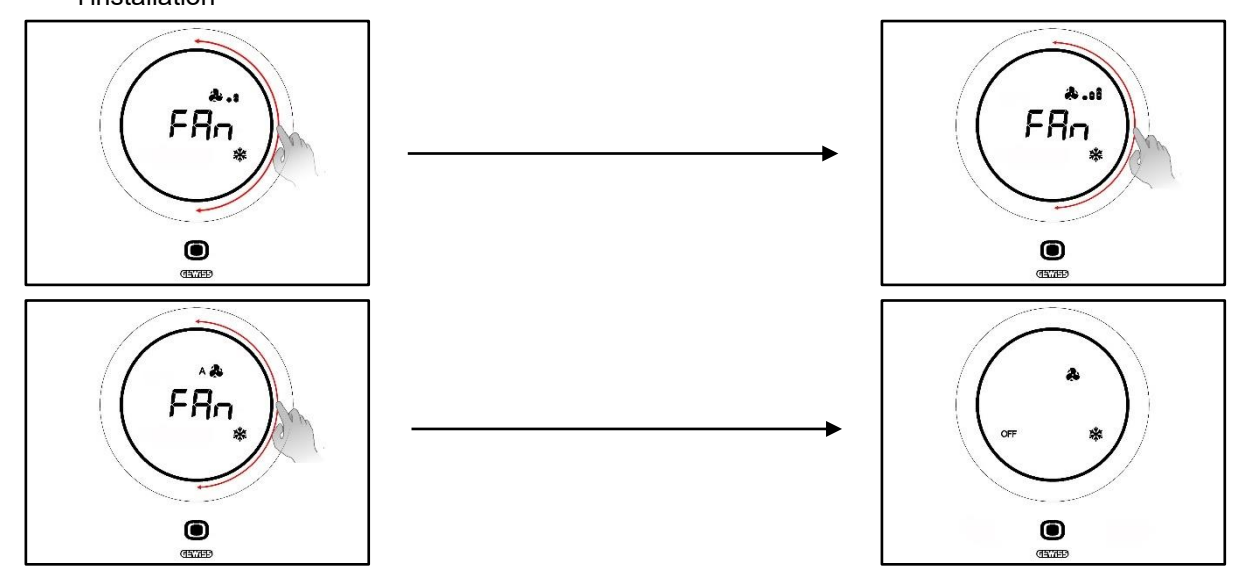

- 5. Confirmer le choix en cliquant sur la touche MODE
- 6. Appuyer sur la touche MODE pour retourner sur la page reportant la température relevée

### 12.8 Réactiver l'installation

Conditions requises pour l'installateur :

• Permet la coupure en local : Habilité

Pour réactiver l'installation après l'avoir éteinte, suivre la procédure suivante :

1. Activer le thermostat (il suffit d'approcher la main si le capteur de proximité est actif. Dans le cas contraire, il faudra toucher la plaque)

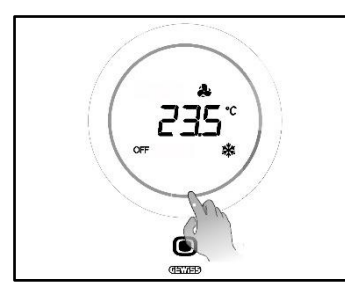

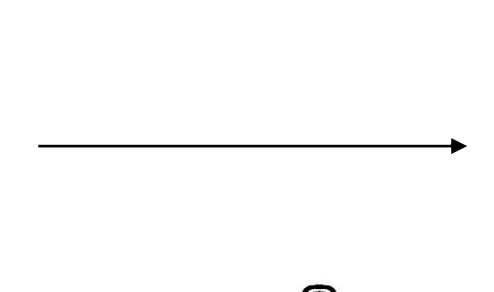

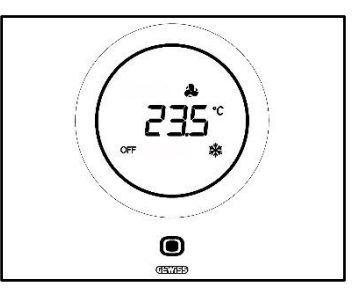

2. Appuyer quelques secondes sur la touche MODE

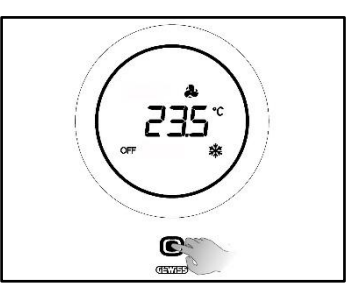

3. Le thermostat se réactive et, à côté du symbole du ventilateur <sup>A</sup> , réapparaissent les points indiquant la vitesse. Attendre 3 secondes que la réactivation devienne effective

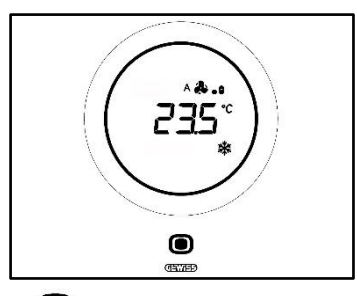

- 4. Cliquer de nouveau sur la MODE
- 5. La page reportant la vitesse du ventilateur s'ouvre. On pourra modifier cette vitesse à l'aide du curseur circulaire

# **APPENDICE**

# 13 Algorithmes

13.1 Algorithmes de contrôle

#### 13.1.1. Deux points ON-OFF

Ce type de contrôle prévoit l'allumage et la coupure de l'installation de thermorégulation selon un cycle d'hystérésis. Deux seuils (cycle d'hystérésis) sont utilisés pour déterminer l'allumage et de la coupure de l'installation.

# Type de fonctionnement : Chauffage

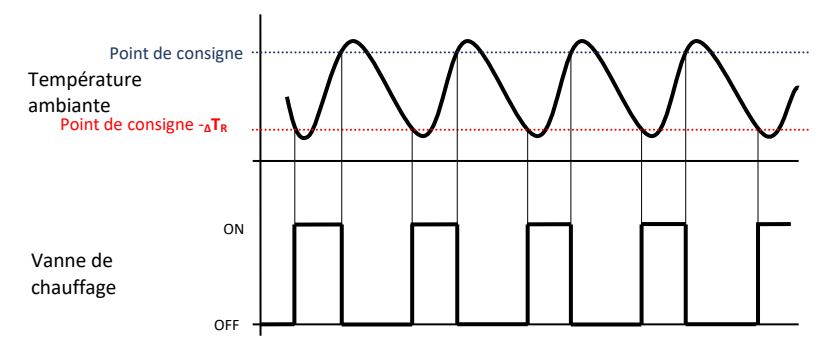

Les deux seuils déterminent donc l'activation ou la désactivation de l'installation de chauffage :

- **Point de consigne**  $-\Delta T_R$ : lorsque la température descend en dessous de ce seuil, l'installation s'active
- **Point de consigne** : lorsque la température relevée dépasse la valeur ici imposée, le dispositif coupe l'installation

En chauffage, lorsque la température mesurée est inférieure à la valeur "Point de consigne  $-\Delta T_R$ " le dispositif active l'installation de chauffage en envoyant la commande correspondante à l'actionneur qui la gère ; lorsque la température mesurée atteint la valeur du point de consigne imposé, le dispositif désactive l'installation de chauffage.

# Type de fonctionnement : Climatisation

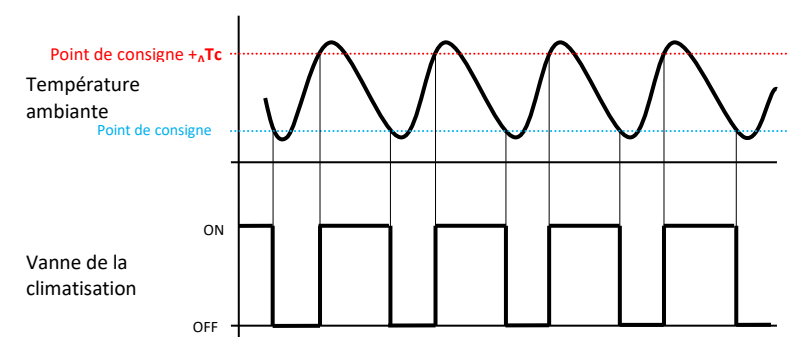

Dans ce cas également, deux seuils déterminent l'activation et la désactivation de l'installation de climatisation :

- Point de consigne : lorsque la température relevée descend en dessous de cette valeur, le dispositif coupe l'installation
- Point de consigne +<sub>Δ</sub>Tc: lorsque la température relevée dépasse cette valeur, le dispositif active l'installation.

En climatisation, lorsque la température mesurée est supérieure à la valeur "Point de consigne +<sub>A</sub>Tc" le dispositif active l'installation de climatisation en envoyant la commande correspondante à l'actionneur qui la gère, lorsque la température mesurée atteint la valeur du point de consigne imposé, le dispositif désactive l'installation de climatisation.

Afin d'éviter des commutations continues des électrovannes après une transition OFF-ON-OFF, la commande successive ON ne peut être envoyée qu'au bout de 2 minutes au moins.

#### 13.1.2. Deux points 0-100%

Le principe de fonctionnement est similaire à celui à deux points ON-OFF, à la différence que les objets de communication pour la gestion de la thermorégulation sont de 1 octet.

# Type de fonctionnement : Chauffage *m*

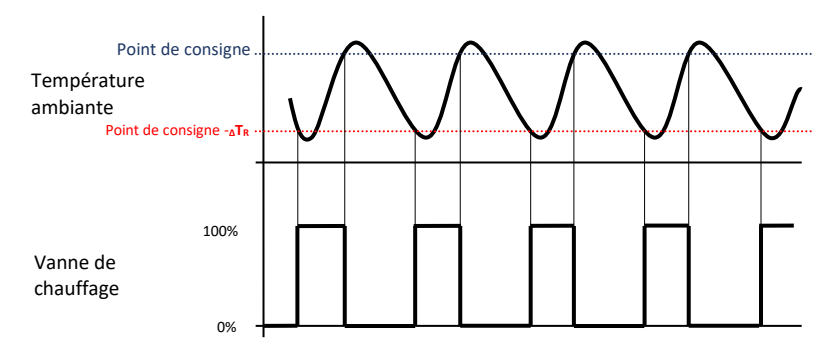

Deux seuils déterminent respectivement l'activation et la désactivation de l'installation de chauffage :

- Point de consigne TR: lorsque la température relevée descend en dessous de ce seuil, le dispositif active l'installation
- Point de consigne : lorsque la température relevée dépasse ce seuil, le dispositif coupe l'installation

En chauffage, lorsque la température mesurée est inférieure à la valeur "Point de consigne - $_{\Lambda}T_{R}$ " le dispositif active l'installation de chauffage en envoyant la commande correspondante en pourcentage à l'actionneur qui la gère ; lorsque la température mesurée atteint la valeur du point de consigne imposé, le dispositif désactive l'installation de chauffage.

#### Type de fonctionnement : Climatisation

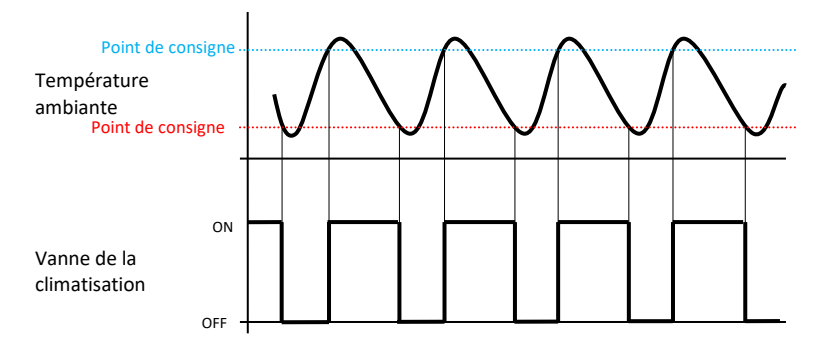

Deux seuils déterminent respectivement l'activation et la désactivation de l'installation de climatisation :

- **Point de consigne** : lorsque la température relevée descend en dessous de ce seuil, le dispositif coupe l'installation
- Point de consigne +<sub>∆</sub>Tc: lorsque la température relevée dépasse ce seuil, le dispositif active l'installation

En climatisation, lorsque la température mesurée est supérieure à la valeur "Point de consigne  $+_{\Delta}Tc$ " le dispositif active l'installation de climatisation en envoyant la commande correspondante en pourcentage à l'actionneur qui la gère ; lorsque la température mesurée atteint la valeur du point de consigne imposé, le dispositif désactive l'installation de climatisation.

Afin d'éviter des commutations continues de l'électrovanne après une transition 0%-100%-0%, la commande successive de commande de 100% ne peut être envoyée qu'au bout de 2 minutes au moins.

### 13.1.3. Proportionnel intégral PWM

L'algorithme de contrôle PWM, utilisé dans le contrôle de la régulation de température, permet d'abattre les temps dus à l'inertie thermique, introduits par le contrôle à deux points. Ce type de contrôle prévoit la modulation du rapport cyclique (duty-cycle) de l'impulsion, représenté par le temps d'activation de l'installation de thermorégulation, en fonction de la différence existante entre le point de consigne imposé et la température relevée. Deux composantes concourent au calcul de la fonction de sortie : la composante proportionnelle et la composante intégrale utilisées pour améliorer la réponse et obtenir la température du point de consigne **–**  $\Delta T$  pour le chauffage, du point de consigne au point de consigne **+**  $\Delta T$  pour la climatisation), la largeur détermine l'entité de la réponse du système: si elle est trop étroite, le système s'avérera plus réactif, mais présentera des oscillations ; si elle est trop large, le système s'avérera plus lent. La situation idéale est celle avec une bande la plus étroite possible, sans la présence d'oscillations. Le temps d'intégration est le paramètre qui détermine l'action de la composante intégrale. Plus le temps d'intégration est long, plus la sortie est modifiée lentement avec, pour conséquence, une réponse lente du système. Si le temps est trop court, il se vérifiera un phénomène de dépassement de la valeur de seuil et une oscillation de la fonction autour du point de consigne.

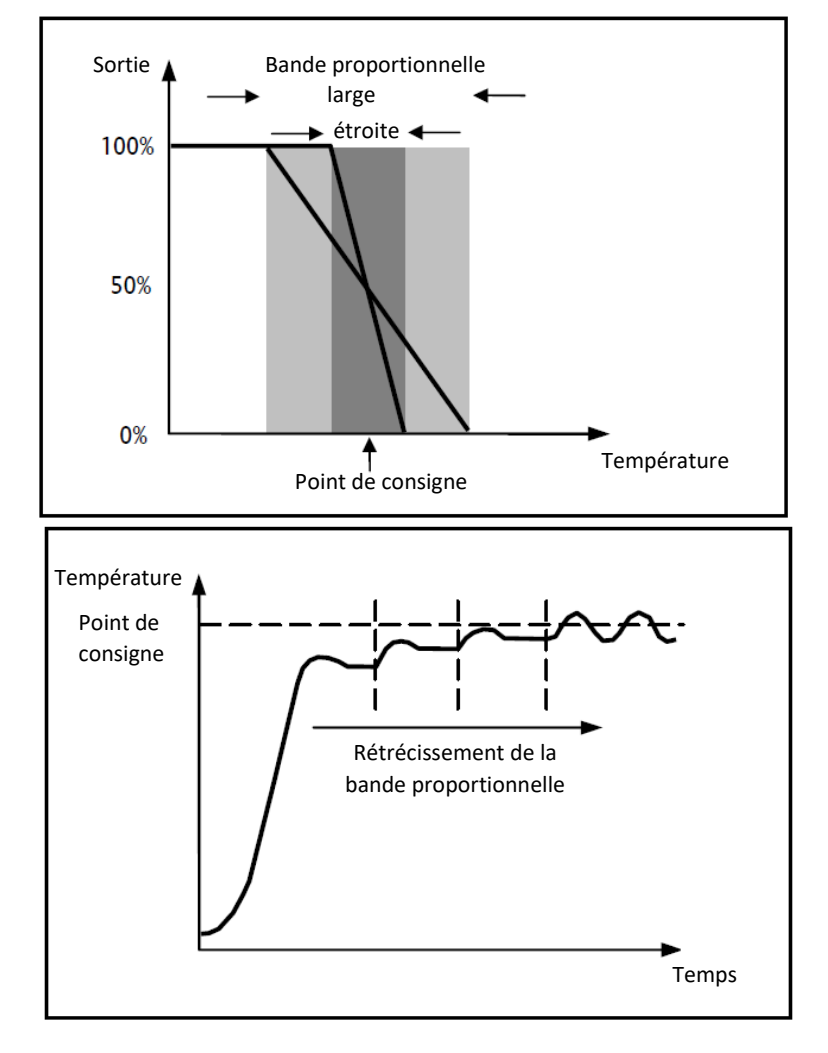

Le dispositif maintient la régulation de température allumée sur un pourcentage du temps de cycle dépendant de la fonction de sortie du contrôle proportionnel intégral ; le dispositif régule l'installation en continu, en modulant les temps d'allumage et de coupure de l'installation avec un rapport cyclique (duty-cycle) dépendant de la valeur de la fonction de sortie, calculée à chaque intervalle de temps égal au temps de cycle. La durée de cycle est réinitialisée à chaque modification du point de consigne de référence. Avec ce type d'algorithme, il n'y a plus de cycle d'hystérésis sur l'élément de chauffage ou de climatisation et, en conséquence, les temps d'inertie introduits par le contrôle à deux points sont éliminés. On obtient, de cette manière, une économie d'énergie due au fait que l'installation ne reste pas inutilement allumée et, après avoir atteint la température souhaitée, elle continue de fournir des légers apports afin de compenser les déperditions de chaleur.

### 13.1.4. Proportionnel intégral continu

Le principe de fonctionnement est similaire à celui du proportionnel intégral PWM, à la différence que les objets de communication pour la gestion de la thermorégulation sont de 1 octet. Ce type de contrôle prévoit le suivi continu de la différence existante entre le point de consigne imposé et la température relevée. Deux composantes concourent au calcul de la fonction de sortie : la composante proportionnelle et la composante intégrale utilisées pour améliorer la réponse et obtenir la température du point de consigne imposé. Après avoir défini la bande proportionnelle (du point de consigne au point de consigne - AT pour le chauffage, du point de consigne au point de consigne +  $\Delta T$  pour la climatisation), la largeur détermine l'entité de la réponse du système : si elle est trop étroite, le système s'avérera plus réactif, mais présentera des oscillations ; si elle est trop large, le système s'avérera plus lent. La situation idéale est celle avec une bande la plus étroite possible, sans la présence d'oscillations. Le temps d'intégration est le paramètre qui détermine l'action de la composante intégrale. Plus le temps d'intégration est long, plus la sortie est modifiée lentement avec, pour conséquence, une réponse lente du système. Si le temps est trop court, il se vérifiera un phénomène de dépassement de la valeur de seuil et une oscillation de la fonction autour du point de consigne. Le dispositif régule en continu l'installation de thermorégulation en envoyant des valeurs d'activation en pourcentage à l'électrovanne. Avec ce type d'algorithme, il n'y a plus de cycle d'hystérésis sur l'élément de chauffage ou de climatisation et, en conséquence, les temps d'inertie introduits par le contrôle à deux points sont éliminés. On obtient, de cette manière, une économie d'énergie due au fait que l'installation ne reste pas inutilement allumée et, après avoir atteint la température souhaitée, elle continue de fournir des légers apports afin de compenser les déperditions de chaleur.

#### Composante proportionnelle :

Après avoir défini la bande proportionnelle : à l'intérieur de la bande, la sortie varie de 0 à 100% ; au-delà, la sortie sera à la puissance maximale ou la puissance minimale selon la limite de référence.

La largeur de la bande proportionnelle détermine l'entité de la réponse à l'erreur. Si la bande est trop étroite, le système oscillera à cause de sa réactivité excessive ; par contre, si la bande est trop large, le système de contrôle sera lent. La situation idéale est obtenue lorsque la bande proportionnelle est la plus étroite possible, sans toutefois provoquer des oscillations.

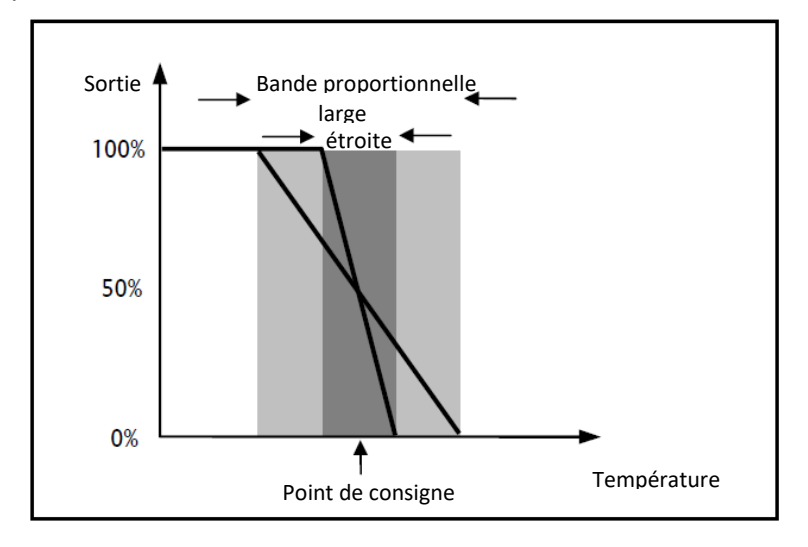

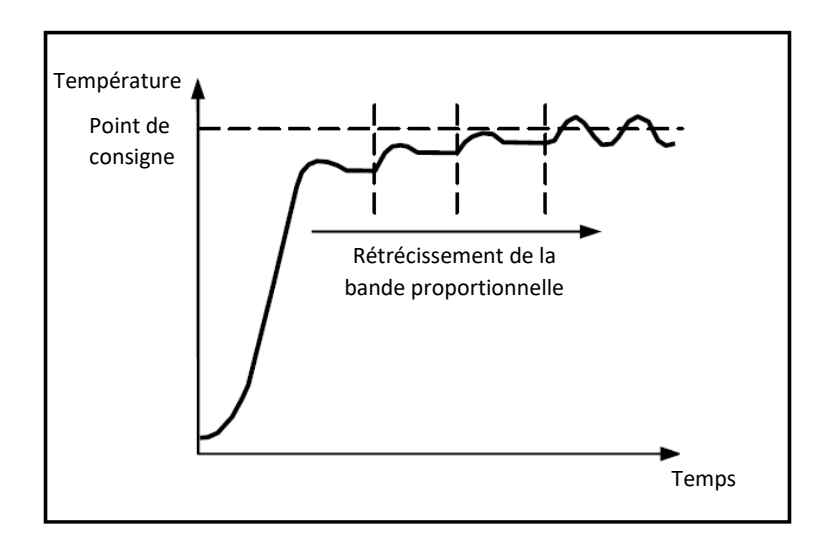

#### Composante intégrale :

La composante intégrale accélère la dynamique du procédé vers le point de consigne et élimine les résidus de l'état stationnaire d'erreur se vérifiant avec un contrôleur proportionnel pur.

Le temps d'intégration est le paramètre qui détermine l'action de la composante intégrale. Plus le temps d'intégration est long, plus la sortie est modifiée lentement avec, pour conséquence, une réponse lente du système. Si le temps est trop court, il se vérifiera un phénomène de dépassement de la valeur de seuil (overshoot) et une oscillation de la fonction autour du point de consigne.

#### 13.1.5. Ventilo-convecteur avec réglage à 3 vitesses (ON-OFF)

Ce type d'algorithme est utilisé lorsque le ventilo-convecteur dispose d'un réglage à trois vitesses du ventilateur.

L'algorithme se fonde sur la présence de trois stades sur la base desquels le cycle d'hystérésis est exécuté. À chaque stade correspond une vitesse (V) : lorsque la différence entre la température mesurée et le point de consigne imposé entraîne l'activation d'une vitesse, les deux autres devront absolument être désactivées.

Le ventilo-convecteur présente trois vitesses de fonctionnement de son ventilateur : V1, V2 et V3

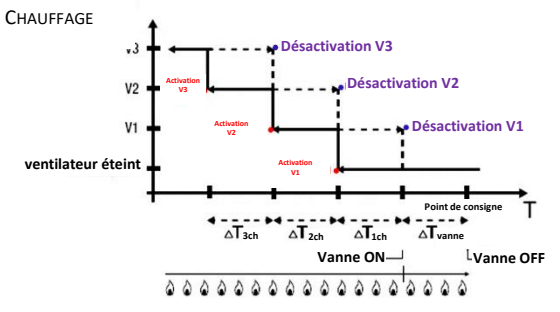

Type de fonctionnement : Chauffage

La figure se réfère au contrôle des vitesses du ventilo-convecteur avec trois stades de fonctionnement et de gestion des vannes du ventilo-convecteur à deux points (ON-OFF ou 0-100%) pour ce qui concerne le chauffage. En observant le graphique, on notera qu'à chaque stade correspond un cycle d'hystérésis, et qu'à chaque vitesse, sont associés deux seuils qui en déterminent l'activation et la désactivation.

Les seuils sont déterminés par les valeurs imposées des différentiels de réglage, et peuvent être résumés comme suit :

- Vitesse V1 (1er stade) : la vitesse est activée lorsque la valeur de la température est inférieure à la valeur « Point de consigne ΔTvanne ΔT1ch » et désactivée lorsque la valeur de la température atteint la valeur « Point de consigne ΔTvanne » (ou bien la valeur « Point de consigne » si ΔT1ch= 0). La première vitesse est désactivée même lorsqu'une vitesse supérieure (V2 et V3) doit être activée
- Vitesse V2 (2e stade) : la vitesse est activée lorsque la valeur de la température est inférieure à la valeur « Point de consigne ΔTvanne ΔT1ch ΔT2ch » et déshabilitée lorsque la valeur de la

température atteint la valeur « Point de consigne - ΔTvanne - ΔT1ch ». La deuxième vitesse est également désactivée lorsque la vitesse V3 doit être activée

Vitesse V3 (3e stade) : la vitesse est activée lorsque la valeur de la température est inférieure à la valeur « Point de consigne - ΔTvanne - ΔT1ch - ΔT2ch - ΔT3ch » et déshabilitée lorsque la valeur de la température atteint la valeur « Point de consigne - ΔTvanne - ΔT1ch - ΔT2ch »

L'électrovanne du chauffage est réglée en fonction de la gestion configurée.

Dans le cas d'une gestion des vannes du ventilo-convecteur à deux points (ON-OFF ou 0-100%), il est à noter que lorsque la température mesurée est inférieure à la valeur « Point de consigne - ΔTvanne », le thermostat envoie la commande d'activation à l'électrovanne qui gère l'installation du chauffage ; l'électrovanne est, par contre, désactivée lorsque la température mesurée atteint la valeur du point de consigne imposé. De cette manière, on pourra exploiter le chauffage du ventilo-convecteur par rayonnement, sans qu'aucune vitesse ne soit activée.

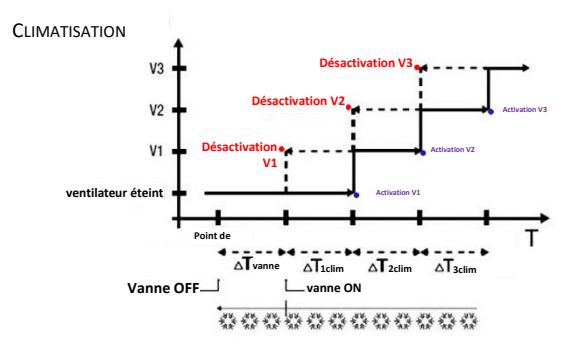

Type de fonctionnement : Climatisation

La figure se réfère au contrôle des vitesses du ventilo-convecteur avec trois stades de fonctionnement et de gestion des vannes du ventilo-convecteur à deux points (ON-OFF ou 0-100%) pour ce qui concerne la climatisation. En observant le graphique, on notera qu'à chaque stade correspond un cycle d'hystérésis, et qu'à chaque vitesse, sont associés deux seuils qui en déterminent l'activation et la désactivation. Les seuils sont déterminés par les valeurs imposées des différentiels de réglage, et peuvent être résumés comme suit :

- Vitesse V1 (1er stade) : la vitesse est activée lorsque la valeur de la température est supérieure à la valeur « Point de consigne + ΔTvanne + ΔT1clim » et désactivée lorsque la valeur de la température atteint la valeur « Point de consigne + ΔTvanne » (ou bien la valeur « Point de consigne » si ΔT1clim = 0). La première vitesse est désactivée même lorsqu'une vitesse supérieure (V2 et V3) doit être activée
- Vitesse V2 (2e stade) : la vitesse est activée lorsque la valeur de la température est supérieure à la valeur « Point de consigne + ΔTvanne + ΔT1clim + ΔT2clim » et désactivée lorsque la valeur de la température atteint la valeur « Point de consigne + ΔTvanne + ΔT1clim ». La deuxième vitesse est également désactivée lorsque la vitesse V3 doit être activée
- Vitesse V3 (3e stade) : la vitesse est activée lorsque la valeur de la température est supérieure à la valeur « Point de consigne + ΔTvanne + ΔT1clim + ΔT2clim + ΔT3clim » et désactivée lorsque la valeur de la température atteint la valeur « Point de consigne + ΔTvanne + ΔT1clim + ΔT2clim »

Dans le cas d'une gestion des vannes du ventilo-convecteur à deux points (ON-OFF ou 0-100%), on pourra noter que lorsque la température mesurée est supérieure à la valeur « Point de consigne +ΔTvanne », le thermostat envoie la commande d'activation à l'électrovanne qui gère l'installation de climatisation ; l'électrovanne est, par contre, désactivée lorsque la température mesurée atteint la valeur du point de consigne imposé. De cette manière, on pourra exploiter le refroidissement du ventilo-convecteur par rayonnement, sans qu'aucune vitesse ne soit activée.

En cas de gestion des vannes du ventilo-convecteur en mode proportionnel intégral continu, on pourra noter que le thermostat commence le réglage continu en référence au point de consigne, en envoyant les commandes d'activation à l'électrovanne qui gère l'installation de climatisation selon les valeurs de la fonction utilisée pour le contrôle PI continu.

En utilisant le retard d'action du ventilateur dû au seuil « Point de consigne +  $\Delta$ Tvanne +  $\Delta$ T1ch » et, en particulier, au  $\Delta$ Tvanne (où  $\Delta$ Tvanne est dû au différentiel de réglage de la vanne ou à la limite d'intervention du ventilo-convecteur respectivement pour la gestion à deux points ON-OFF / 0%-100% ou proportionnel intégral continu), on pourra exploiter le refroidissement du ventilo-convecteur par rayonnement, sans aucune vitesse activée.

#### 13.1.6. Ventilo-convecteur avec régulation continue de la vitesse (0-100%)

Ce type d'algorithme est utilisé lorsque le ventilo-convecteur permet une gestion de la vitesse du ventilateur sur un intervalle continu de 0 à 100%.

Ce type de contrôle prévoit le contrôle continu de la différence entre la température mesurée et le point de consigne imposé et donc l'envoi de commandes de modulation de la vitesse du ventilateur de l'installation de thermorégulation. Deux composantes concourent au calcul de la fonction de sortie : la composante proportionnelle et la composante intégrale. Si l'on souhaite que l'ouverture de la vanne s'effectue en anticipation par rapport à l'activation du ventilateur, le début du contrôle continu de la vitesse de cette dernière peut être retardé à travers la vérification du seuil d'intervention ( $\Delta$ Tvent), limite d'intervention du ventilo-convecteur.

L'électrovanne du chauffage est réglée en fonction de la gestion configurée.

Dans le cas d'une gestion des vannes du ventilo-convecteur à deux points (ON-OFF ou 0-100%), il est à noter que lorsque la température mesurée est inférieure à la valeur « Point de consigne -  $\Delta$ Tvanne », le thermostat envoie la commande d'activation à l'électrovanne qui gère l'installation du chauffage ; l'électrovanne est, par contre, désactivée lorsque la température mesurée atteint la valeur du point de consigne imposé. Grâce au retard introduit dans le seuil d'intervention, limite d'intervention du ventilo-convecteur, qui, de fait, déplace la référence du contrôle continu de la vitesse du ventilateur de « Point de consigne -  $\Delta$ Tvanne -  $\Delta$ Tvent », on pourra exploiter le chauffage du ventilo-convecteur par rayonnement, sans que le réglage de la vitesse du ventilateur soit activée.

En cas de gestion des vannes du ventilo-convecteur en mode proportionnel intégral continu, on pourra noter que le thermostat exécute le réglage continu en référence au point de consigne, en envoyant les commandes d'activation à l'électrovanne qui gère l'installation de chauffage selon les valeurs de la fonction utilisée pour le contrôle PI continu. Grâce au retard introduit dans le seuil d'intervention, limite d'intervention du ventilo-convecteur, qui, de fait, déplace la référence du contrôle continu de la vitesse du ventilateur de « Point de consigne -  $\Delta$ Tvent », on pourra exploiter le chauffage du ventilo-convecteur par rayonnement, sans que le réglage de la vitesse du ventilateur soit activée.

L'électrovanne de la climatisation est réglée en fonction de la gestion configurée.

Dans le cas d'une gestion des vannes du ventilo-convecteur à deux points (ON-OFF ou 0-100%), on pourra noter que lorsque la température mesurée est supérieure à la valeur « Point de consigne + $\Delta$ Tvanne », le thermostat envoie la commande d'activation à l'électrovanne qui gère l'installation de climatisation ; l'électrovanne est, par contre, désactivée lorsque la température mesurée atteint la valeur du point de consigne imposé. Grâce au retard introduit dans le seuil d'intervention, limite d'intervention du ventilo-convecteur, qui, de fait, déplace la référence du contrôle continu de la vitesse du ventilateur de « Point de consigne +  $\Delta$ Tvanne +  $\Delta$ Tvent », on pourra exploiter le chauffage du ventilo-convecteur par rayonnement, sans que le réglage de la vitesse du ventilateur soit activée.

En cas de gestion des vannes du ventilo-convecteur en mode proportionnel intégral continu, on pourra noter que le thermostat exécute le réglage continu en référence au point de consigne, en envoyant les commandes d'activation à l'électrovanne qui gère l'installation de climatisation selon les valeurs de la fonction utilisée pour le contrôle PI continu. Grâce au retard introduit dans le seuil d'intervention, limite d'intervention du ventilo-convecteur, qui, de fait, déplace la référence du contrôle continu de la vitesse du ventilateur de « Point de consigne +  $\Delta$ Tvent », on pourra exploiter le refroidissement du ventilo-convecteur par rayonnement, sans que le réglage de la vitesse du ventilateur soit activée.

# 14 Demandes fréquentes

#### Que représente la valeur de température visualisée à l'écran ?

Si, dans la programmation ETS, aucune sonde de température extérieure n'a été habilitée, la valeur indiquée sur l'afficheur est la valeur de la température relevée par le capteur interne du thermostat. Par contre, si une sonde de température extérieure (de type KNX ou NTC) a été habilitée, le thermostat visualise la moyenne entre la valeur mesurée par la sonde et le capteur interne, en utilisant un poids variable entre 10 et 100% (configurable par l'ETS).

# La température affichée, mesurée par le capteur interne, reste inchangée, même en cas de variations thermiques. Pourquoi ?

Après une utilisation intensive du dispositif (par exemple lors des phases de programmation) en présence du rétro-éclairage, on pourrait induire de légères altérations de la température locale ; par conséquent, pour garantir la précision de la mesure même dans ces conditions, le dispositif inhibe, quelques minutes, la mise à jour de la mesure.

#### Comment s'effectue la mesure de l'humidité ?

Si, dans la programmation ETS, aucune sonde d'humidité extérieure n'a été habilitée, la valeur visualisée à l'écran représente la valeur de l'humidité relevée par le capteur interne du thermostat. Par contre, si une sonde de température extérieure (de type KNX ou NTC) a été habilitée, le thermostat visualise la moyenne entre la valeur mesurée par la sonde et le capteur interne, en utilisant un poids variable entre 10 et 100% (configurable par l'ETS).

# Que se passe-t-il à l'horaire imposé sur le thermostat en cas de chute et de restauration de l'alimentation auxiliaire (110 - 230 Vca, 50/60 Hz) ?

Le thermostat n'est pas muni d'un système d'accumulation d'énergie. Le thermostat ne maintient pas l'information de l'heure à jour à la suite d'une chute de tension de l'alimentation et du redémarrage successif ; l'information de l'heure reprend à la valeur où elle se trouvait lors de la chute de tension de l'alimentation. En cas de chute de l'alimentation sur une période significative, l'information de l'heure devra être restaurée manuellement à partir du menu correspondant ou bien automatiquement à travers le bus (défini par l'ETS), par un dispositif KNX (thermostat programmable, station météo, Maître, Smart Gateway, etc.).

# 15 Signalisations et erreurs

En cas de défaut ou de dysfonctionnement de l'installation, il peut apparaître à l'écran différents messages d'avertissement destinés à l'utilisateur l'informant de la présence d'un défaut ou d'un dysfonctionnement. Sont listés, ci-dessous, les indications importantes pour l'utilisateur.

Il est conseillé de toujours s'adresser à son propre installateur si un message d'erreur, un défaut ou un dysfonctionnement apparaît à l'écran.

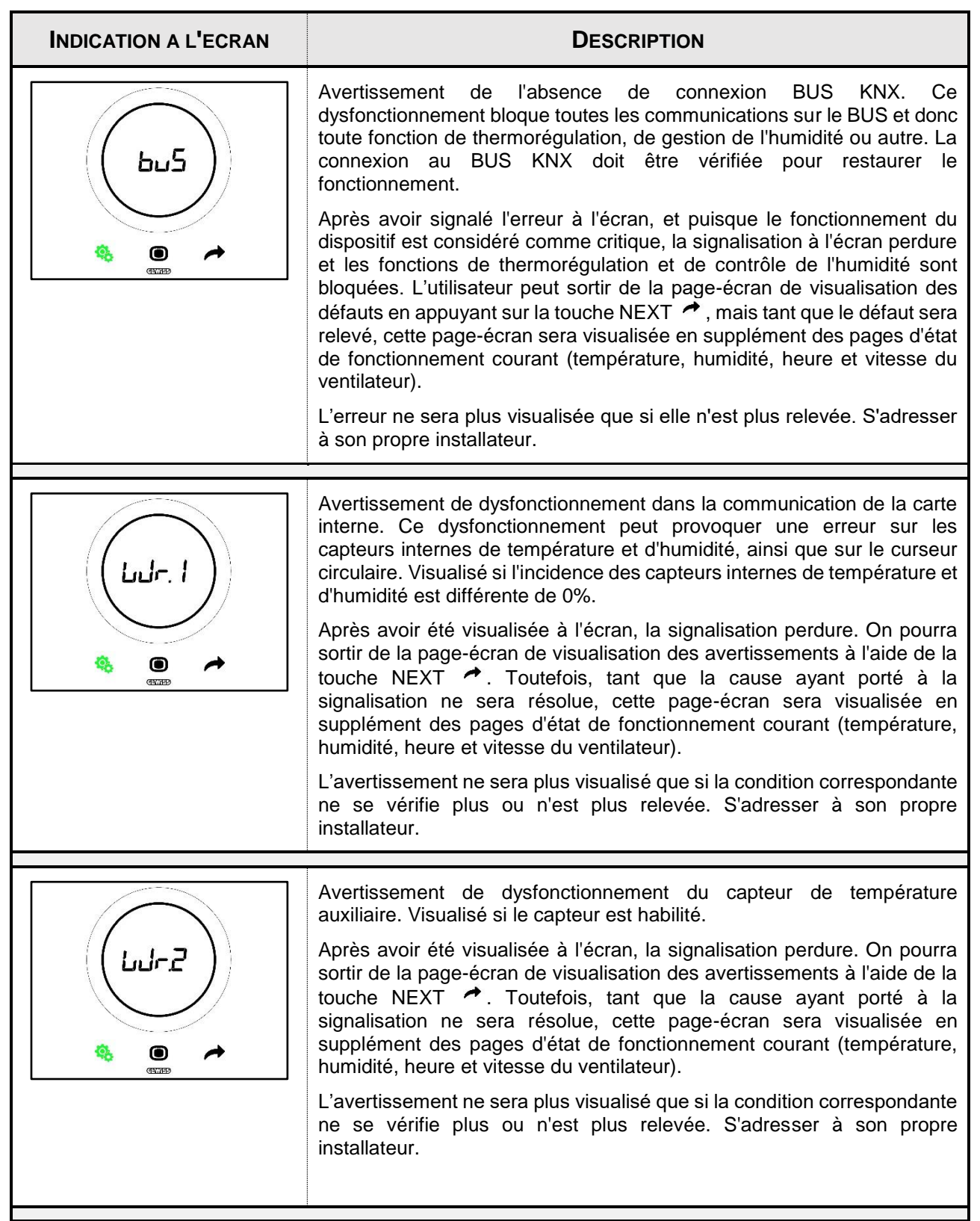

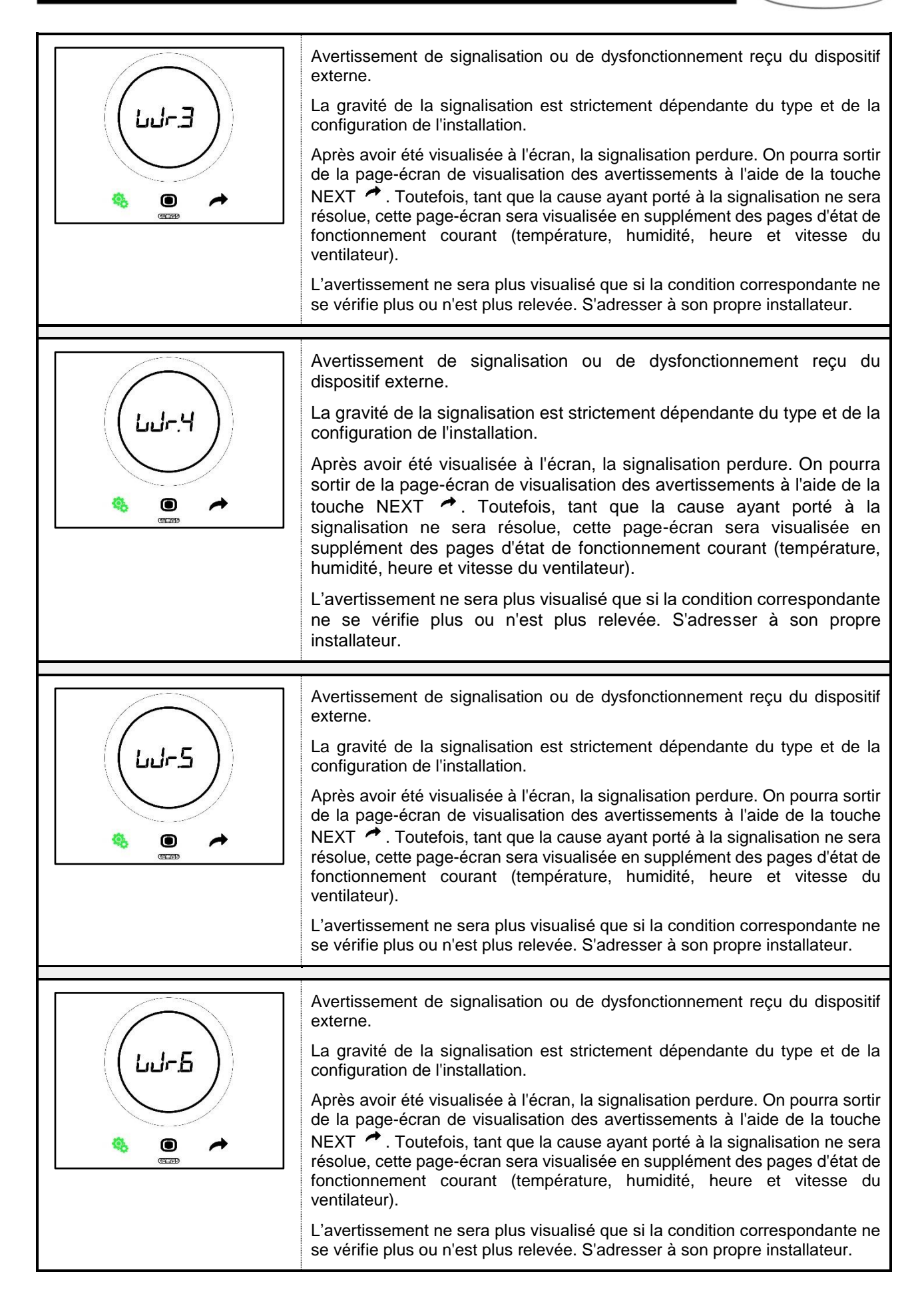

Punto di contatto indicato in adempimento ai fini delle direttive e regolamenti UE applicabili:

GEWISS S.p.A. Via A.Volta, 1 IT-24069 Cenate Sotto (BG) Italy tel: +39 035 946 111 E-mail: qualitymarks@gewiss.com

+39 035 946 111

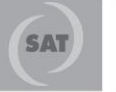

8.30 - 12.30 / 14.00 - 18.00 lunedì ÷ venerdì - monday ÷ friday

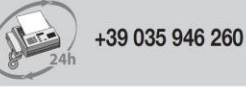

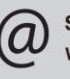

sat@gewiss.com www.gewiss.com